# ® EPSON چاپگر ماتریس نقطه ای ۹- پین DFX-9000

هيچ بخشي از اين نشريه را نمي توان دوباره توليد كرد. در يک سيستم بازيابي ذخيره کرد ويا به هر شکل ويا با هر وسيله اي بطور الکترونيکي. مکانيکي. فتوکپي کردن. ضبط کردن و غيراز آن بدون اجازه کتبي قبلي از Seiko Epson Corporation ارسال کرد. اطلاعاتي که در اينجا آمده تنها براي استفاده با چاپگر Epson طراحي شده است. Epson براي هرگونه استفاده ازاين اطلاعات که مربوط به چاپگرهاي ديگر می شود مسئول نيست.

Seiko Epson Corporation و شركت هاي وابسته به آن در مقابل خريدار اين محصول ويا اشخاص ثالث براي خسارات. هزينه ها ويا مخارجي كه خريدار ويا اشخاص ثالث در نتيجه موارد زير متحمل شده اند مسئول نمي باشند: حادثه. سوء استفاده. بدرفتاري با اين محصول ويا تغيير. تعمير ويا دگرگون سازي غيرمجاز اين محصول ويا (بغير از ايالات متحده) قصور در پيروي اكيد از دستورالعمل هاي استفاده و نگه داري Seiko Epson Corporation.

Seiko Epson Corporation در مقابل هرگونه خسارات يا مشكلاتي كه در نتيجه استفاده از هرگونه گزينش ويا محصول قابل استفاده به غير از آنهايي كه بعنوان محصول اصيل Epson ويا محصولات مجاز Epson توسط Seiko Epson Corporation شناسايی شده مسئول نخواهد بود.

EPSON ESC/P و EPSON ESC/P علائم تجاري ثبت شده Seiko Epson Corporation می باشند.

®Microsoft Corporation و ®Windows NT و Microsoft Corporation مى باشىند.

®International Business Machines Corporation می باشد. IBM یک علامت جاری ثبت شده

اعلامیه کلي: اسامي محصولات دیگر که در اینجا به کارگرفته شده تنها براي منظورات شناسايي بوده و مکن است که علائم جّاري صاحبان مربوطه شان باشند. Epson هرگونه حقوقي را در رابطه با اين علائم انکار می کند.

حق چاپ © Seiko Epson Corporation 2005 همه حقوق محفوظ است.

راهنمای مراجعه

## فهرست مندرجات

|   | فصل ( ر <b>اهنمايي امنيت</b> |
|---|------------------------------|
| ۶ | اخطار، احتياط, و ياداشت      |
| ۶ | سمبل احتياط قسمت های داغ     |
| ۶ | راهنمايي مهم راجع به امنيت   |

#### فصل آ رسيدگي به کاغذ

| 1) | استفاده از سيستم دوتركتوري          |
|----|-------------------------------------|
| ۱٢ | قرار دادن دسته کاغذ                 |
| 11 | چه نوع کاغذی می توانید استفاده کنید |
| 11 | وارد کردن کاغَذ در ترکّتور جلو      |
| ٢. | وارد کردن کاغذ در ترکتور پشت        |
| 58 | تنظيم موقعيت كاغذ                   |
| ٢٧ | تنظيم وضعيت بالأى فرم               |
| 59 | تنظيم موقعيت چاپ                    |
| ۳۰ | تنظيم موقعيت برچسب                  |
| ۳١ | یاره کردن صفحات چاپ شده             |
| ٣٢ | استفاده از دکمه پاره کردن           |
| ٣٢ | تنظيم وضعيت ياره كردن               |
| ٣۵ | تعويض بين تركتورهای جلو و عقب       |
| ۳٧ | تعويض كاغذ                          |
| ٣٩ | چاپ فرم های چند بخشی و برچسب ها     |
| ۴. | استفاده از فرم های چند بخشی         |
| ۴٢ | استفاده از برچسب                    |
|    |                                     |

## فصل ۳ نرم افزار چاپگر

| ۴۳ | راجع به نام افزار جانگ                               |
|----|------------------------------------------------------|
| ۴۴ | استفاده درایفر چایگر با Windows Me، 95, و95          |
| ۴۴ | دست یابی درایفر چایگر از طریق Windows applications . |
| ۴۶ | دست يابيِّ درايفر چَاپُگر از طريقَ Start menu        |

| ۴۷        | تغير محيط درايفر جايگر                                   |
|-----------|----------------------------------------------------------|
| ۴۸        | استفاده درافر چاپگر با Windows XP، 2000، وWindows NT 4.0 |
| ۴۹        | دست یابی درایفر چاپگر از طریق Windows applications       |
| ۵۱        | دست یابی درایفر چاپگر از طریق Start menu                 |
| ۵۳        | تغير محيط درايفر چاپگر                                   |
| ۵۴        | باز دید محیط درایفر چاپگر                                |
| ۵۸        | استفاده از EPSON Status Monitor 3                        |
| ۵۹        | بر پا کردن EPSON Status Monitor 3                        |
| ۶۰        | دست يابى EPSON Status Monitor 3                          |
| ۶۱        | نصب EPSON Status Monitor 3 انصب                          |
| ۶٢        | بریا کردن چایگر در یک شبکه                               |
| ۶٢        | استفاده عمومی چاپگر                                      |
| ۶۳        | بریا کردن جایگر بطور جایگر عمومی                         |
| ۶۷        | بريا كردن كلاينت                                         |
| ۷۵        | تصب درایفر جایگر از طریق CD-ROM                          |
| ٧۶        | لغو چاپ                                                  |
| vv        | برداشتن ُنرم افزار چايگر                                 |
| <b>vv</b> | بر داشتن درایفر چاپگر وEPSON Status Monitor 3            |

## فصل ۴ **پنل کنترل**

| ٨٢  | دكمه ها و جراغ ها           |
|-----|-----------------------------|
| ٨۶  | انتخاب يک فونت و پيچ        |
| ۸۷  | در مورد تنظیمات چاپُگر      |
| ۸۷  | شناسایی تنظّیمات چاپگر      |
| ٩٨  | تغيير تنظيمات چاپگر         |
| ۱۰۳ | حالت قفل                    |
| ۱۰۳ | روشن یا خاموش کردن حالت قفل |

## فصل ۵ **حل کننده مشکلات**

| 1.9   | شناسابی مشکل             |
|-------|--------------------------|
| 1 • ۵ | استفاده از نشانگرهای خطا |
| ۱۰۶   | EPSON Status Monitor 3   |
| ۱۰۷   | چاپ یک خودتست            |

| ۱۰۸   | چاپ Hex Dump                      |
|-------|-----------------------------------|
| 1 • 9 | مشكلات و راه حل ها                |
| 11.   | مشكلات فراهم سازي نيرو            |
| 111   | مشكلات وارد كردن وياً تغذيه كاغذ  |
| 117   | مشکلات وضعیت چاپ                  |
| 110   | مشکلات چاپ ویا کیفیت متن چاپی     |
| 15.   | مشکلات استفاده از موارد انتخابی   |
| ۱۲۱   | مشکلات شبکه                       |
| ۱۲۱   | اصلاح مشکلات USB                  |
| ۱۲۵   | باز کردن گیرکردگی کاغذ            |
| ۱۲۶   | تراز کردن خطوط عُمودي در متن چاپی |
| ۱۲۷   | لغو چاپ ڪردن                      |
| ۱ ۲۸  | تماس با خدمات مشتری               |
| ۱۲۹   | وب سايت خدمات فني ۖ               |

## فصل ۲ **گزینش ها و مواد مصرف شدني**

| ۱۳۰ | كارتريج روبانى                                      |
|-----|-----------------------------------------------------|
| ۱۳۰ | كارتريج روبانى اصيل Epson                           |
| ۱۳۰ | تعويض كارتريج روبانى                                |
| ۱۳۵ | استفاده از ترکتور کشّشی                             |
| ۱۳۵ | نصب تركتور كششّى                                    |
| ۱۳۸ | استفاده از ترکتور کشَشی با ترکتور جلویی             |
| 185 | استفاده از ترکتور کششی با ترکتور عقبی ً             |
| 188 | جدا كردن تركتور كششى                                |
| 180 | استفاده از برش دهنده سوراخ شَدگی                    |
| 188 | نصب برش دهنده سوراخ شدگّی                           |
| 189 | اتصال قطعه یدکی خروجی کاغَّذ سوراخ شده و سینی خروجی |
| ۱۵٢ | رسیدگی به کاغذ                                      |
| ۱۵۴ | جدا کرڈن برش دھندہ سوراخ شدگی                       |
| ۱۵۷ | کارت های رابط                                       |
| ۱۵۸ | نصب یک کارت رابط                                    |
| ۱۶۰ | استفاده از کارت رابط سریال                          |
| 181 | ىىرور چاپ                                           |
| 181 | تنظیم آدرس IP از پنل کنترل                          |

ضميمة: A اطلاعات در مورد محصول

| ۱۶۳ | قطعات حالكر                    |
|-----|--------------------------------|
| 188 | مشخصات چانگر                   |
| 188 | مكانيكى                        |
| ۱۶۸ | الكترونيك                      |
| ۱۷۰ | مشخصات                         |
| ۱۷۱ | زیست محیطی                     |
| ۱۷۱ |                                |
| 181 | ناحیه چاپ شدنی                 |
| ۱۸۳ | فهرست های فرمان                |
| ۱۸۳ | کدهای کنترل EPSON ESC/P        |
| ۱۸۵ | كدهاي كنترل امولاسيون IBM PPDS |
| ۱۸۶ | استانداردها و موافقت ها        |
| ۱۸۶ | تميز ڪردن چاپگر                |
| ۱۸۷ | حمل و نقل چاپگر                |

#### واژه نامـه

فهرست موضوعى

راهنمایی امنیت

### اخطار، احتياط، وياداشت

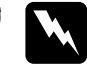

**اخطار** بايد بطور دقيق ت**ع**قيب شود تا از صدمه بر وجود جلوگيري شود.

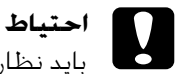

۔ بايد نظارت شود تا از صدمه به جمهيزات جلوگيري شود.

**نوت:** شامل معلومات مهم و قابل استفاده داجع به عملیات چاپگر میباشد.

## سمبل احتياط قسمت هاي داغ

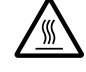

این سمبل در سر چاپگر قرار داده شده براي نمایش اینکه امکان است داغ باشد. هیچگاه این قسمت چاپگر را بعد از استعمال دست نزید. پیش از دست زدن بگذارید سرد شود.

## راهنمايي مهم راجع به امنيت

تمام راهنمايي امنيت را بخوانيد پيش از استفاده از چاپگر. بر علاوه. تمام اخطار ها و راهنماي ها را كه در چاپگر قرار دارد بخوانيد.

#### هنگام برپا کردن چاپگر

- چون چاپگر تقریبا" ۳۴ کیلو گرام وزن دارد. باید تنها حمل و نقل داده نشود. دو نفر باید چاپگر را نقل بدهد.
- 🔲 🛛 چاپگر را در جاي نااستوار و يا نزديک ريديتر و يا منبع حرارت نگذاريد.
- پاپگر را در جای هموار بگذارید. چاپگر بطور صحیح کار نمیدهد اگر به زاویه گذاشته شده باشد.
  - پاپگر را در جاي نرم. نااستوار مثل تخت خواب و یا سوفه. یا جاي کوچک که محدود هوا باشد نگذارید.
  - سوراخ ها و خالیگای چاپگر را بسته نکنید. و اشیاه مختلف را داخل خالیگاها نکنید.
    - تنها نیرو که در خود چاپگر نوشته شده استفاده کنید. اگر راجع به منبع نیرو منطقه مطمئن نیستید. با فروشنده محلي خود به تماس شوید.
- آم جمیزات را با روزنه های مناسب زمینی وصل کنید. از روزنه هایکه در یک سرکت با فوتوکاپیر میباشند یا سیستم کننترل هوا که بطور منظم روشن یا خاموش میباشند خوداری کنید.
  - 🔲 از سیم برق فرسوده یا اسیب زده استفاده نباید شد.
  - سيم برق بايد قسمي قرار گيرد كه خراشيده. قطع. پيچيده و ديگر خصاره زده نشود.
- اگر سيم ايكستنشن با چاپگر داريد. مطمئن شويد امپر تمام سيم هايكه در سيم ايكستنشن وصل است از امپر خود سيم ايكستنشن زيادگي نميكند. همچنان. مطمئن شويد سر جمع امپر تمام ي دستگاها وصل به ورزنه برقي زيادگي ازدرجه امپر ورزنه برقي نميكند.

- فقط از سیم برق که با این چاپگر امده استفاده شود. استفاده از سیم برق علیحده باعث شاک برقی و یا آتش میشود.
  - سیم برق این چاپگر تنها برای این چاپگر ساخته شده است. استفاده از بخهیزات علیحده باعث شاک برقی و یا آتش

### هنگام نگهداري اين چاپگر

- دوشاخه چاپگر را از برق خارج پیش از تمیز کردن. و همیشه با تکه مرطوب انرا تمیز کنید.
  - 🔲 🛛 چيزي مايع بالاي چاپگر نيندازيد.
- ا قسـکمیکه اینجا توضیح داده شده. کوشـش نکنید که چاپگر را خود شما سرویس کنید.
- دوشاخه چاپگر را از برق خارج کنید و با سرویس را با کارمندان ورزیده مراجعه کنید با شرایط ذیل:
  - i. اگر سیم برق یا دو شاخه خصاره دیده باشد.
    - ii. اگر مایع جات داخل چاپگر شده باشد.
  - iii. اگر چاپگر به زمین انداخته شده باشد یا قفسه آن خصاره دیده باشد.
- iv. اگر چاپگر بطور صحيح کار نميدهد و يا کدام تغير خاصي در اجرا کار آن ديده ميشود.
  - 🔲 فقط كنترول هايكه در راهنما آمده تنظيم كنيد.
  - اگر پلان استفاده چاپگر را در جرمني داريد- مراحل ذيل را ملاحظه کنيد. برای تهيه کردن حفاظت کافی مدار کوتاه و حفاظت زيادی برای اين

براي نهيم مردن مصاحب مناني مدار موده و مصاحب ريادي براي ري چاپگر. نصب بيلدنگ بايد با ۱۶ امپر حمايت شود.

#### هنگام بررسی کاغذ

- هیچ وقت عقب لیبل را استفاده نکنید Micro Feed دکمه هنگام تغذیه کاغذ از عقب لیبل ها به آسانی پوست میشوند و باعث بند شدن کاغذ در چاپگر میشود.
  - چون لیبل ها با حرارت و رطوبت حساس استند. فقط در حالت عادی استفاده شوند با شرایط ذیل:

حرارت ۱۵ تا ۲۵°C (۵۹ تا ۲۷۷)

رطوبت ۳. تا RH ٪.۶

- لیبل ها را در چاپکر بار نکنید در حین چاپ. باعث پیچدن و یا حلقه زدن در اطراف بشقاب چاپگر میشود.
  - 🔲 کاغذ که پیچیده شده باشد در چاپگر بار نکنید.

### هنگام عمليات چاپگر

- فقط کنترول هایکه در راهنما آمده تنظیم کنید تنظیم نامناسب کنترل های دیگر باعث خسارت میشود و لازم به تعمیر کردن توسط متخصص فنی دارد.
- هر زمانیکه چاپگر را خاموش میکنید. حد اقل پنج ثانیه منتظر باشید پیش از دوباره روشن کردن. در غیر ان به چاپگر زیان میرسد.
  - پاپگر را خاموش نگذارید هنگام چاپ کردن خودازما همیشه فشار دهید دکمه برای ایستادن چاپ و بعد چاپگر را خاموش کنید.

- چاپگر را خاموش نگذارید هنگام چاپ کردن یکس دمپ دکمه برای 🔲 ایستادن چاپ و بعد چاپگر را خاموش کنید. همیشه فشار دهید
  - 🔲 سيم چاپگر را به روزنه برقي که ولتاژ غلط دارد وصل نکنيد.
- هیچ وقت هد چاپگر را خود شما جابجا نکنید. به چاپگر خصاره میرسد. همجنان قطعه های دیگر چاپگر باید بررسی شود وقتیکه هدچاپگر تعویض میشود.
- هد چاپگر را با دست نقل دهید برای تعویض کردن روبان. اگر چاپگر همین حال استفاده شده بود. هد چاپگر شاید داغ باشد. بگذارید سرد شود پیش از دست زدن.

#### "ENERGY STAR اجابت

As an ENERGY STAR® Partner. Epson تعین کرده است که این محصول مناسب است ENERGY STAR® راهنما براي توليد انرژي.

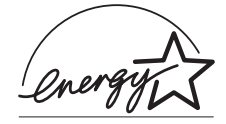

The International ENERGY STAR®Office Equipment Program يک شارکت اختياري است بين کمپيوتر و Office Equipment صناعت براي ترقي دادن توليد انرژي کمپيوتر هاي شخصي. مانيتورو چاپگر ها. ماشين فکس. کاپير. سکنر ها. و ديفايز با داشتن چندين عمل در تلاش کاستن الودگي هوا که از نتيجه توليد برق ميباشد. ستندرد و لوگو يکسان است در ميان شرکت کننده گان تمام مالک.

## فصل آ رسيدگي به کاغذ

### استفاده از سيستم دوتركتوري

سيستم رسيدگي به كاغذ چاپگر شما شامل يک ترکتور فشاري جلو ويک ترکتور فشاري عقب است. بارگذاري و استفاده از هر دو ترکتور آسان بوده و هر دو انواع گوناگون کاغذ که شامل برچسب و فرم هاي چند بخشي مي شود را در خود جاي مي دهند.

هنگامیکه تنظیمات شکاف پهنه بر روي Auto در حالت SelecType تنظیم شده باشد. چاپگر بطور اتوماتیک ضخامت کاغذ وارد شده را تنظیم مي کند. برای جزييات به "حالت SelecType" روی صفحه ۸۸ رجوع شود.

مي توانيد بر روي ڪاغذ متداول به پهناي از ۳ اينچ (۷۶٫۲ ميلي متر) تا ۱۶٫۵ اينچ (۴۱۹٫۱ ميلي متر) چاپ ڪنيد. چاپگر شما بطور اتوماتيک پهناي ڪاغذ را محاسبه مي کند.

هنگاميكه از بيش از دو نوع كاغذ استفاده مي شود. كاغذي كه بيشتر استفاده مي كنيد را در تركتور جلو بگذاريد. تركتور جلو كه دسترسي به آن راحت تر است، براي كاغذهايي است كه به كرات بيشتر عوض مي كنيد.

- تذكر: قبل از استفاده از كاغذ، توجه كنيد با مشخصاتي كه در اين دفترچه راهنما تشريح شده جور باشد. براى جزييات به "كاغذ" روى صفحه ۱۷۱ رجوع شود. همچنين مطمئن شويد كه كاغذتان لبه مستقيم دارد.
  - اگر کاغذ متداول تا بعد از چرخ دنده (براي مثال صفحه آخر) تغذيه شده باشد، محن است که کاغذ بطور صحيح تغذيه نشود.
- هنگاميكه برش دهنده سوراخ شدگي انتخابي (C81507X#) نصب شده.
   عرض قابل چاپ از ۴ اينج (۱,۱,۶ ميلي متر) تا ۱۶ اينج (۴,۶,۴ ميلي متر)
   است.

11

#### قرار دادن دسته كاغذ

مي توانيد كاغذ متداوم را از جلو ويا عقب وارد كنيد. بنابراين مطمئن شويد كه به اندازه كافي دور چاپگر فضا قائل شويد تا براي دو دسته كاغذ تازه و براي دسته چاپ شده جا باشد. مطمئن شويد كه دسته كاغذ را با كاغذي كه در تركتور وارد شده هم تراز كنيد تا كاغذ به طور آرام وارد چاپگر شود.

نمودار زير سـه طريق را براي قرار دادن چاپگر و كـاغـذ نشـان مـي دهـد: با تركـتور جـلو بارگـذاري شـده. با تركـتور عقب بارگـذاري شـده و با هر دو تركـتور بارگـذاري شـده.

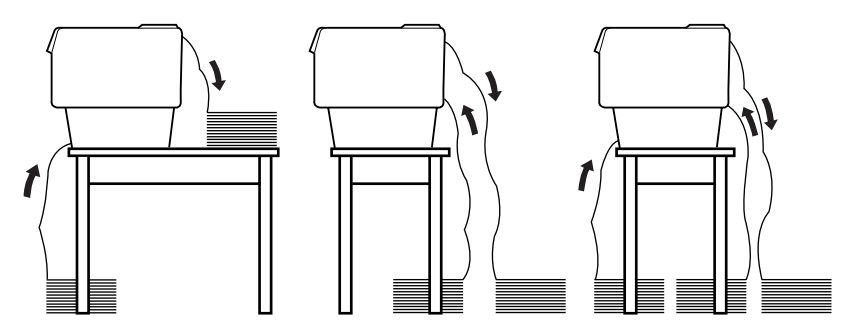

تذكر:

- هن.گامیکه کاغذ را از جلو وارد می کنید. مطمئن شوید که کاغذ را در جایی بگذارید که از پایه ای که چاپگر روی آن گذاشته شده پایین تر باشد. گذاشتن کاغذ در همان سطح چاپگر ویا بالاتر از آن مکن است موجب گیرکردگی کاغذ شود.
  - مطمئن شوید که دسته صفحات چاپ شده با دسته کاغذ ترکتور پشتی اختلالی ایجاد نکند.

## چه نوع کاغذي مي توانيد استفاده کنيد

می توانید از کاغذ متداوم از انواعی که در زیر فهرست شده استفاده کنید.

| تركتور پشت | تركتور جلو | انواع كاغذ متداوم                  |
|------------|------------|------------------------------------|
| موجود      | موجود      | برگه تکي                           |
| موجود      | موجود      | چندبخشي                            |
| موجود      | موجود      | برچسب ها                           |
| موجود      | موجود      | فرم هاي متداوم با برچسب            |
| موجود      | موجود      | فرم هاي چند بخشي روي هم قرار گرفته |

## وارد کردن کاغذ در ترکتور جلو

اين مراحل را براي بارگذاري كاغذ در تركتور جلو اجرا كنيد:

چاپگر را خاموش کنید.

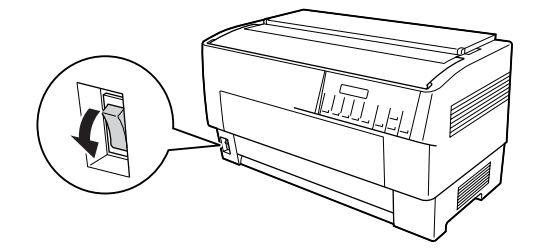

 بوشش جلوي چاپگر را با بلند كردن وسط لبه زيرين آن تا اينكه سرجايش قفل شود باز كنيد. بطوريكه در زير نشان داده شده:

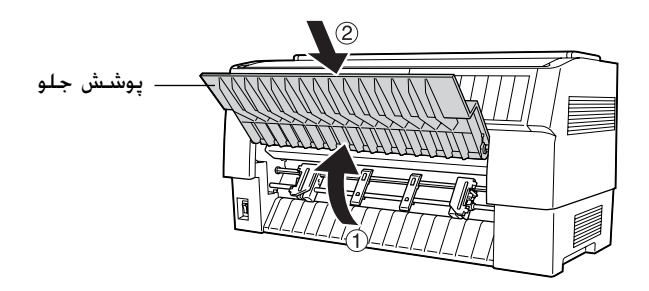

۳. اهرم هاي قفل چرخ دهنده را در هر دو چرخ دنده راست و چپ با کشیدن اهرم به سمت پایین رها کنید.

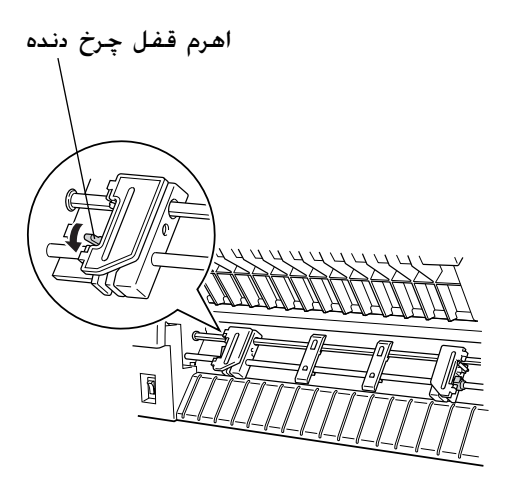

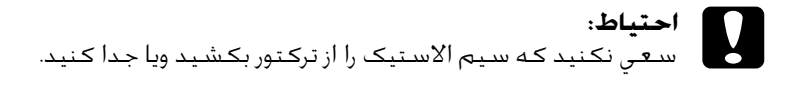

۴. چرخ دنده چپ را طوري قرار دهيد كه خارهاي چرخ دنده به طرف سمت چپ علامت فلش بر روي مقياس باشد. با فشردن اهرم قفل چرخ دنده به بالا آنرا سرجايش قفل كنيد.

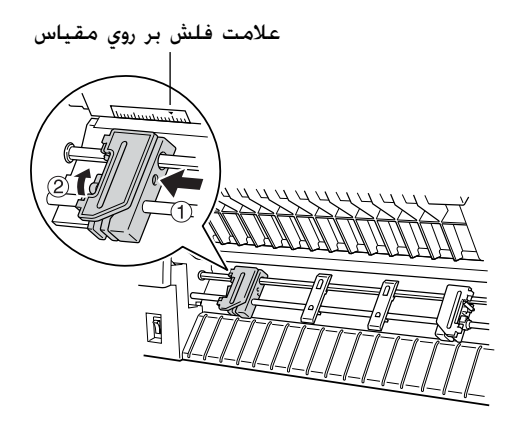

 مالا چرخ دنده راست را بلغزانيد تا بطور تقريبي با پهناي كاغذتان جور باشد. (هنوز سرجايش قفل نكنيد)

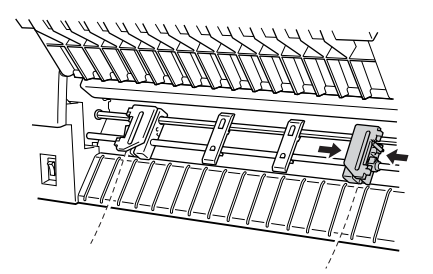

۶. دو پشتیبان کاغذ را بلغزانید تا بطور مساوی بین دو چرخ دنده فاصله بگیرند.

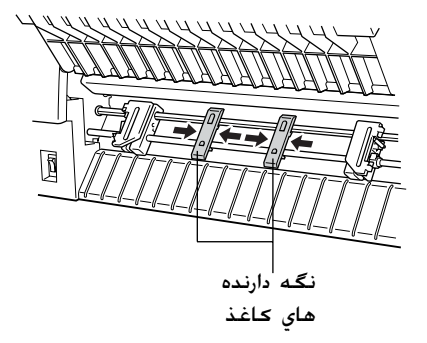

**تذکر:** براي استفاده از کاغذي که کمتر از چهار اينچ عرض دارد. پشتيبان کاغذ را جدا کنيد.

۷. پوشىش ھاي ھردو چرخ دندہ را باز كنيد.

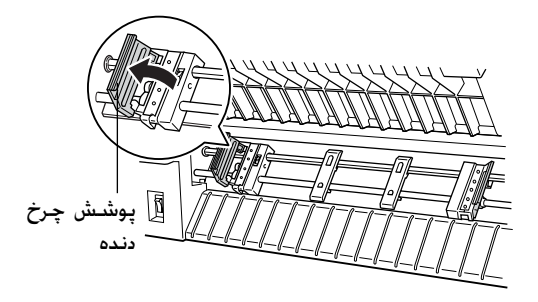

ه. مطمئن شويد كه كاغذ تميزو با لبه هاي مستقيم باشد و سپس چند سوراخ اول كاغذ را بر روي خارهاي چرخ دنده بطوري كه نشان داده شده قرار دهيد. طرفي از كاغذ كه مي خواهيد بر روي آن چاپ شود بايستي به طرف شما باشد. حالا پوشش هاي چرخ دنده را ببنديد.

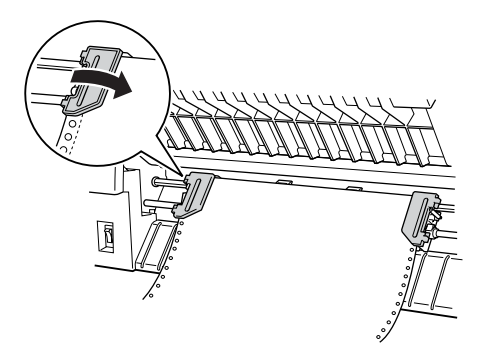

**تذکر:** هنگامیکه کاغذ را از جلو وارد مي کنيد، مطمئن شويد که کاغذ را در جايي بگذاريد که از پايه اي که چاپگر روي آن گذاشته شده پايين تر باشد. گذاشتن کاغذ در همان سطح چاپگر ويا بالاتر از آن مکن است موجب گيرکردگي کاغذ شود.

٩. چرخ دنده راست را بلغزانيد تا كاغذ صاف شده و چين و چروک نداشته باشد. چرخ دنده را با فشردن اهرم قفل چرخ دنده به بالا قفل كنيد. بعد از اينكه چرخ دنده راست را قفل كرديد. هنوز مي توانيد آنرا قدري حركت دهيد: اين موضوع عادي است.

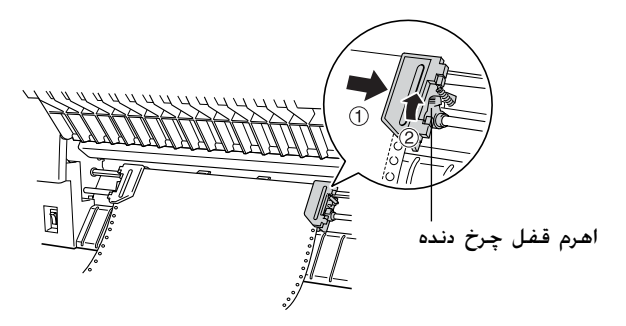

14

بوشش جلوي چاپگر را قدري بکشيد و آنرا پايين برده تا بسته شود.

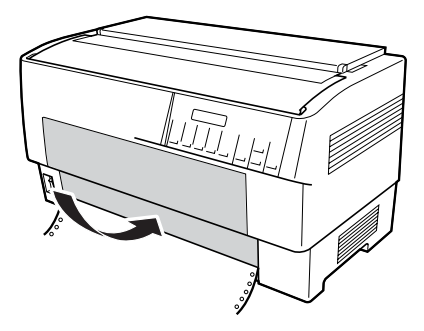

احتياط:
 پوشش جلو را بطور مستقيم پايين نياوريد: هميشه آنرا قبل از بستن قدري به بيرون بكشيد.
 قبل از روشن كردن چاپگر. كاملاً مطمئن شويد كه همه مواد محافظت كننده را خارج كرده ايد. (براي جزييات بيشتر به دستورالعل هاي از بسته خارج كردن كه به همراه چاپگر عرضه شده رجوع شود.) روشن كردن چاپگر در حاليكه هد چاپ ني تواند حركت كند مكن است بطور جدي به مكانيسم آسيب وارد كند.

۱۱. چاپگر را روشن كنيد. هد چاپ به سمت چپ حركت كرده و LCD روشن مي شود. همچنين يكي از فلش هاي جلو يا عقب بر روي نشانگر Tractor Select روشن مي شود كه بستگي به اين دارد كه در هنگامي كه چاپگر آخرين بار روشن شد كدام تركتور انتخاب شد.

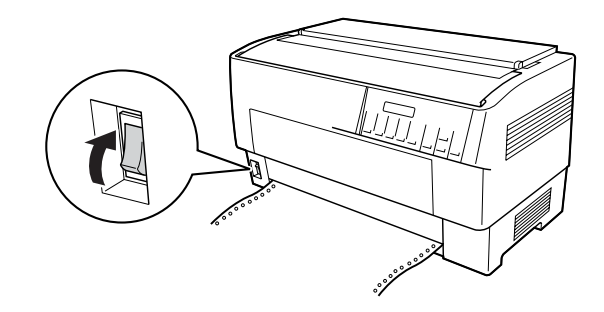

را برای مشاهده اینکه کدام ترکتور انتخاب را برای مشاهده اینکه کدام ترکتور انتخاب .۱۴ شده کنترل کنید:

اگر چراغ فلش ترکتور جلو به رنگ قرمز روشن شده. دکمه LF/FF LOad را برای وارد کردن کاغذ فشار دهید.

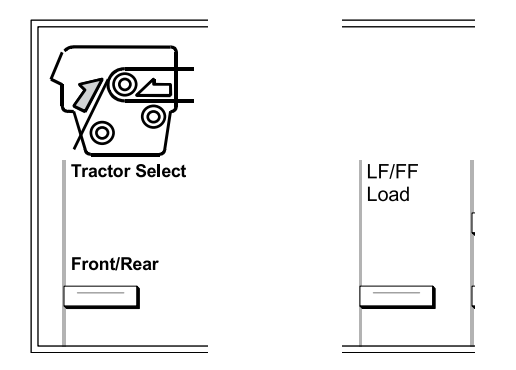

اگر چراغ فلش ترکتور پشت به رنگ قرمز روشن شده. دکمه /Front Rear را براي تغيير دادن به ترکتور جلو فشار دهيد. هنگاميکه چاپگر ترکتور را عوض مي کند. کاغذ را نيز بطور اتوماتيک بارگذاري مي کند. رنگ نشاگر Tractor Select به سبز تغيير مي كند. حالا كاغذ به موقعيت بالاي فرم بارگذاري شده است. اگر به نظر مي رسد كه چاپ كردن زيادي بالا ويا پايين روي صفحه شروع خواهد شد. موقعيت كاغذ را تغيير دهيد. براى دستورالعمل ها به "تنظيم موقعيت كاغذ" روى صفحه ۲۶ رجوع شود.

### وارد کردن کاغذ در ترکتور یشت

مراحل زير را براي بارگذاري كاغذ در تركتور پُشْتُ اجرا كنيد. (لازم نيست كه اول كاغذ را از تركتور جلو خارج كنيد.)

چاپگر را خاموش کنید.

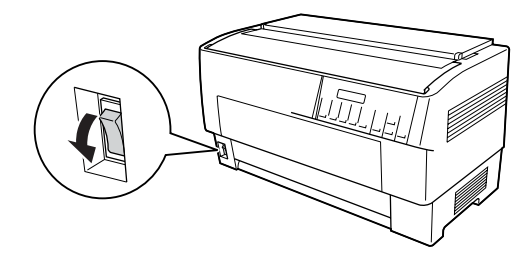

پوشش بالاي چاپگر را به طوريکه نشان داده شده باز کنيد.

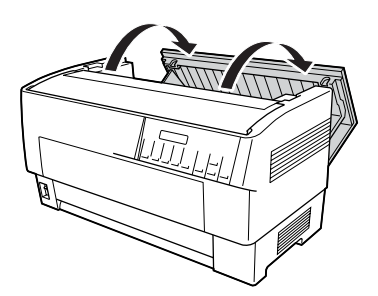

۳. لبه پشت در عقب پوشش بالا را باز کنید.

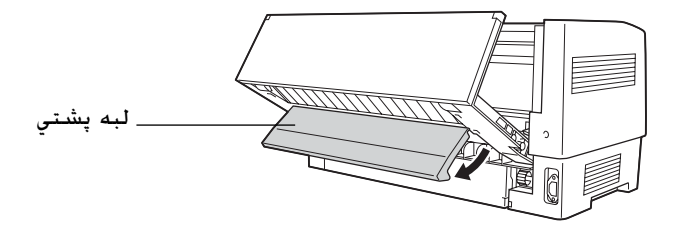

۴. اهرم هاي قفل چرخ دهنده را در چرخ دنده هاي راست و چپ ترکتور پشتی با کشیدن هر اهرم به سمت جلو رها کنید.

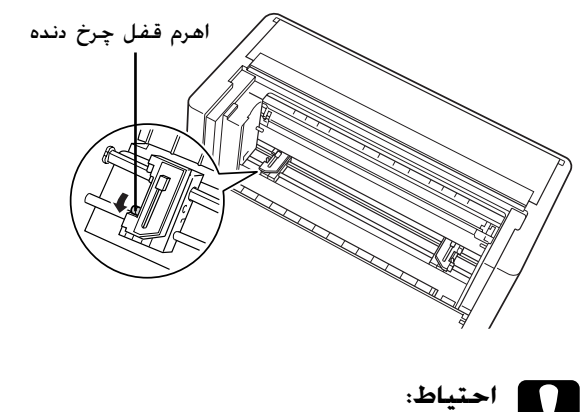

احتياط: سعي نكنيد كه سيم الاستيك را از تركتور بكشيد ويا جدا كنيد. ۵. چرخ دنده راست را طوري قرار دهيد كه خارهاي چرخ دنده به طرف سمت راست علامت فلش بر روي مقياس باشد. با فشردن اهرم قفل چرخ دنده به عقب آنرا سرجايش قفل كنيد.

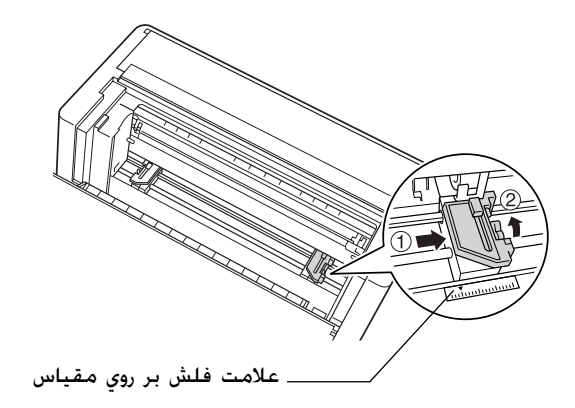

۶. حالا چرخ دنده چپ را بلغزانيد تا بطور تقريبي با پهناي كاغذتان جور باشد. (هنوز سرجايش قفل نكنيد)

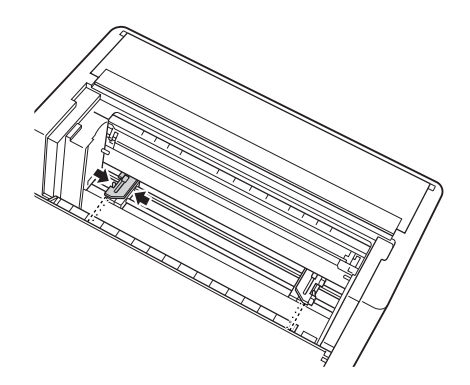

پوشىش ھاي ھردو چرخ دندہ را باز كنيد.

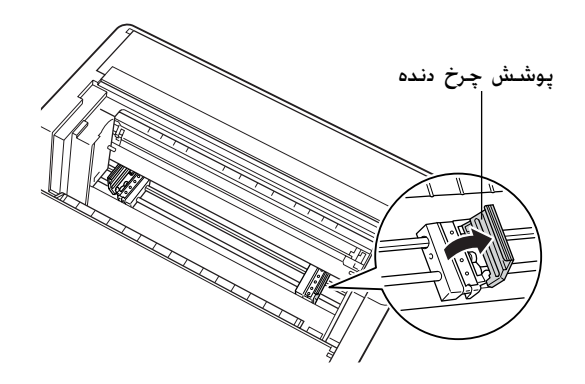

۸. مطمئن شوید که کاغذتان لبه تمیز و مستقیم دارد. در حالیکه طرف کاغذ که مي خواهيد بر روي آن چاپ کنيد به سمت پايين است. کاغذ را از طريق شکافي که در پشت چاپگر است وارد کنيد.

**تذكر:** مكن است آسان تر باشد كه كاغذ را بطوريكه به پهلو ايستاده وارد كنيد. در اين صورت مي توانيد كاغذ را با يك دست وارد كرده و آنرا با دست ديگر به داخل بكشيد.

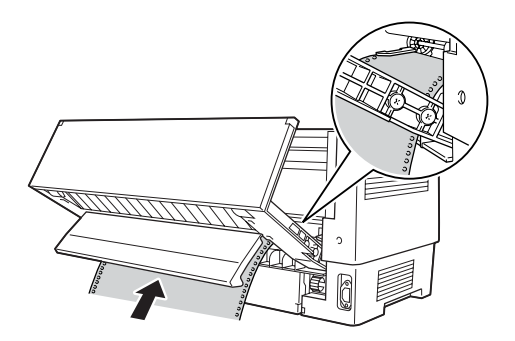

٩. بطوريکه در زير نشان داده شده چند سوراخ اول را بر روي خارهاي چرخ دنده قرار دهيد. حالا پوشش هاى چرخ دنده را ببنديد.

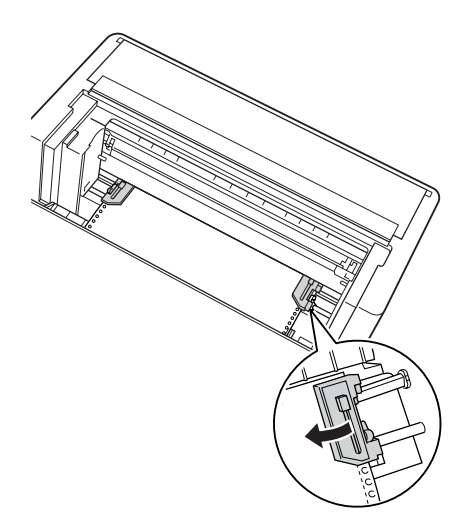

 جرخ دنده چپ را بلغزانيد تا هرگونه شل بودن در كاغذ برطرف شود. مطمئن شويد كه كاغذ صاف بوده و چين و چروكي نداشته باشد. اهرم قفل چرخ دنده را به عقب فشار دهيد تا چرخ دنده سرجايش قفل شود. بعد از اينكه چرخ دنده چپ را قفل كرديد. هنوز مي توانيد آنرا قدري حركت دهيد: اين موضوع عادي است.

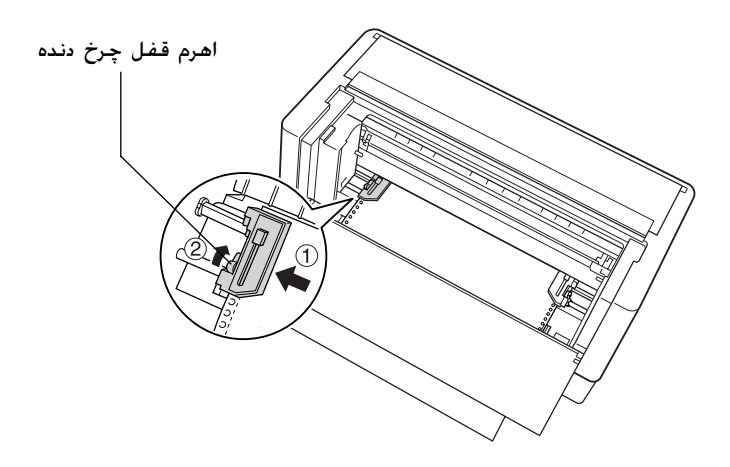

تذكر: مراقب باشید که در هنگام تنظیم چرخ دنده چپ کاغذ را زیاد کیپ نکشید.

 بوشش بالا و لبه عقب را ببندید. حالا کاغذ در موقعیت آماده به کار بارگذاری شده است.

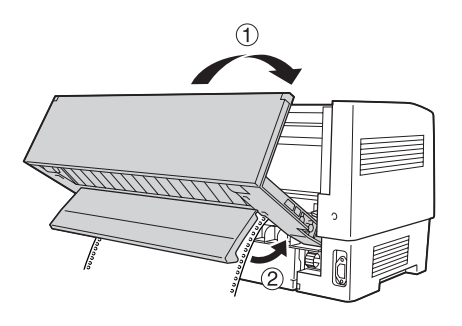

۱۲. چاپگر را روشن كنيد. هد چاپ به سمت چپ حركت كرده و LCD روشن مي شود. همچنين يكي از فلش هاي جلو يا عقب بر روي نشانگر Tractor Select روشن مي شود كه بستگي به اين دارد كه در هنگامى كه چاپگر آخرين بار روشن شد كدام تركتور انتخاب شد.

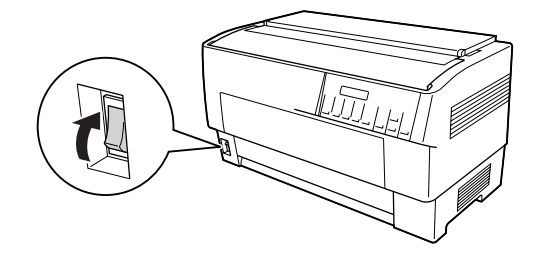

۱۳. نشانگر Tractor Select را برای مشاهده اینکه کدام ترکتور انتخاب شده کنترل کنید: اگر چراغ فلش ترکتور پشتي به رنگ قرمز روشن شده. دکمه LF/FF Load را برای وارد کردن کاغذ فشار دهید.

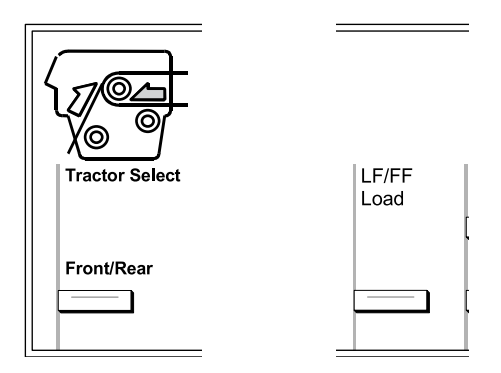

اگر چراغ فلش ترکتور جلو به رنگ قرمز روشن شده. دکمه Front/Rear را براي تغيير دادن به ترکتور پشت فشار دهيد. هنگاميکه چاپگر ترکتور را عوض مي کند. کاغذ را نيز بطور اتوماتيک بارگذاري مي کند.

رنگ نشاگر Tractor Select به سبز تغيير مي كند. حالا كاغذ به موقعيت بالاي فرم بارگذاري شده است. اگر به نظر مي رسد كه چاپ كردن زيادي بالا ويا پايين روي صفحه شروع خواهد شد. موقعيت كاغذ را تغيير دهيد. برای دستورالعمل ها به "تنظيم موقعيت كاغذ" روی صفحه ۲۶ رجوع شود.

### تنظيم موقعيت كاغذ

مي توانيد موقعيت بالاي فرم به اضافه موقعيت چاپ در هر نقطه بر روي صفحه را با استفاده از دكمه هاي Micro Feed و Top of Form تنظيم كنيد. سپس چاپگر موقعيت بالاي فرم جديد را به خاطر مي سپارد. هنگاميكه از تركتور كششي انتخابي استفاده مي كنيد. مي توانيد موقعيت كاغذ را به طوريكه در زير تشريح شده تنظيم كنيد. **تذكر:** موقعيت چاپ (براساس موقعيت بالاي فرم) توسط نرم افزار شما كنترل مي شود. براي تغيير موقعيت چاپ، تنظيمات چاپ نرم افزار خود را تغيير دهيد. تنها زماني از روال زير استفاده شود كه نرم افزار شما اختيار تغيير در موقعيت چاپ را نمي دهد.

### تنظيم وضعيت بالاي فرم

موقعيت بالاي فرم موقعيتي است كه چاپگر كاغذ را در هنگاميكه آنرا وارد مي كند ويا يك تغذيه فرم اجرا مي كند تغذيه مي كند. اين موقعيت به اين دليل مهم است است كه جايي كه چاپ بر روي هر صفحه شروع مي شود را مشخص مي كند. اگر چاپ بر روي صفحه زيادي بالا ويا پايين است. مي توانيد موقعيت بالاي فرم را بطور دائم ويا بطور موقت تنظيم كنيد. بستگي به اينكه چطور از دكمه Top of Form استفاده شود.

- زمانيكه مي خواهيد موقعيت بالاي فرم را permanently (بطور دائم) تغيير دهيد. با استفاده از دكمه Top of Form در پنل كنترل به حالت بالاي فرم وارد شويد. چاپگر موقعيت بالاي فرم جديد را به خاطر مي سپارد حتي بعد از اينكه چاپگر خاموش شد. دوباره تنظيم شد ويا به حالت اوليه برگردانده شد. (چاپگر موقعيت هاي بالاي فرم را بطور جداگانه براي تركتورهاي جلو وپشت به خاطر مي سپارد.)
- زمانيكه مي خواهيد موقعيت بالاي فرم را temporarily (بطور موقت) تغيير دهيد. با استفاده از دكمه هاي Micro Feed در حين وضعيت مكث بدون وارد شدن به حالت بالاي فرم موقعيت را تنظيم كنيد. چاپگر تا دفعه بعد كه كاغذ را وارد مي كنيد. تركتورها را عوض مي كنيد ويا چاپگر را خاموش مي كنيد موقعيت موقت بالاي فرم را به خاطر مي آورد.

مي توانيد موقعيت بالاي فرم را از ۴٫۲ ميلي متر (۰٫۱۷ اينچ) تا ۳۳٫۹ ميلي متر (۱٫۳۳ اينچ) زير بالاي لبه كاغذ تنظيم كنيد. تنظيم كارخانه ۸٫۵ ميلي متر (۰٫۳۳ اينچ) است.

مراحل زير را براي تنظيم دوباره (تغيير دائمی) موقعيت بالاي فرم اجرا كنيد.

٢V

- احتياط: براي تنظيم موقعيت بالاي فرم هنگاميكه روي چسب، فرم هاي متداوم با برچسب يا فرم هاي روي هم قرار گرفته چند بخشي چاپ مي كنيد، تنها از دكمه ▲Micro Feed استفاده كنيد؛ وارد حالت بالاي فرم نشويد. هرگز برچسب ها را برعكس وارد چاپگر نكنيد.
- مطمئن شويد كه چاپگر روشن شده و تركتور مورد نظر انتخاب شده باشد (فلش تركتور مربوطه بايستي روشن باشد).
  - بوشش بالاتر را باز كنيد.

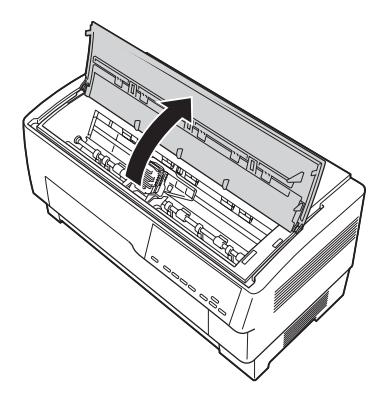

. دحمه Top of Form (بالاي فرم) را براي ورود به حالت بالاي فرم فشار. دهيد. چاپگر يکبار بيپ مي کند و چراغ Top of Form روشن مي شود. ٩. از دكمه هاي Micro Feed براي تغذيه كاغذ به موقعيت بالاي فرم مربوطه استفاده شود. حرف "A" روي محافظ روبان نشان مي دهد كه لبه پايان اولين سطر متني كه چاپ خواهد شد كجاست. اين موقعيت براساس اولين سطر قاب چاپ متن است. اگر نرم افزار شما يك حاشيه بالا به ميزان پنج سطر وارد مي كند. متن شما در حقيقت پنج سطر زير موقعيت بالاي فرم چاپ خواهد شد.

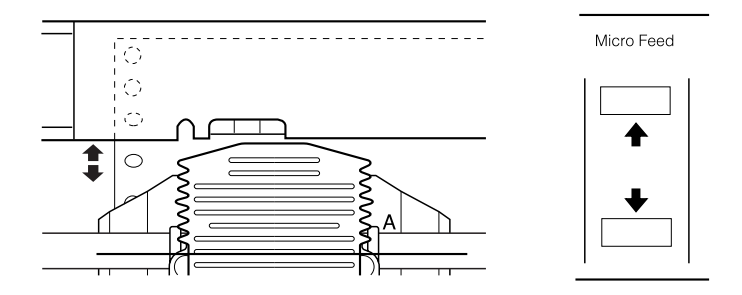

۵. دحمه Top of Form (بالاي فرم) را دوباره فشار دهيد تا خارج شده و موقعيت بالاي فرم جديد ذخيره شود. سپس پوشش بالايي را ببنديد.

#### تذكر:

اگر درست بعد از وارد كردن كاغذ به حالت بالاي فرم وارد شويد، مي توانيد بارگذاري و موقعيت هاي بالاي فرم را در آن واحد تنظيم كنيد. (هنگاميكه از تركتور كششي انتخابي استفاده مي شود. نمي توانيد موقعيت بارگذاري را تنظيم كنيد.)

### تنظيم موقعيت چاپ

محن است لازم باشد که موقعیت چاپ را در وسط صفحه تنظیم کنید ویا در هنگام استفاده از برچسب ها موقعیت بالاي فرم را تنظیم کنید. هنگاميكه موقعيت چاپ را حركت مي دهيد. بطور موقتي موقعيت بالاي فرم را به همان اندازه تغيير مي دهيد. براي مثال. اگر چاپ را در وسط صفحه تنظيم مي كنيد تا نصف اينچ پايين تر باشد. صفحه بعدي نيز نصف اينچ پايين تر شروع خواهد شد. چاپگر تا دفعه بعد كه كاغذ را وارد مي كنيد. تركتورها را عوض مي كنيد ويا چاپگر را خاموش مي كنيد اين موقعيت موقت بالاي فرم را به خاطر مي آورد. براي تنظيم موقعيت چاپ موقعيت بالاي فرم. اين مراحل اجرا شوند:

- شروع به چاپ سند كنيد. هنگاميكه به متني كه مي خواهيد در يك نقطه خاص روي صفحه هم تراز شود رسيديد. دكمه Pause را براي متوقف كردن چاپ فشار دهيد.
- ۲. از دكمه هاي Micro Feed براي تنظيم موقعيتي كه مي خواهيد سطر بعدي متن قرار گيرد استفاده كنيد. دكمه را يك بار فشار دهيد تا صفحه را به فواصل ۱۱۶/۱ اينچ به طرف جلو يا عقب وارد كرده ويا آنرا براي حركت دادن مداوم كاغذ پايين نگه داريد.

۳. هنگامیکه کارتان تمام شد، دکمه Pause را برای شروع دوباره چاپ سندتان فشار دهید.

#### تنظيم موقعيت برچسب

مراحل زير را براي تنظيم موقعيت برچسب اجرا كنيد:

**تذکر:** برای اینکه ببینید چطور تنظیمات را در حالت *SelecType* انجام دهید به "تغییر تنظیمات در حالت *SelecType*" روی صفحه ۸۸ رجوع شود و برای انیکه ببینید چطور تنظیمات را در حالت تنظیم پیش فرض انجام دهید به "تغییر تنظیمات در حالت تنظیم پیش فرض" روی صفحه ۱۰۱ رجوع شود.

- مطمئن شوید که چاپگر روشن باشد.
- موقعیت تنظیماتی که در زیر فهرست شده را در حالت تنظیم پیش فرض تنظیم کنید.
   موقعیت زیر برچسب
   طول برچسب
   موقعیت زیر برچسب
   موقعیت زیر برچسب
   عرض برچسب
   برگه زیرین PG (شماره موقعیت PG حاغذ برچسب)
- ٣. تنظيمات را در حالت SelecType بطوريكه در زير نشان داده شده انجام دهيد.
  ٣. توشين
  ٢. توشين
  ٢. (فرم ها با برچسب ها): روشين
  ٢. (مول صفحه جلو): طول صفحه زماني كه
  ٢. (تركتور جلو استفاده
  ٢. مي شود
  ٢. (طول صفحه پشت): طول صفحه زماني كه
  ٢. مول صفحه زماني كه
  ٢. (مول صفحه بشت): طول صفحه زماني كه
  ٢. (تركتور بلو استفاده
  ٢. (مول صفحه بشت): مول صفحه زماني كه
  ٢. (مول صفحه بشت): مول صفحه زماني كه
  ٢. (مول صفحه بشت): مول صفحه زماني كه

## پاره کردن صفحات چاپ شده

بعد از اینکه چاپ کردن تمام شد. مي توانید از ویژگي پاره کردن براي جلوبردن کاغذ متداوم در ترکتور فشاري به لبه پاره کردن چاپگر استفاده کنید. بعد از آن مي توانيد به آساني برگه هاي چاپ شده را پاره کنيد. هنگاميکه چاپ کردن را از سر گرفتيد. چاپگر بطور اتوماتيک کاغذ را به موقعيت بارگذاري تغذيه مي کند.

۳١

اين خاصيت به شما امكان مي دهد تا كاغذي كه معمولاً بين اسناد گم مي شود را ذخيره كنيد. اگر سوراخ شدگي بين صفحات با لبه پاره شدن هم تراز نشده. مي توانيد وضعيت پاره كردن را با استفاده از ويژگي micro-feed تنظيم كنيد. چاپگر اين موقعيت پاره كردن جديد را به خاطر مي آورد.

**احتياط:** هرگز از خاصيت پاره كردن براي برعكس كردن تغذيه برچسب، فرم هاي روي هم قرار گرفته چند بخشي ويا فرم هاي متداوم با برچسب استفاده نكنيد.

### استفاده از دکمه پاره کردن

اعم از اينكه چاپگر در حالت پاره كردن باشد ويا نباشد. مي توانيد با اجراي مراحل زير از دكمه Tear Off براي جلوبردن كاغذ متداوم به موقعيت پاره كردن استفاده كنيد.

- ۱. مطمئن شويد که چاپ تمام شده است. سپس دکمه Tear Off (پاره کردن) را فشار دهيد. چاپگر کاغذ را به لبه پاره کردن جلو برده و چراغ Tear Off روشن مي شود.
- همه صفحات چاپ شده را پاره کنید. اگر سوراخ شدگی با لبه پاره شدن هم تراز نشده. موقعیت پاره کردن را تنظیم کنید. برای دستورالعمل ها به "تنظیم وضعیت پاره کردن" روی صفحه ۳۲ رجوع شود.
  - ۳. هنگاميكه چاپ كردن را از سر گرفتيد. چاپگر كاغذ را به موقعيت بارگذاري تغذيه كرده و شروع به چاپ مي كند. (همچنين مي توانيد با فشار دوباره دكمه Tear Off كاغذ را بطور دستي به موقعيت بارگذاري تغذيه كنيد.)

### تنظيم وضعيت پاره كردن

اگر سوراخ شدگي کاغذ با لبه پاره شدن هم تراز نشده باشد. اين مراحل را اجرا کنيد:

چاپگر را روشن کرده و ترکتور مورد نظر را انتخاب کنید.

- ۲. پوشش جداكننده كاغذ را باز كنيد (لبه در قسمت بالايي پوشش بالاي چاپگر). اين لبه پاره شدن چاپگر را آشكار مي كند.
- ۳. دكمه Tear Off (پاره كردن) را براي ورود به حالت پاره كردن فشار دهيد. چراغ Tear Off روشن شده و چاپگر سوراخ شدگي كاغذ را به لبه پاره شدن چاپگر تغذيه مى كند.

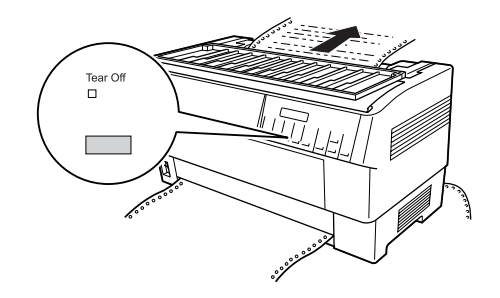

۴. اگر كاغذ با لبه پاره كردن هم تراز نشده، دكمه هاي Micro Feed را براي تغذيه كاغذ به جلو ويا عقب به فواصل ۲۱۶/۱ اينچ فشار دهيد. (همچنين مي توانيد دكمه Micro Feed را براي تغذيه مداوم كاغذ پايين نگه داريد.)

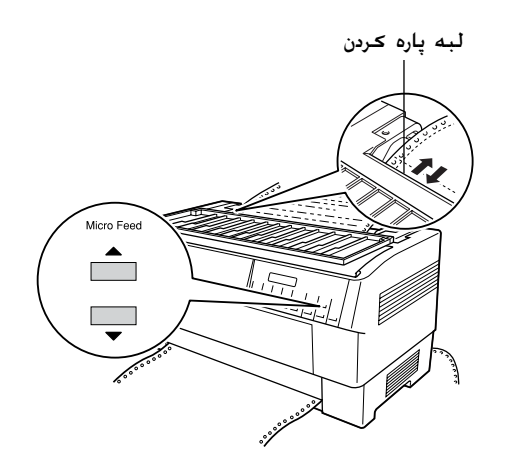

**تذكر:** تنها زماني مي توانيد موقعيت پاره كردن را دوباره تنظيم كنيد كه در حالت پاره كردن هستيد (بعد از اينكه دكمه Tear Off را يكبار فشار مي دهيد چراغ Tear Off روشن مي شود.) چاپگر موقعيت پاره كردن جديد را به خاطر مي سپارد حتي بعد از اينكه چاپگر خاموش شد. دوباره تنظيم شد ويا به حالت اوليه برگردانده شد.

صفحه را با استفاده از لبه پاره كردن در پوشش بالاي چاپگر پاره كنيد.

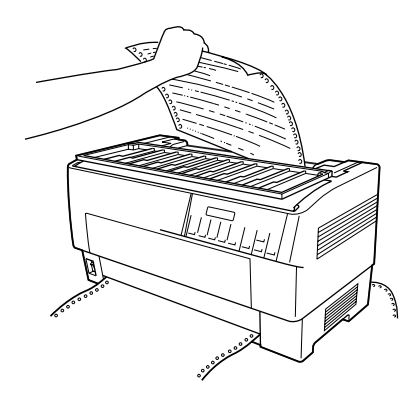

۶. دكمه Tear Off را براي تغذيه كاغذ به موقعيت بالاي فرم فشار دهيد. حالا براي چاپ سند جديدتان آماده هستيد.

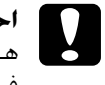

احتياط:

همیشه سند چاپ شده را قبل از اینکه کاغذ را به موقعیت بالای فرم تغذیه کنید پاره کنید. هرگز کاغذ را بیش از یک صفحه بطور معکوس وارد نکنید.

## تعويض بين تركتورهاي جلو وعقب

مي توانيد به آساني بين كاغذي كه به تركتور جلو و كاغذي كه به تركتور پشتي وارد شده تعويض كنيد. دستورالعمل هاي زير تشريح مي كند كه چطور از تركتور جلو به تركتور پشتي تعويض كنيد ولي مي توانيد همان مراحل را براي تعويض از تركتور پشتي به تركتور جلو اجرا كنيد.

احتياط: اگر برچسب ها را قبلاً در چاپگر گذاشته ايد، هرگز بين ترکتورها تعويض نکنيد. ابتدا برچسب ها را با پاره کردن دسته تازه در زير ترکتور و فشردن LF/FF Load براي بيرون زدن برچسب هاي باقي مانده برداريد.

قبل از اینکه شروع کنید. مطمئن شوید که چاپگر روشن شده و ترکتور جلو انتخاب شده است (فلش ترکتور جلو در نشانگر Tractor Select بایستي روشن باشد). اگر وسط چاپ کردن یک سند هستید. قبل از تعویض ترکتورها صبر کنید تا چاپگر چاپ کردن را تمام کند. سپس این مراحل را اجرا کنید:

 ۱گر کاغذي در ترکتور پشتي گذاشته نشده. کاغذ را تا موقعیت آماده به کار وارد کنید (پنج خار اول چرخ دنده). برای دستورالعمل ها به "وارد کردن کاغذ در ترکتور پشت" روی صفحه ۲۰ رجوع شود.

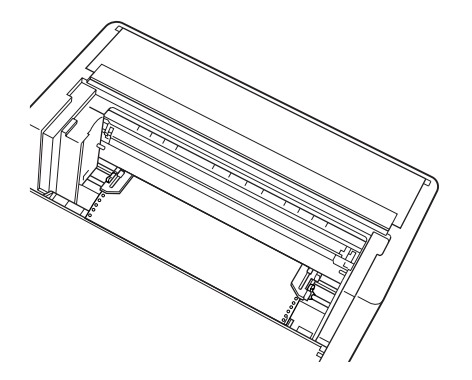

 اگر یک سند چاپ شده دارید ویا کاغذ اضافی هنوز در چاپگر است. از خاصیت پاره کردن که در بخش قبلی تشریح شد برای پاره کردن کاغذ زیادی استفاده شود.

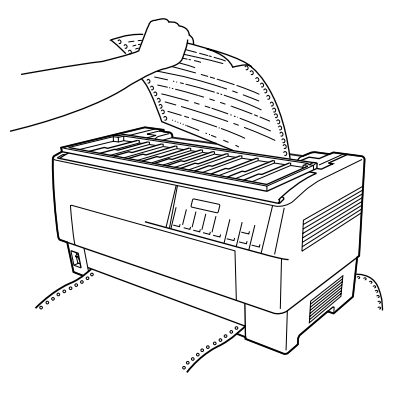

- **احتیاط:** قبل از تعویض ترکتورها همیشه سند چاپ شده و هرگونه کاغذ اضافی را پاره کنید. هرگز بیش از یک صفحه را بطور معکوس وارد چاپگر نکیند.
- ۳. دحمه Front/Rear را براي سويچ حردن به ترحتور پشتي فشار دهيد. حاغذي حه از جلو وارد شده بطور اتوماتيک به وضعيت آماده به حار تغذيه شده و حاغذ از پشت وارد شده به وضعيت بالاي فرم جلو مي رود.

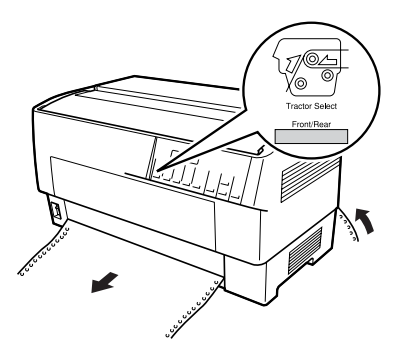
#### تعويض كاغذ

اين بخش تشريح مي كند كه چطور كاغذ را در تركتور جلو عوض كنيد ولي هنگام عوض كردن كاغذ در تركتور پشتي مي توانيد همان مراحل را اجرا كنيد.

قبل از شروع مطمئن شويد كه چاپگر روشن بوده و تركتور جلو انتخاب شده باشد. (اگر كاغذ را در تركتور پشتي عوض مي كنيد، بايستي تركتور پشتي انتخاب شده باشد.)

- احتياط: در صورتيكه برچسب، فرم هاي متداوم با برچسب ويا فرم هاي روي هم قرار گرفته چند بخشي قبلاً وارد چاپگر شده اند. هرگز از اين روال براي تعويض كاغذ استفاده نشود. برچسب ها را با پاره كردن دسته تازه در زير تركتور و فشردن LF/FF Load براي بيرون زدن برچسب هاي باقي مانده برداريد. سپس كاغذ جديد را وارد كنيد. براي دستورالعمل ها به "وارد كردن كاغذ در تركتور جلو" روي صفحه ۱۳ (يا "وارد كردن كاغذ در تركتور پشت" روي صفحه ۲۰) رجوع شود.
- ۱۶ اگر یک سند چاپ شده هنوز در چاپگر است. از خاصیت پاره کردن برای پاره کردن سند ویا کاغذ زیادی استفاده شود.

احتىاط: همیشه اسناد جاب شده را قبل از تعویض کاغذیاره کنید. هرگز بیش از یک صفحه را بطور معکوس وارد چایگر نکیند.

۳۷

۲. دکمه Front/Rear را براي سويچ کردن به ترکتور پشتي فشار دهيد.
 کاغذي که از جلو وارد شده بطور اتوماتيک به وضعيت آماده به کار تغذيه می شود.

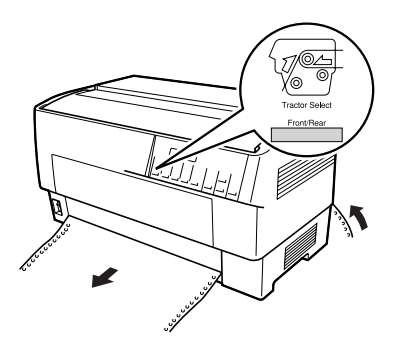

۳. پوشش جلوي چاپگر را باز كنيد. (براي تعويض كاغذي كه از پشت وارد شده. پوشش بالاي چاپگر و لبه پشتي را باز كنيد.)

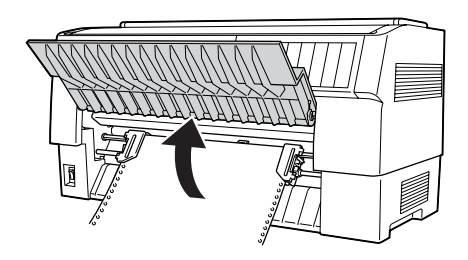

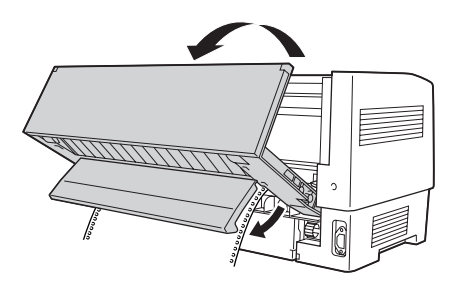

۴. پوشش چرخ دنده را باز کرده و کاغذ را از ترکتور بردارید.

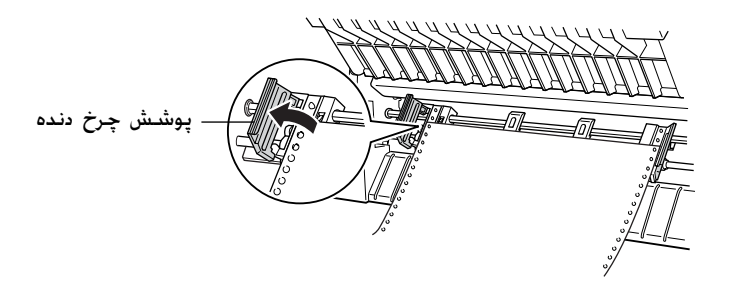

۵. کاغذ جدید را وارد کنید. برای دستورالعمل ها به "وارد کردن کاغذ در ترکتور پشت" روی صفحه ۲۰ (یا "وارد کردن کاغذ در ترکتور جلو" روی صفحه ۱۳) رجوع شود.

چاپ فرم هاي چند بخشی و برچسب ها

چاپگر شما مي تواند بر روي برگه تکي و فرمهاي چندبخشي متداوم به. اضافه برچسب چاپ کند.

مي توانيد بر روي انواع مختلف كاغذ چاپ كيد كه شامل فرم هاي چندبخشي و برچسب ها مي شود. چاپگر شما مي تواند انواع مخلتف كاغذ را از لحاط ضخامت. از كاغذ نازک تا ده برگ (يا هفت برگ در تركتور پشتي) كه شامل اصل سند مي شود را قبول كند. هنگاميكه تنظيمات شكاف پهنه بر روي Auto در حالت SelecType تنظيم شده باشد. چاپگر بطور اتوماتيك ضخامت كاغذ شما را تنظيم مي كند. براى جزييات به "حالت SelecType" روى صفحه ۸۸ رجوع شود.

هنگاميكه بر روي فرم هاي چندبخشي و برچسب چاپ مي كنيد. موقعيت متن بر روي صفحه مي تواند بسيار حساس باشد. برای اطلاعات بيشتر در هم تراز كردن متن به "تنظيم موقعيت كاغذ" روی صفحه ۲۶ رجوع شود. همچنين بايستي تنظيمات چاپگر و طول صفحه نرم افزار خود را قبل از وارد كردن برچسب ويا فرم كنترل كنيد.

٣٩

اگر از فرم هاي چندبخشـي ويا برچسب اسـتفاده مـي شـود. مـکـن اسـت بخواهيد کـه از ترکـتور کـشـشـي انتخابي اسـتفاده شـود. برای جزييات بـه "اسـتفاده از ترکـتور کـشـشـي" روی صفـحـه ۱۳۵ رجـوع شـود.

**احتياط:** هنگاميكه بر روي برچسب چاپ مي كنيد، براي جلوگيري از صدمه وارد شدن به هد چاپ، كاملاً مطمئن شويد كه چاپ كردن شما در داحل منطقه قابل چاپ برچسب باقي مي ماند براي اطلاعات بيشتر در مورد منطقه قابل چاپ به "كاغذ" روي صفحه ۱۷۱ رجوع شود.

# استفاده از فرم هاي چند بخشي

مي توانيد در تركتور پشتي از فرم هاي چند بخشي (با كربن ويا بدون كربن) كه تا حداكثر هفت برگ دارد كه شامل برگه اصل مي شود استفاده كنيد. روي تركتور جلو. مي توانيد از فرم هايي كه تا حداكثر ده برگ دارند استفاده كنيد.

فرم هاي چندبخشي متداوم را به همان صورت قرار مي دهيد که هرگونه کاغذ متداوم را وارد مي کنيد. با اين وجود. قبل از وارد کردن فرم هاي چندبخشي مطمئن شويد که کاغذ لبه صاف تميز داشته باشد و جدا نشده ويا از هم پاره نشود. براى دستورالعمل ها به "وارد کردن کاغذ در ترکتور جلو" روى صفحه ١٣ يا "وارد کردن کاغذ در ترکتور پشت" روى صفحه ١٠ رجوع شود. DFX-9000 مي تواند بر روي فرم هاي چندبخشي که از لحاظ ضخامت متفاوتند چاپ کند. از قبيل فرم هايي که برچسب رويشان است ويا فرم هايي که کمي روي هم قرار گرفته اند که به هم چسبيده باشند. اين فرم ها در ناحيه برچسب دار و در جاهايي که روي هم قرار مي گيرند ويا به هم پيوسته اند بطوريکه در زير نشان داده شده ضخيم تر مي باشند. هنگاميکه از فرم هايي که برچسب دارند استفاده مي کنيد. ۵ قرار مي گيرند ويا به هم پيوسته اند بطوريکه در زير نشان داده شده ز فرم هاي روي هم قرارگرفته چندبخشي استفاده مي شود. تنظيم از فرم هاي روي هم قرارگرفته چندبخشي استفاده مي شود. تنظيم Platen عه مي کرده و تنظيم تا Platen وي با کرده و تنظيم دا بستگي به ضخامت کاغذي که استفاده مي کنيد بر روي. تا 14 کنيد. براي جزييات به "تغيير تنظيمات در حالت SelecType" روي صفحه مه رجوع شود.

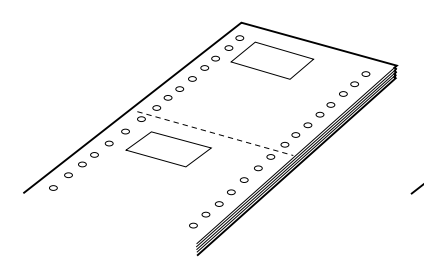

فرم هاي متداوم با برچسب

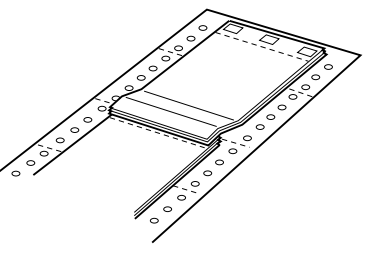

فرم هاي چند بخشي روي هم قرار گرفته

احتياط: مطمئن شويد قبل از چاپ بر روي فرم هاي مربوطه. تنظيم فرم هاي روي هم قرار گرفته چندبخشي ويا تنظيم فرم هاي متداوم برچسب دار را Ün کنيد. برای دستورالعمل ها به "تغيير تنظيمات در حالت SelecType" روی صفحه ۹۸ رجوع شود.

هنگاميكه روي اين فرم ها چاپ مي كنيد. مطمئن شويد كه متن در داخل منطقه قابل چاپ قرار مي گيرد و موقعيت بالاي فرم بطور صحيح تنظيم شده باشد. برای اطلاعات بيشتر در مورد منطقه قابل چاپ به "كاغذ" روی صفحه ۱۷۱ رجوع شود.

41

## استفاده از برچسب

هنگاميكه براي چاپ كردن برچسب انتخاب مي كنيد. هميشه نوعي كه بر روي كاغذ متداوم قرار داده شده با سوراخ هاي چرخ دنده براي استفاده با يک تركتور را انتخاب كنيد. براى دستورالعمل ها براى وارد كردن كاغذ متداوم به "وارد كردن كاغذ در تركتور جلو" روى صفحه ١٣ رجوع شود.

احتياط: هرگز در هنگاميكه برچسب ها وارد چاپگر شده اند از دكمه Tear Micro Feed يا ▼Front/Rear .Off استفاده نشود. هرگز برچسب را به طور معكوس در چاپگر وارد نكنيد چون مكن است به راحتي از برگه پشتي جدا شده و در چاپگر گير كنند.

اگرچه هرگز نبایستي برچسب ها را برعکس وارد کنید. هنوز مي توانید از خاصیت هاي رسیدگي به کاغذ اتوماتیک استفاده کنید در صورتیکه احتیاط هاي زير را انجام دهيد:

- Tear Off براي جدا كردن برچسب هاي چاپ شده. دكمه LF/FF Load را فشار دهيد تا آخرين برچسب چاپ شده در نقطه اي است كه مي توانيد آنرا به آساني پاره كنيد.
- آفبل از استفاده از دكمه Front/Rear براي تغيير تركتورها و يا تعويض كاغذ. همه برچسب ها را برداريد. برچسب ها را با پاره كردن برچسب هاي تازه در سوراخ شدگي زير تركتور برداريد. سپس دكمه LF/FF Load را براي بيرون زدن بقيه برچسب ها فشار دهيد.
  - هنگاميکه موقعيت بالاي فرم ويا چاپ را تنظيم مي کنيد. تنها از دکمه ▲Micro Feed استفاده کنيد.
    - احتیاط: چون برچسب ها در مقابل دما ویا رطوبت شدید بطور ویژه حساس هستند. از آنها تنها در شرایط استفاده عادی استفاده کنید.

# <sub>فصل</sub> ۳ **نرم افزار چاپگر**

راجع به نرم افزار چاپگر نرم افزار EPSON Status Monitor 3 شامل درايفر چاپگر و EPSON Status Monitor 3 ميباشد. درايفر چاپگر نرم افزار است كه كمپيوتر شما را اجازه نظارت به چاپگر ميدهد. بايد درايفر چاپگر نصب گردد تا نرم افزار Windows بتواند فايده مكمل از توانائي چاپگر بگيرد. برنامه EPSON Status Monitor 3 اجازه نظارت وضيعت چاپگر را ميدهد. اعلام غلطي را ميدهد. و معلومات راجع به كاشف نقص و عيب ميسر ميسازد. EPSON Status Monitor 3 خودبخود نصب ميشود وقتيكه درايفر جاپگر را نصب ميكنيد. اگر ميخواهيد EPSON Status Monitor 3 روى را نصب كنيد. براي راهنمائي "نصب 3 امتره Monitor 3 روى مفحه ا۶ مشاهده كنيد.

نوت:

- EPSON Status Monitor 3 چاپگر وابسته به شبکه توسط Windows 95 نظارت شده نمیتواند.
- قبل از پیش رفتن. مطئمن شوید که درایفر چاپگر را در کمپیوتر نصب کرده اید قسمی که در شروع تشرح داده شده.
  - مطمئن شوید محیط نرم افزار به ESC/P قرار داده شده. نرم افزار درایفر چاپگر و Status Monitor 3 تنها در سبک ESC/P عمل میکنند.

## استفاده درايفر چاپگر با Windows Me ، 98 و 95

میتوانید درایفر چاپگر را از طریق Windows applications و یا Start menu دست یابی کنید.

- وقتیکه درایفر چاپگر از طریق Windows applications دست یابی شد. هر محیط که میسازید فقط برای آن برنامه استفاده میشود. ۴۴ برای معلومات بیشتر "دست یابی درایفر چاپگر از طریق Windows برای معلومات روی صفحه ۴۴ مشاهده کنید.
- Get menu وقتیکه درایفر چاپگر از طریق Start menu دست یابی شد.هر محیط که میسازید فقط برای آن برنامه استفاده میشود. ۴۶ برای معلومات بیشتر "دست یابی درایفر چاپگر از طریق Start menu" روی صفحه ۴۶ مشاهده کنید.

براي بررسي و تغیرات محیط درایفر چاپگر "تغیر محیط درایفر چاپگر" روی صفحه ۴۷ مشاهده کنید

**نوت:** هنگامیکه بسیاري از *Windows applications* محیط درایفر چاپگر را لغو میکنند. بعضي ها نمیکنند. به این خاطر باید تحقیق شود که محیط درایفر چاپگر به نیاز شما تطبیق میکند.

اين مراحل را انجام دهيد براي ددست يابي درايفر چاپگر از طريق Window applications:  ۱. اتنخاب کنید محیط چاپ یا چاپ از طریق File menu برنامه نرم افزار در Print یا Print Setup dialog box مطمئن باشید نام چاپگر انتخاب شده در Name drop-down list.

| Print                                                                                    | 2 ×                         |
|------------------------------------------------------------------------------------------|-----------------------------|
| Printer                                                                                  |                             |
| Name: EPSON DPX/6000 ESD/P                                                               | · Broperties                |
| Status: Default printer: Ready<br>Type: EPSON DFX:0000 ESC/P<br>Where: LPE1:<br>Comment: | E Part to Be                |
| Printmange<br>FF All<br>C Pages (park 1 (p))<br>C (person                                | Copies<br>Number of gopies: |
|                                                                                          | OK Carcel                   |

 روی Properties Setup Printer. یا Options. دکمه که فشار میدهید وابسته به برنامه است و میتوانید چندین دکمه را فشار دهید. Properties window ظاهر میگردد. کاغذ را مشاهده میکنید. گرافیک. و Device Options menus این فهرست ها شامل محیط درایفر چاپگر استند.

| EPSON DFX 9000 ESC/P on LPT1: Properties R X  |
|-----------------------------------------------|
| Paper sign: Letter Fandold 8.5 x 11 in        |
| Al Fantol Fantold 1 Fantold 2 Fantold 3 US St |
| Ovientation                                   |
| A F Bottak A C Landscape                      |
| Paper source: Tracks Front Do not out         |
|                                               |
|                                               |
|                                               |
| Agout Perstore Defaultz                       |
| OK Cancel (2003)                              |

۳. براي مشاهده فهرست. به تب مشابه در بالاي ويندو فشار بدهيد. براي معلومات كه چگونه محيط را تغير دهيد "تغير محيط درايفر چاپگر" روى صفحه ۴۷ مشاهده كنيد.

## دست يابي درايفر چاپڪر از طريق Start menu

این مراحل را انجام دهید براي دست یابي درایفر چاپگر از طریق Start menu

- . فشار دهید Start دکمه، و بعد Settings.
  - ۲. فشار دهید Printers.

- ۳. تصویو چاپگر را با دست راست فشار دهید Properties. پرده کمپیوتر. را نشان میدهد. که این شامل کاغذ. گرافیک. و Device Options میباشد. این فهرست ها شامل محیط درایفر چاپگر استند.
- ۴. براي مشاهده فهرست. به تب مشابه در بالاي ويندو فشار بدهيد. براي معلومات كه چگونه محيط را تغير دهيد "تغير محيط درايفر چاپگر" روى صفحه ۴۷ مشاهده كنيد.

# تغير محيط درايفر چاپگر

درايفر چاپگر هفت فهرست دارد: Paper، Graphics ، Paper. Utility ،Details ،General، و Sharing. براي مشاهده محيط هاي موجود. مشاهده كنيد "باز ديد محيط درايفر چاپگر" روی صفحه ۵۴. همچنان ميتوانيد كمك هاي درون خطي را توسط فشار دادن دست راست بالاي درايفر و انتخاب ?What's this

| EPSON DFX-9000 ESC/P Properties                                  | × |
|------------------------------------------------------------------|---|
| General Details Utility Sharing<br>Paper Graphics Device Options | Į |
| Paper sige: Letter Fanilold 8.5 x 11 in                          |   |
| + + + + + + + + + + + + + + + + + + +                            |   |
| Orientation                                                      |   |
| A C genat A C Landroape                                          |   |
| Paper gowne: Tractor Front: Do not cut                           |   |
|                                                                  |   |
|                                                                  |   |
| About Restore Delauto                                            |   |
| OK Cancel (2005)                                                 |   |

وقتيكه ساختن محيط درايفر چاپگر تكميل شد. فشار دهيد OK براي تطبيق كردن محيط چاپگر. و فشار دهيد Restore Defaults براس بازگشت محيط به وضعيت اولي

یکبار که محیط درایفر چاپگر را بررسي کردید و تغیرات لازم را انجام دادید. آماده چاپ کردن استید.

## استفاده درافر چاپگر با Windows XP ، 2000 و Windows NT 4.0

میتوانید درایفر چاپگر را از طریق Windows applications و یا Start menu دست یابی کنید.

- ست Windows applications دست یابی وقتیکه درایفر چاپگر را از طریق Windows applications دست یابی شد. هر محیط که میسازید فقط برای آن برنامه استفاده میشود. برای معلومات بیشتر "دست یابی درایفر چاپگر از طریق Windows برای معلومات روی صفحه ۴۹ مشاهده کنید.
  - وقتیکه درایفر چاپگر را از طریق Start menu دست یابی شد.هر محیط که میسازید فقط برای آن برنامه استفاده میشود. برای معلومات بیشتر "دست یابی درایفر چاپگر از طریق Start menu" روی صفحه ۵۱ مشاهده کنید.

براي بررسي و تغيرات محيط درايفر چاپگر "تغير محيط درايفر چاپگر" روی صفحه ۵۳ مشاهده کنيد

**نوت:** هنگامیکه بسیاري از *Windows applications* محیط درایفر چاپگر را لغو میکنند. بعضي ها نمیکنند. به این خاطر باید تحقیق شود که محیط درایفر چاپگر به نیاز شما تطبیق میکند.

## دست يابي درايفر چاپگر از طريق Windows applications

این مراحل را انجام دهید براي دست یابي درايفر چاپگر از طريق Window application

#### نوت:

```
مثال ها در این بخش ذیل از Windows 2000 operating system استند. شاید در
ظاهر تفاوت داشته باشند در پرده کمپیوتر. اگر چه. همه راهنما یکسان استند.
```

۱. اتنخاب کنید محیط چاپ یا چاپ از طریق File menu برنامه نرم
 افزار در Print یا Print Setup dialog box مطمئن باشید نام چاپگر
 انتخاب شده در Name drop-down list.

| Print         |                      | <u> </u> * ×                   |
|---------------|----------------------|--------------------------------|
| Printer       |                      |                                |
| Name:         | EPSON DFX/9000 ESC/P | <ul> <li>Properties</li> </ul> |
| Status:       | Ready                |                                |
| Type:         | EPSON DFX-9000 ESC/P |                                |
| Where:        | LPT1:                |                                |
| Connent       |                      |                                |
| - Print range |                      | Copies                         |
| (F AL         |                      | Number of copies: 1 🚊          |
| C Page        | i here te            |                                |
| C Selec       | fan                  | 120 120 M Coller               |
|               |                      |                                |
|               |                      | OK Cancel                      |
|               |                      |                                |

 ۲. روی Properties Setup Printer. یا Options. دکمه که فشار میدهید وابسته به برنامه است و میتوانید چندین دکمه را فشار دهید. Layout تاهر میگردد. و شما Layout و Paper/Quality فهرست ها را مشاهده مکنید. این فهرست ها شامل محیط درایفر چاپگر استند.

| # EPSON DFX-9000 ESC/P Document Properties                             | <u> </u> |
|------------------------------------------------------------------------|----------|
| Layout Paper/Quality                                                   | · ·      |
| Dientation<br>(F Potnat<br>C Landscape                                 |          |
| Page Order<br>(* Fight to Back<br>* Back to Front<br>Pages Per Sheet 1 |          |
| Atlan                                                                  | ed       |
| OK. C                                                                  | ancel    |

۳. براي مشاهده فهرست. به تب مشابه در بالاي ويندو فشار بدهيد. براي تغير دادن محيط "تغير محيط درايفر چاپگر" روی صفحه ۵۳ مشاهده كنيد.

| EPSON DFX-9000 | ESC/P Document Properties | 2          | × |
|----------------|---------------------------|------------|---|
| True Selection | v                         |            | 1 |
| Paper Source:  | Automatically Select      |            |   |
|                |                           |            |   |
|                |                           |            |   |
|                |                           |            |   |
|                |                           |            |   |
|                |                           |            |   |
|                |                           |            |   |
|                |                           | Adganced.  |   |
|                |                           | OK. Cancel |   |

# دست يابي درايفر چاپگر از طريق Start menu

اين مراحل را انجام دهيد براي دست يابي ددست يابي درايفر چاپگر از طريق Start menu

نوت:

تصاویري که در این طرز استفاده شده از Windows 2000 operating system میباشند. شاید در ظاهر تفاوت داشته باشند در پرده کمپیوتر. اگر چه. همه راهنما یکسان استند.

- . فشار دهید Start دکمه، و بعد Settings.
  - ۲. فشار دهید Printers.

۳. دست راست فشار دهید بالاي تصویر چاپگر Printing Preferences
 ۳. دست راست فشار دهید بالاي تصویر چاپگر Windows) Document Defaults یا 2000 یا Windows XP)
 Default Document Properties window). پرده کمپیوتر (NT 4.0
 ۱. پرده کمپیوتر Paper/Quality و Layout فهرست ها را نشان میدهد. که شامل محیط درایفر چاپگر استند.

| 📌 EPSON DFX-9000 ESC/P Document Pro               | perties <b>?</b> × |
|---------------------------------------------------|--------------------|
| Layout Paper/Quality                              |                    |
| Crientation<br>(* [Fightal]<br>(* Landscape       |                    |
| Page Order<br>(* Fight to Back<br>C Back to Front |                    |
| Pages Per Sheet 1                                 |                    |
|                                                   |                    |
|                                                   | Adganced.          |
|                                                   | OK. Cancel         |

وقتیکه فشار میدهید بالای Properties در فهرست توسط فشار دادن با دست راست بالای تصویر چاپگر. Properties window ظاهر میگردد. که شامل فهرست است که در ساختن محیط درایفر چاپگر استعمال شده.

| 📽 EPSON DEX-5000 ESC/P Properties 🔹 🕅 🗶                         |
|-----------------------------------------------------------------|
| General Sharing Ports Advanced Utility Security Device Settings |
| SECTORECOTESE                                                   |
| Location:                                                       |
| Lonwent:                                                        |
| Mgdet EPSDN DRV9000 ESC/P                                       |
| Features                                                        |
| Color: No Paper evailable:                                      |
| Double-sided No Letter Fantold 01/2 x 11 in -                   |
| Staple: No                                                      |
| Speed Unknown                                                   |
| Maximum recolution: 240 dpi                                     |
| Printing Preferences. Print I sut Page                          |
| OK. Cancel Acoly                                                |

۴. براي مشاهده فهرست. به تب مشابه در بالاي ويندو فشار بدهيد. براي معلومات كه چگونه محيط را تغير دهيد "باز ديد محيط درايفر چاپگر" روی صفحه ۵۴ مشاهده كنيد

## تغير محيط درايفر چاپگر

درايفر چاپگر دو فهرست دارد كه از انجا ميتوانيد محيط درايفر چاپگر را تغير بدهيد. Paper/Quality و Layout همچنان ميتوانيد محيط Utility menu در نرم افزار چاپگر را تغير بدهيد. براي مشاهده محيط هاي موجود مشاهده كنيد دهيد "باز ديد محيط درايفر چاپگر" روى صفحه ۵۴. همچنان ميتوانيد كمك هاي درون خطي را توسط فشار دادن دست راست بالاي درايفر و انتخاب ?What's this وقتيكه ساختن محيط درايفر چاپگر تكميل شد. فشار بدهيد OK براي تطبيق محيط. يا فشار بدهيد Cancel براي لغو كردن تغيرات. يكبار كه محيط درايفر چاپگر را بررسي كرديد و تغيرات لازم را انجام داديد. آماده چاپ كردن استيد.

بازديد محيط درايفر چاپگر

جدول هاي ذيل محيط درايفر چاپگر Windows را نشان ميدهد. ملاحضه کنيد که همه محيط ها در تمام ويژه هاي Windows وجود دارد.

محيط چاپگر

| توضيح                                                                                                    | محيط                                     |
|----------------------------------------------------------------------------------------------------|------------------------------------------|
| اندازه کاغذ که میخواهید استفاده کنید انتخاب کنید.<br>اگر اندازه کاغذ دلخواه خود را نمیبینید. برای دیدن تمام<br>لست از سکرول بار استفاده کنید اگر اندازه کاغذ دلخواه<br>شما در لست نیست۰ مشاهده کنید. "تعریف اندازه<br>کاغذ کستم" روی صفحه ۵۶ برای راهنمائی.                                                   | اندازه کاغذ                              |
| پورترد یا لند سکپ را انتخاب کنید.                                                                                                    | راهنمايي                                 |
| منبع کاغذ را که میخواهید انتخاب کنید.                                                                                                    | منبع كاغذ                                |
| ریزلوشن چاپ را انتخاب کنید. هر قدر ریزلوشن بلند<br>باشد. همانقدر جرئیات چاپ زیادتر میباشد. اگر چه.<br>افرایش ریزلوشن چاپ کردن را آهسته میسازد.                                                                                                    | ريزلوشـن/گـرافيک<br>ريزلوشـن             |
| این انتخاب را به Fine نشانید. که این وضعیت اولی<br>است. یا یک طرحح دیگری دیترنگ را انتخاب کنید نظر<br>به نوع چاپ که میخواهید.                                                                                                    | ديترنگ                                   |
| سلايدر را حرکت دهيد براي روشن يا تاريک ساختن چاپ.                                                                                                    | نيرومندي                                 |
| کیفیت چاپ را از لست کیفیت چاپ انتخاب کنید. اگر<br>Hi-speed روشن است. طرز چاپ دو جهتی را وارد<br>میکنید و سرعت چاپ اضافه میشود. اگر Hi-speed<br>روشن نیست. طرز چاپ به یک جهت بر میگردد. سرعت<br>چاپ کم میشود. اما صراحت چاپ بهبودی مییابد.<br>چاپ کردن با محیط اولی از محیط انباشته در چاپگر<br>استفاده میکند. | کیفیت چاپ                                |
| به اين دكمه فشار دهيد براي نشاندن روشني و<br>كنتراست. RGB gamma را داخل كنيد. يا محيط<br>هاي ديگر بسازيد. حلفتون تنظيم رنگ ديالوگ باكس<br>ظاهر ميگردد. براي جرئيات. دكمه Help را فشار دهيد.                                                                                                    | حلفتون بر پا<br>کردن/حلفتون<br>تنظیم رنگ |
| نوع حلفتون را انتخاب کنید وقتیکه با گرافیک<br>چاپ میکنید. Auto Select را انتخاب کنید برای<br>بهترین کیفیت حلفتون چاپ                                                                                                    | حلفتون                                   |

| توضيح                                                                                                    | محيط                                |
|----------------------------------------------------------------------------------------------------|-------------------------------------|
| یک گروپ جدول دخشه را انتخاب کنید. میتوانید یکی<br>از سه گروپ جدول دخشه را انتخاب کنید Ard.وSt<br>ار سه گروپ جدول دخشه را انتخاب کنید Ard.<br>وقتیکه edg. و Exp و edg برگزیده شده. چاپگر از<br>دیفایز فونت استفاده میکند. Exp و edg شامل فونت<br>است دظر به St و Exp<br>است دظر به St و ard<br>استفاده میکند در عوض دیفایز فونت.<br>برای جزئیات فونت که شامل هر جدول استند. مشاهده<br>کنید "الکترونیک" روی صفحه ۱۶۸ | حمایت فونت چاپگر                    |
| Off را انتخاب کنید وقتیکه چاپگر از دیفایز فونت<br>استفاده میکند و On را انتخاب کنید وقتیکه چاپگر از<br>دیفایز فونت استفاده نمیکند.                                                                                                    | تیکست را مثل<br>گرافیک چاپ<br>کنید* |
| EMF spooling را انتخاب کنید                                                                                                    | ميتافايل سپولنگ                     |
| انتخاب کنید که اگر میخواهید از جلو به عقب و یا از<br>عقب به جلو چاپ کنید.                                                                                                    | ترتيب كاغذ                          |
| نمبر صفحات که میخواهید در یک صفحه چاپ کنید<br>انتخاب کنید.                                                                                                    | صفحه هر ورق*                        |
| وقتیکه زیادتر از یک نمبر رونوشت انتخاب میکنید. این<br>چیک باکس ظاهر میگردد و اگر میخواهید که رونوشت<br>ها را کولیت کنید آنرا هم انتخاب کنید.                                                                                                    | شـمردن رونوشـت*                     |
| Enable یا Disable انتخاب کنید برای میتافایل<br>سپولونگ                                                                                                    | ترکیب پیشرفته<br>چاپ <i>گ</i> ر     |
| Disable (غیرفعال) را هنگامیکه چاپگر از فونت هاي<br>دستگاه استفاده مي کند انتخاب کنيد و Enable<br>(فعال) را هنگاميکه چاپگر از فونت هاي دستگاه<br>استفاده نمي کند انتخاب کنيد.                                                                                                    | بھيد سازي چاپگر                     |

\* براي جزئيات. Windows help را مشاهده كنيد

#### تعريف اندازه كاغذ كستم

اگر کاغذ که میخواهید در لست Paper Size شامل نیست. میتوانید اندازه کاغذ را در لست اضافه کنید.

برای Windows Me. 98. و 95:

فشار دهید Custom یا User Defined Size و اندازه کاغذ را در دیالوگ . باکس داخل کنید.

برای Windows NT 4.0, و 2000، و Windows XP:

. براي Windows 2000 يا Windows NT 4.0. فشار دهيد Start. اشاره دهيد Printers. و فشار دهيد Settings.

براي Windows XP Professional. فشار دهيد Start. و فشار دهيد Printers و Faxes.

براي Windows XP Home Edition. فشار دهيد Start. و فشار دهيد Printers و Faxes.

- ۲. فشار دهید EPSON DFX-9000 ESC/P بر تصویر.
  - ۳. انتخاب کنید Server Properties از فهرست.
    - ۴. انتخاب کنید یک فارم جدید بسازید.
  - اندازه کاغذ را در فیلد اندازه گیری داخل کنید.
- ۶. فشار دهید Save From و بعدا فشار دهید OK.

| توضيح                                                                                                    | محيط                      |
|----------------------------------------------------------------------------------------------------|---------------------------|
| میتوانید EPSON Status Monitor 3 را با فشار به این<br>دکمه دست یابی کنید. برای نظارت چاپگر. مظمئن باشید<br>که Monitor the printing status انتخاب شده است.                                                          | EPSON Status<br>Monitor 3 |
| به این دکمه فشار دهید تا. Monitoring Preferences<br>دیالوگ باکس در جایی که محیط EPSON Status Monitor 3<br>ساخته میشود. باز شود. مشاهده کنید "بر پا کردن EPSON<br>Status Monitor 3" روی صفحه ۵۹ برای معلومات بیشتر | ترجع دادن نظارت           |

## استفاده از EPSON Status Monitor 3

وجود دارد براي Me .Windows XP. و 2000، و Windows NT 4.0. اجازه نظارت وضعيت چاپگر را ميدهد. اعلام غلطي را ميدهد. و راهنماي براي كاشف نقص تهيه ميكند.

EPSON Status Monitor 3 موجود است تنها هنگامیکه:

- [LPT1] چاپگر مستقیماً متصل به کمپیوتر میزبان توسط پریرل پورت [LPT1] یا USB یورت
  - 🔲 ترتیب کمپیوتر شما حمایه مکاتبه دو جهته دارد.

نصب است وقتیکه درایفر چاپگر را نصب کردیداینجا شروع کنید.

نوت:

اگر درایفر را نصب کنید با استفاده از طریقه "Point و Print" شاید صحیح کار نکند. اگر میخواهید که استفاده کنید درایفر را دوباره نصب کنید در Start Here. قبل از استفاده ، مطمئن شوید که README فایا را در User CD-ROM بخوانید این فایل شامل تازه ترین معلومات راجع به یوتلتی دارد.

#### بريا ڪردن EPSON Status Monitor 3

اين مراحل را تعقيب كنيد براي بر پا كردن EPSON Status Monitor 3:

- ۱. فهرست يوتلتي را ياز كنيد قسميكه تشرح شده "استفاده درايفر چاپگر با Windows Me. و95" روى صفحه ۴۴ يا "استفاده درايفر چاپگر با Windows XP. و2000. وWindows NT 4.0" روى صفحه ۴۸.
- ی فشار دهید Monitoring Preferences دکمه دیالوگ باکس ترجع دادن نظارت ظاهر میگردد.

| Event                                                    | Screen Notification |
|----------------------------------------------------------|---------------------|
| 2 Error<br>2 Communication Error                         | On<br>On            |
|                                                          | <u></u> _efault     |
| Select Shortcut Icon                                     | Example             |
| Beceive error notification<br>Allow monitoring of shares | for shared pinters  |

۳. مراحل ذیل موجود است

| اطلاع را انتخاب<br>کنید.                     | وضعيت چک باکس On/Off را نشان ميدهد.<br>اين چک باکس را انتخاب کنيد براي نشان دادن<br>اطلاعات انتخاب شده.                                                                                                    |
|----------------------------------------------|----------------------------------------------------------------------------------------------------|
| تصویر شارتکت را<br>انتخاب کنید.              | تصویر انتخاب شده در تسک بار نشان داده شده<br>است. مثال بر پا کردن محیط در ویندو طرف راست<br>نشان داده شده است. توسط فشار دادن تصویر<br>شارتکت. میتوانید دیالوگ باکس Monitoring<br>Preferences را به اسانی بدست بیارید. |
| دريافت اطلاع<br>غلطي براي چاپگر<br>هاي شريڪي | اطلاع غلطي براي چاپگر هاي شريکي را ميتوان<br>دريافت وقتيکه اين باکس انتخاب شود.                                                                                                    |
| اجازه نظارت چاپگر<br>هاي شريکي را<br>بدهيد.  | هنگاميكه اين باكس انتخاب شده باشد. يك چاپگر<br>شريكي توسط پسي هاي ديگر ميتواند نظارت شود.                                                                                                    |

نوت:

فشار بدهید Default دکمه برای بازگشت وضعیت اولی تمام فهرست ها

## دىىىت يابى EPSON Status Monitor 3

براي دست يابي اينها را انجام دهيد. ؛

- تصویر شارتکت چاپگر را دو بار فشار بدهید که در تسک بار قرار دارد. براي اضافه کردن تصویر شارتکت به تسک بار. وارد فهرست Utility شوید و راهنما را تعقیب کنید.
- EPSON Status را باز کنید. بعد فشار دهید به Utility را باز کرد. Monitor 3 تصویر برای دریافت آنکه چطور فهرست Utility را باز کرد. مشاهده کنید"استفاده درایفر چاپگر با Windows Me. 98. و95" روی صفحه ۴۴ یا "استفاده درایفر چاپگر با Windows XP. 2000. وWindows NT 4.0" روی صفحه ۴۸.

هنگام بدست آوردن قسمیکه در بالا شرح شده. وضعیت ذیل چاپگر ظاهر میگردد.

| Preservation Monitor 3 (1950) 0120300 | 1507 <u>x</u> |
|---------------------------------------|---------------|
| Ready to print.                       | -             |
|                                       | <u>D</u> K.   |

میتوانید معلومات راجع به وضعیت چاپگر را در این ویندو مشاهده کنید.

### نصب EPSON Status Monitor 3

مراحل ذيل را تعقيب كنيد براي نصب EPSON Status Monitor 3

- مطمئن شوید که چاپگر خاموش باشد و Windows روشن.
- ۲. CD-ROM نرم افزار چاپگر را در درایف CD-ROM داخل کنید.

۔ 🗍 اگر سلیکشن زبان در ویندو ظاہر میگردد. مملکت خودرا انتخاب کنید.

- اگر پرده EPSON Installation Program خودبخود ظاهر نمیگردد. دو بار فشار دهید به My Computer تصویر. فشار دست راست بر تصویر CD-ROM بدهید. فشار بدهید OPEN در فهرست که نمایان است.بعد دو بار فشار دهید Epsetup.exe.
  - ۳. فشار بدهيد به ادامه. وقتي قبولي لايسنس نرم افزار در پرده ظاهر ميگردد. آنرا بخوانيد. بعد به فشار دهيد قبول.
    - ۴. فشار بدهید به کستم.

نوت:

- ه. EPSON Status Monitor 3 را انتخاب کنید. بعد نصب.را فشار بدهید.
- ۶. مطمئن شوید تصویر چاپگر در دیالوگ انتخاب شده است. بعد OK را فشار بدهید. بعد راهنمایی روی پرده را دنبال کنید.
  - ۷. وقتی نصب کردن تکمیل شد. به OK فشار بدهید.

# برپا کردن چاپگر در یک شبکه

# استفاده عمومي چاپگر

این فصل تشرح میدهد که چطور چاپگر با شبکه standard Windows استفاده شود. کمپیوتر ها در یک شبکه میتوانند چاپگر را که مستقیم وابسته به ان استند استفاده کنند. کمپیوتر که مستقیم وابسته به چاپگر میباشد همان سرور چاپگر است. و کمپیوتر هاي ديگر کلينت استند که ضرورت به اجازه استفاده چاپگر را از سرور چاپگر دارند. کلاينت چاپگر را توسط سرور چاپگر استفاده میکنند. نظر به ویژه Windows OS و حق در دست یابی شبکه. عملیات مناسب را در سرور چاپگر انجام بدهید.

### برپا کردن سرور چاپگر

- براي Windows Me. يا 95. مشاهده كنيد "با Windows Me.
   98. يا 95" روى صفحه ٤٣.
  - براي Windows XP براي 2000، يا 2000، يا Windows XP. مشاهده كنيد. "با Windows XP", يا 2000، يا 2000، Windows XP"

#### بريا كردن كلاينت

- براي Windows Me. 95. يا 95. مشاهده كنيد "با Windows Me.
   98. يا 95" روى صفحه ۶۸.
  - براي Windows XP براي 2000، يا 2000، يا Windows XP، مشاهده كنيد. "با Windows XP", يا 2000، يا 2000، Windows XP"
- روی Windows NT 4.0. مشاهده کنید "با Windows NT 4.0" روی صفحه ۷۳.

#### نوت:

- EPSON Status هنگام استفاده عمومي چااپگر. مطمئن شويد که EPSON Status برپا است ۳ بنابران چاپگر عمومي در سرور چاپگر نظارت شده ميتواند. مشاهده کنيد "بر پا کردن EPSON Status Monitor 3" روى صفحه ۵۹.
- وقتي كاربر چاپگر عمومي استيد در ويندو Me يا 98 محيط. در سرور. دو بار فشار دهيد Network تصوير در Control panel و مطمئن شويد كه "File و Printer sharing for Microsoft Networks " نصب شده است. بعد. در سرور و كلاينت. مطمئن شويد كه "IPX/SPX-compatible يا TCP/IP Protocol" يا "Protocol"
- سرور چاپگر و کلاینت باید در یک شبکه نصب باشند. و باید در یک شبکه منجمنت باشند.
  - 🗋 🛛 نمایش روي پرده در صفحه هاي ذيل نظر به ويژه Windows OS تفاوت دارد

# برپا ڪردن چاپڪر بطور چاپڪر عمومي

#### با 98 ،Windows Me، یا 95

وقتي سرور چاپگر سيستم عامل Windows Me، 98 يا 95 است ميباشد. مراحل ذيل را تعقيب كنيد براي برپا كردن سرور چاپگر

- ۱. فشار دهید point to Settings ,Start، و فشار دهید Control Panel.
  - ۲. دوبار فشار دهید Network تصویر.

- ۳. فشار دهید File و Print Sharing در فهرست Configuration.
- ۱ want to be able to allow others to print to بانتخاب کنید .۴
   .0K جک باکس. بعد فشار دهید .my printer(s)
  - فشار دهيد بالاي OK براي قبول كردن محيط.
- **نوت:** [] وقتي "Insert the Disk" ظاهر ميشود. Windows Me, يا 95 [] را داخل كمپيوتر كنيد. فشار دهيد OK بعد راهنمايي روي پرده را دنبال كنيد.
  - وقتي اطلاع دوباره روشن كردن كمپيوتر ظاهر ميگردد. كمپيوتر را روشن كنيد و ادامه دهيد.
    - ۶. دو بار فشار دهید Printers تصویر در کنترول پنل.
- در . با دست راست فشار دهید تصویر چاپگر را و فشار دهید Sharing در فهرست که ظاهر که ظاهر میشود.
- ۸. انتخاب کنید Shared As، نام چاپگر را در Share Name box نوشته
   کنید. و بعد فشار دهید بالاي OK. اگر لازم باشد نوت و یا پسپورت بنویسید.

| Paper           | Graphics  | Devi    | ce Options |
|-----------------|-----------|---------|------------|
| General         | Details   | Shaling | Usiky      |
| C Not Shared    |           |         |            |
| (5 Khund del    |           |         |            |
| . Burgand Herri |           |         |            |
| Share Name      | EPSON000K |         |            |
|                 | $\leq$    |         |            |
| Commerit        |           |         |            |
| Davaged         |           | _       |            |
| Favioron        | 1         | _       |            |
|                 |           |         |            |
|                 |           |         |            |

EPSON هنگام استفاده عمومي چااپگر. مطمئن شويد که EPSON برپا است۳ بنابران چاپگر عمومي در سرور EPSON برپا است۳ بنابران چاپگر عمومي در سرور چاپگر نظارت شده ميتواند. مشاهده کنيد "بر پا کردن Status Monitor 3

بر پا کردن کمپیوتر کلاینت ها لازم است تا آنها از از چاپگر در شبکه استفاده بتوانند. صفحات ذیل را مشاهده کنید برای جزئیات بیشتر.

🛄 "با Windows Me، يا 95" روى صفحه ۴۸"

🖵 "با Windows XP. يا 2000، يا Windows XP" (يوى صفحه ٧٠"

🖵 "با Windows NT 4.0" (وی صفحه ۷۳

#### با Windows NT 4.0 با 2000 ، Windows XP

وقتي سرور چاپگر سیستم عامل Windows XP یا 2000. یا Windows XP NT 4.0 میباشد. مراحل ذیل را تعقیب کنید براي برپا کردن سرور چاپگر **نوت**:

بايد Windows XP، 2000، يا Windows NT 4.0 را دست يابي كنيد به حيث Administrators در كمپيوتر خود.

- براي Windows NT 4.0 يا Windows NT 4.0 سرور چاپگر. فشار دهيد Printers. و فشار دهيد Printers.
   براي Start. point to Settings سرور چاپگر. فشار دهيد Start.
   و فشار دهيد Faxes.
   براي Printers و Windows XP Home Edition سرور چاپگر. فشار دهيد Start.
   براي Control panel و Printers.
  - ۲. با دست راست فشار دهید تصویر چاپگر را و فشار دهید Sharing در فهرست که ظاهر میشود.

براي Windows XP. اگر فهرست هاي ذيل نمايان ميشود Network Setup Wizard يا اگر خطر سكيورتي را ميفهميد. مگر چاپگر را با ديگران ميخواهيد استفاده كنيد بدون عمل كردن وزرد. پس اينجا فشار دهيد

به هر دو صورت. راهنمایی رویِ پرده را دنبال کنید

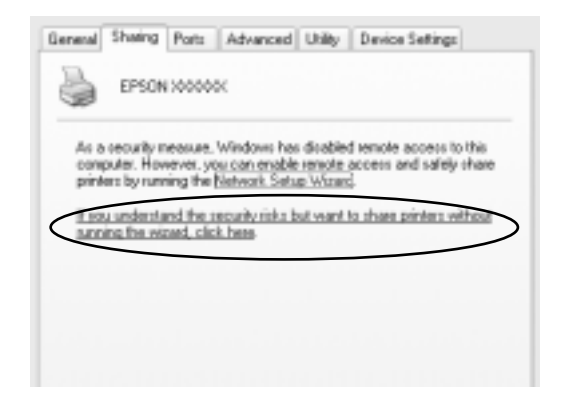

۳. براي Windows 2000 يا Windows NT 4.0 سرور چاپگر. انتخاب کنيد (Shared as (for Windows 2000). Shared منيد Windows 2000) نوشته کنيد (NT 4.0). بعد نام آنرا در Share name box

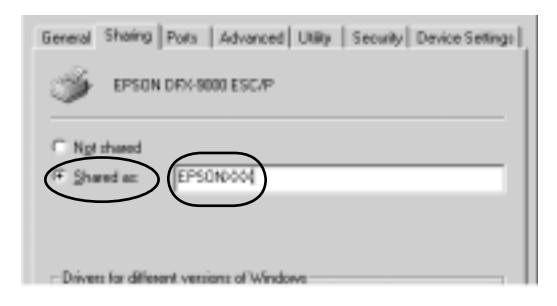

براي Windows XP سرور چاپگر. انتخاب کنيد Share this printer. بعد نام آنرا در Share name box نوشته کنيد OK.

General Sharing Ports Advanced Utility Device Settings You can share this printer with other users on your network. To enable sharing for this printer, click Share this printer. O Do not chare this printer Share this printer Share name, 30000000

**نوت:** براي نام شريكي خاليگاه و يا ايفن استفاده نكنيد. در غير آن غلظي رخ ميدهد.

بر پا کردن کمپیوتر کلاینت ها لازم است تا آنها از از چاپگر در شبکه استفاده بتوانند. صفحات ذیل را مشاهده کنید برای جزئیات بیشتر

🛄 "با Windows Me، يا 95" روى صفحه ۴۸"

🛄 "با Windows XP, يا 2000، يا Windows NT 4.0" روى صفحه ٧٠"

🖵 "با Windows NT 4.0" روی صفحه ۷۳

### برپا کردن کلاینت

اين فصل تشرح ميدهد كه چطور درايفر چاپگر را نصب كنيد به وسيله دست يابي چاپگر شريكي در يک شبكه.

نوت:

براي استفاده عمومي چاپگر در شبكه Windows لازم است كه سرور چاپگر را برپا كنيد. براي جزئيات، مشاهده كنيد "بر پا كردن چاپگر بطور چاپگر عمومي" روی صفحه ۶۲ (Windows Me. یا 95) یا "با Windows XP, 2000, یا 4.0 Windows NT 4.0" روی صفحه ۶۵ (Windows XP. 2000, یا Windows NT 4.0).

- این فصل تشرح میدهد که چطور چاپگر شریکی را بدست آورد در شبکه ستندرد توسط سرور (Microsoft workgroup) اگر چاپگر شریکی را بدست آورده نمیتوانید بخاطر سیستم شبکه. از ادمینسترتر شبکه کمک درخواست کنید.
  - این فصل تشرح میدهد که چطور درایفر چاپگر را نصب کنید به وسیله دست یابي چاپگر شریکي از دوسیه Printers همچنان میتوانید چاپگر شریکي را یدست آورید از طریق Network Neighborhood یا My Windows desktop یا Network
  - وقتي ميخواهيد از EPSON Status Monitor 3 استفاده كنيد. بايد هر دو درايفر و EPSON Status Monitor 3 را نصب كنيد در هر كلاينت توسط CD-ROM

#### با Windows Me، یا 95، با

مراحل ذيل را تعقيب كنيد براي برپا كردن Windows Me. 98. يا 95 كلاينت.

- . فشار دهید point to Settings ,Start، فشار دهید Printers.
- ۲. دو بار فشار دهید Add Printer تصویر. بعد فشار دهید Next.
  - ۳. انتخاب کنید Network printer، بعد فشار دهید Next.
- ۴. فشار دهيد Browse، و Browse براي Printer ديالوگ باكس ظاهر ميگردد.

**نوت:** همچنان میتوانید -the name of the computer that is locally con/\\" \ nected to the shared printer را دریت شبکه بنویسد.  ۵. بالاي كمپيوتر يا سرور كه با چاپگر شريكي وصل است. و تام چاپگر شريكى بعد فشار دهيد OK.

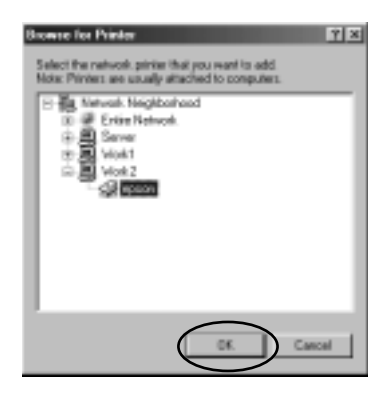

**نوت:** نام چاپگر شریکي شاید تغیر دلده شده باشد توسط کمپیوتر و یا سرور که با چاپگر شریکي وصل میباشد. از اینکه مطمئن نام چاپگر شریکي باشید. از ادمنسترتر شبکه خود بپرسید.

۶. فشار بدهید به ادامه.

#### **نوت:** اگر درایفر چاپگر نصب شده است در کلاینت پیش از پیش. باید درایفر جدید چاپگر و یا درایفر فعلی را انتخاب کنید. وقتی اطلاع انتخاب درایفر چاپگر ظاهر میگردد. درایفر چاپگر را نظر به پیام انتخاب کنید.

- اگر سرور چاپگر سيستم عامل Windows Me، يا ي 95 است. به مرحله بعدي برويد.
  - اگر سرور چاپگر سیستم عامل Windows Me. یا ي 95 نیست. بروید به "تصب درایفر چاپگر از طریق CD-ROM" روی صفحه ۷۵.
- ۷. مطمئن نام چاپگر شريكي شويد. و اگر ميخواهيد كه چاپگر را به حيث چاپگر اولي انتخاب كنيد. فشار دهيد OK بعد راهنمايي روي پرده را دنبال كنيد.

**نوت:** میتوانید نام چاپگر شریکیِ را تغیر بدهید تا تنها در کمپیوتر کلاینت ظاهر گردد.

#### با Windows XP يا 2000

مراحل ذيل را تعقيب كنيد براي برپا كردن Windows XP يا 2000 كلاينت.

ميتوانيد درايفر چاپگر شريکي را نصب کنيد با کاربر هاي نيرومند يا حق زياد دست يابي حتي اگر ادمنسترتر هم نيستيد.

- براي Windows 2000 كلاينت, فشار دهيد Start. point to
   Printers. و فشار دهيد Printers.
   براي Start و Windows XP Professional كلاينت, فشار دهيد Start. و فشار دهيد Start. و فشار دهيد Windows XP Professional و Faxes.
   براي Printers بعد فشار دهيد Windows XP Home Edition و Start.
  - تصوير. بعد Mindows 2000 دو بار فشار دهيد Add Printer تصوير. بعد افشار دهيد Next

براي Windows XP. فشار دهيد Add a printer در Windows XP در Printer Tasks

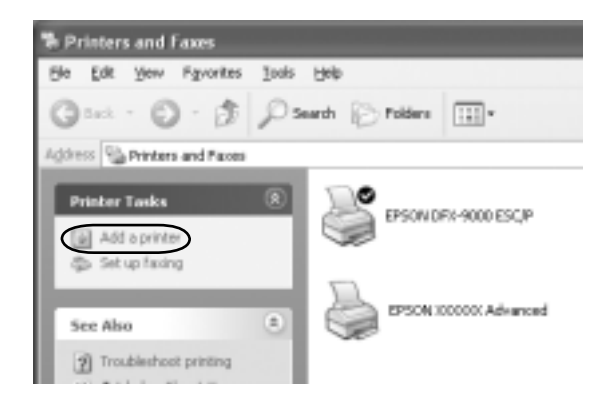

- ۳. انتخاب كنيد شبكه چاپگر را (براي 2000 Windows) يا ۸ network) يا چاپگر وابسته به يک کمپيوتر (براي Windows XP). بعد فشار دهيد Next.
- Next براي Windows 2000. انتخاب كنيد نام چاپگر را بنويسيديا بر Next فشار دهيد براي پيدا كردن چاپگر ، بعد فشار دهيد Next.

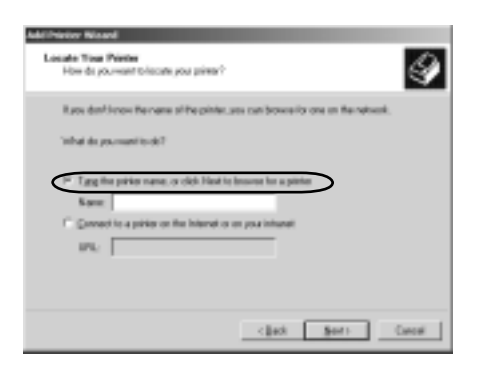

**نوت:** ميتوانيد نام چاپگر شريکي و يا پت شبکه را در *Name box* بنويسيد. مثل "\\(نام کمپيوتر که لوکلي وصل است با چاپگر شريکي)\(نام چاپگر شريکي)."

براي Windows XP. انتخاب ڪنيد Browse for a printer. بعد فشار دهيد به Next.

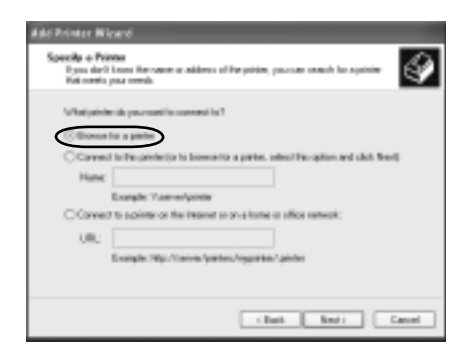

۵. به تصویر کمپیوتر یا سرور که با چاپگر شریکي وصل است فشار
 دهید. و نام چاپگر شریکی بعد فشار دهید Next.

| Additive Waard                                    |                                                                                                    |
|---------------------------------------------------|----------------------------------------------------------------------------------------------------|
| Exercise Fox Printer<br>Locate you entroit prints | 4                                                                                                    |
| Binler TAVER 2-2 PSOR 200000                      | X.lad-unread                                                                                                    |
| Shared primer:                                    |                                                                                                    |
| - WOR1                                            | 1                                                                                                    |
| 9 ×043                                            | and the second second se |
|                                                   |                                                                                                    |
|                                                   | -                                                                                                    |
| - Policia Information                             | 2                                                                                                    |
| Deserved                                          |                                                                                                    |
| Subc Peedr                                        | Desmert/Halling 8                                                                                                    |
|                                                   | clief Seri Geore                                                                                                    |

نوت:

- ا نام چاپگر شریکی شاید تغیرخورده باشد توسط کمپیوتر و یا سرور که با چاپگر شریکی وصل میباش از اینکه مطمئن نام چاپگر شریکی باشید. از ادمنسترتر شبکه خود بپرسید.
- اگر درایفر چاپگر نصب شده است در کلاینت پیش از پیش. باید درایفر جدید چاپگر و یا درایفر فعلي را انتخاب کنید. وقتي اطلاع انتخاب درایفر چاپگر ظاهر میگردد. درایفر چاپگر را نظر به پیام انتخاب کنید
  - اگر سرور چاپگر سیستم عامل Windows XP یا 2000. است. به مرحله بعدی بروید
  - یا 2000 نیست. اگر سرور چاپگر سیستم عامل Windows XP یا 2000 نیست. بروید "تصب درایفر چاپگر از طریق CD-ROM" روی صفحه ۷۵.
  - ۶. براي Windows 2000 انتخاب كنيد كه اگر ميخواهيد چاپگر را به حيث چاپگر اولي انتخاب كنيد يا نه. بعد فشار دهيد OK.

براي Windows XP اگر کدام درايفر قبلاً تصب شده. انتخاب کنيد که اگر ميخواهيد چاپگر را به حيث چاپگر اولي انتخاب کنيد يا نه. بعد OK فشار دهيد
۷. مطمئن محیط شوید.بعد Finish را فشار بدهید

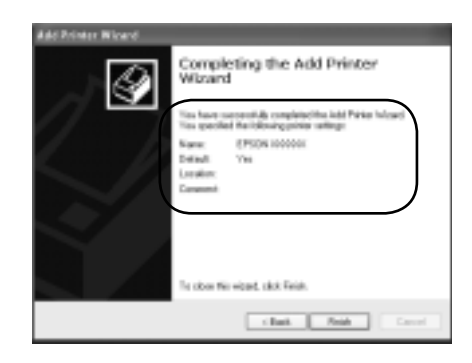

### با Windows NT 4.0

اين مراحل را تعقيب كنيد براي برپا كردن Windows NT 4.0 كلاينت ميتوانيد درايفر چاپگر شريكي را نصب كنيد با كاربر هاي نيرومند يا حق زياد دست يابي حتي اگر ادمنسترتر هم نيستيد

- ۰. روی Start کلیک کرده به Settings، و فشار دهید Printers.
  - ۲. دو بار فشار بدهید به Add Printer تصویر.
- ۳. انتخاب کنید Network printer server، بعد فشار بدهید به Next.

۴. به تصوير كمپيوتر يا سرور كه با چاپگر شريكي وصل است فشار دهيد. و نام چاپگر شريكى بعد فشار دهيد OK.

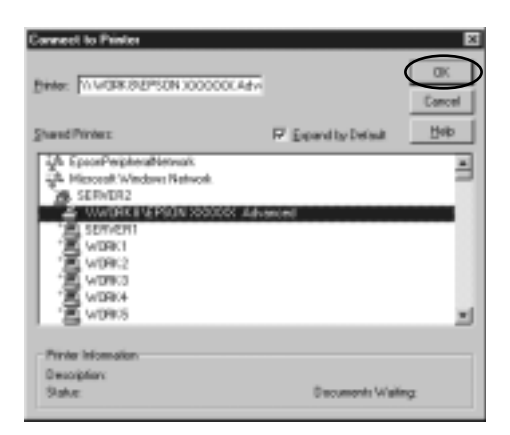

### **نوت:** ميتوانيد نام چاپگر شريکي و يا پت شبکه را در *Name box* بنويسيد. مثل "\\(نام کمپيوتر که لوکلي وصل است با چاپگر شريکي)\(نام چاپگر شريکي)."

- ا نام چاپگر شریکي شاید تغیرخورده باشد توسط کمپیوتر و یا سرور که با چاپگر شریکي وصل میباشد. از اینکه مطمئن نام چاپگر شریکي باشید. از ادمنسترتر شبکه خود بپرسید.
- اگر درایفر چاپگر نصب شده است در کلاینت پیش از پیش. باید درایفر جدید چاپگر و یا درایفر وقتی اطلاع انتخاب درایفر چاپگر ظاهر میگردد. درایفر چاپگر را نظر به پیام انتخاب کنید.
- است. به Windows NT 4.0 است. به مرور چاپگر سیستم عامل است Windows NT 4.0 است. به مرحله بعدي برويد
- نیست. اگر سرور چاپگر سیستم عامل Windows NT 4.0 نیست. بروید "تصب درایفر چاپگر از طریق CD-ROM" روی صفحه ۷۵.

- ۵. اگر میخواهید چاپگر را به حیث چاپگر اولی انتخاب کنید. پس فشار دهید OK.
  - ۶. فشار دهید Finish.

## تصب درایفر چاپگر از طریق CD-ROM

این فصل تشرح میدهد که چطور درایفر چاپگر را نصب کنید هنگمیکه کمپییوتر سرور و کلاینت از OS مختلف استفاده میکنند.

صفحات ذیل شاید متفاوت باشد نظر به ویژه Windows OS

#### نوت:

- هنگامي نصب Windows XP , 2000. يا Windows NT 4.0 بايد
  هنگامي نصب 2000. يا 2000. يا Windows NT 4.0 را با حمک ادمنسترتر برست آورد.
- اگر کمپیوتر سرور و کلاینت از یک OS استفاده میکنند. لازم نیست که درایفر چاپگر را از طریق CD-ROM نصب کنید.
- با بدست آوردن چاپگر شريکي اطلاع ظاهر خواهد شد. فشار دهيد
  و بعد راهنايي روي پرده را تعقيب کنيد براي نصب درايفر چاپگر از طريق CD-ROM
- ۲. CD-ROM را داخل کنید. بعد دیالوگ EPSON Installation ظاهر میگردد. دیالوگ باکس را لغو کنید توسط فشار دادن Cancel, بعد نام درایف و دوسیه مناسب که در ان درایفر چاپگر برای کلاینت موقیعت دارد بنویسید. بعد فشار دهید OK.

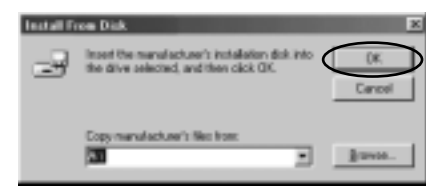

هنگامي نصب درايفر Windows XP يا Digital Signature 2000" "is not found". شايد ظاهر گردد. فشار دهيد Yes (براي Windows (2000) يا بهرگوده ادامه بدهيد (براي Windows XP) و بهرگوده ادامه بدهيد.

نام دوسیه ها فرق میکند نظر به اینکه کدام OS استفاده شده.

| OS <b>م</b> لاینت | نام دوسیه         |
|-------------------|-------------------|
| Windows 95        | \Language\WIN95   |
| Windows 98        | \Language\WIN98   |
| Windows Me        | \Language\WINME   |
| Windows XP. 2000  | \Language\WIN2000 |
| Windows NT 4.0    | \Language\WINNT4. |

۳. نام چاپگر را انتخاب كنيد. بعد فشار دهيد OK. بعد راهنماي روي پرده
 را تعقيب كنيد.

#### نوت:

اگر ميخواهيد EPSON Status Monitor 3 را نصب كنيد. براي راهنمائي "نصب EPSON Status Monitor 3 روي صفحه ۶۱ مشاهده كنيد.

# لغو چاپ

اگر نتیجه چاپ غلط است و یا تصاویر یا دخشه دارد میتوانید چاپ را لغو کنید. هنگامیکه تصویر چاپگر در تسک بار نمایان است. راهنما ذیل را راي لغو چاپ تعقیب کنید.

۱. تصویر چاپگر را در تسک بار دو بار فشار بدهید. بعد فشار دهید به Purge Print Documents بالای فهرست

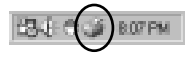

| Pause Plinking       | Status   | Overser    | Progress     | Started AJ        |
|----------------------|----------|------------|--------------|-------------------|
| ✓ Set as De[asit     | Printing | NoPacovord | 0 of 1 pages | 82550 PM 10/18/03 |
| Puge Print Documents |          |            |              |                   |
| Pysperties           |          |            |              |                   |
| Dese                 |          |            |              |                   |

چاپ لغو شده است

برداشتن نرم افزار چاپگر

وقتي میخواهید درایفر چاپگر را دوباره نصب کنید. درایفر که قبلا" نصب شده بود خارج کنید.

بر دانشتن درايفر چاپڪر و EPSON Status Monitor 3

- رها کردن تمام برنامه ها.
- Control روی Start کلیک کرده به Settings اشاره کرده و روی Panel . کلیک کنید.

۳. دو بار فشار دهید به Add/Remove Programs تصویر

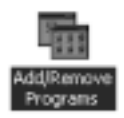

Add/ و فشار دهید /EPSON Printer Software. و فشار دهید /Remove.

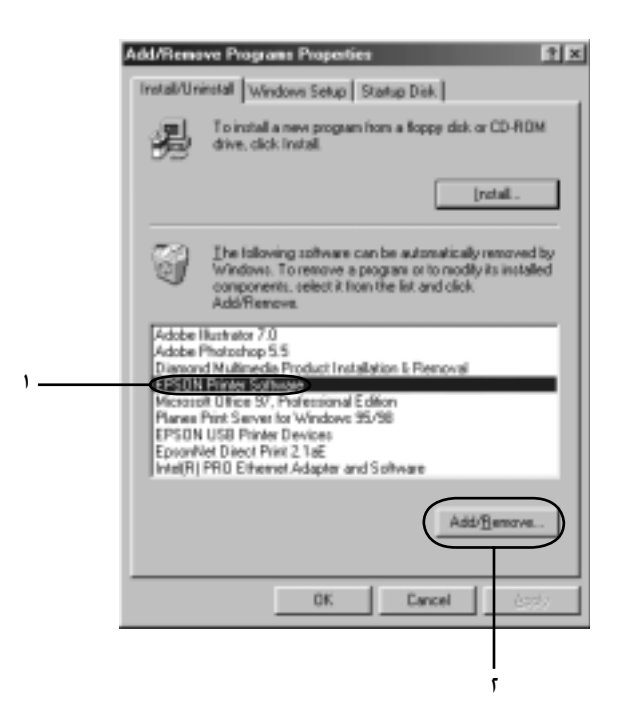

**نوت:** وفتي استفاده از *Windows XP* يا *Windows 2000 computer. ف*شار دهيد Change يا Remove Programs. انتخاب ڪنيد EPSON Printer. Software. بعد فشار دهيد Change/Remove. ePrinter Model 1. فشار دهید Printer Model 1. تب. انتخاب کنید EPSON DFX-9000 ESC/P تصویر. بعد فشار دهید OK.

| 耄EPSON Printer Utility Uninstall | <u> ?  ×</u> |
|----------------------------------|--------------|
| Printer Model Usary              |              |
|                                  |              |
| Version 6.14E                    |              |
| OK Ca                            | lacel        |

۶. اگر Monitored Printers را بر دارید. فشار دهید Yes در دیالوگ.

**نوت:** تنها می توانید ابزار Monitored Printers از EPSON Status محیط Monitor 3 را حذف کنید. وقتي یوتلتي را بر داشتید. آنگاه محیط Monitored Printers را از EPSON Status Monitor 3 تغیر داده نمیتوانید.

- Yes را برداشتید. فشار دهید به EPSON Status Monitor 3 ...
  در دیالوگ باکس نمایان.
  - ۸. راهنماي روي پرده را تعقيب كنيد.

### برداشتن USB ديفاير درايفر

وقتیکه چاپگر را به کمپیوتر توسط USB کابل وصل میکنید. درایفر USB دیفایز هم نصب میشود. وقتیکه درایفر چاپگر را میبردارید. باید درایفر USB را همچنان برداشت. مراحل ذيل را براي برداشتن USB درايفر تعقيب كنيد.

نوت:

- درايفر چاپگر را برداريد قبل از برداشتن USB ديفايز درايفر 🔲
- *Epson يك*بار كه USB ديفايز درايفر را برداشتيد. نميتوانيد ديگر چاپگر هاي Epson يكبار كه USB وابسته به USB كابل را بدست آوريد.
  - مراحل ۱ تا ۳ را تعقیب کنید. "برداشتن نرم افزار چاپگر" روی صفحه ۷۷.
    - ۲. انتخاب کنید EPSON USB Printer Devices, و فشار دهید Add/Remove.

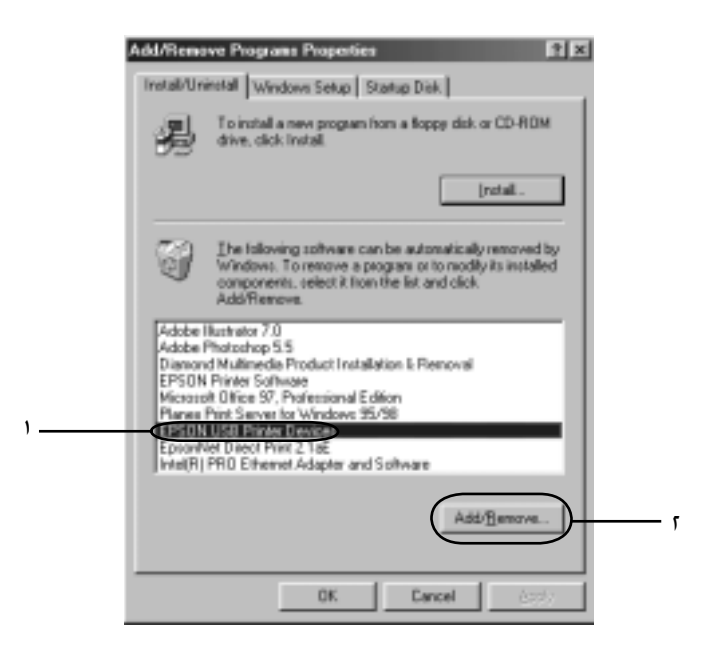

نوت: EPSON USB Printer Devices ظاهر میگردد هنگامیکه چاپگر به Windows Me یا 98 با USB کابل وصل است.

- EPSON USB Printer. اگر USB درايفر بطور ديست نصب نشده. Devices ظاهر نميگردد. اين مراحل را تعقيب كنيد براي برپا كردن "Epusbun.exe" از طريق CD-ROM
  - ۱. Insert the CD-ROM را در CD-ROM درایف داخل کنید. ۲. CD-ROM را بدست آورید ۳. دو بار فشار دهید \Language\WIN98 or اج. دو بار فشار دهید Language\WINME folder. ۴. دو بار فشار دهید Epusbun.exe تصویر.
    - ٣. راهنماي روي پرده را تعقيب كنيد.

مشاهده کنید Start Here برای دوباره نصب کردن درایفر چاپگر.

# فصل <sup>۴</sup> **پنل کنترل**

# دکمه ها و چراغ ها

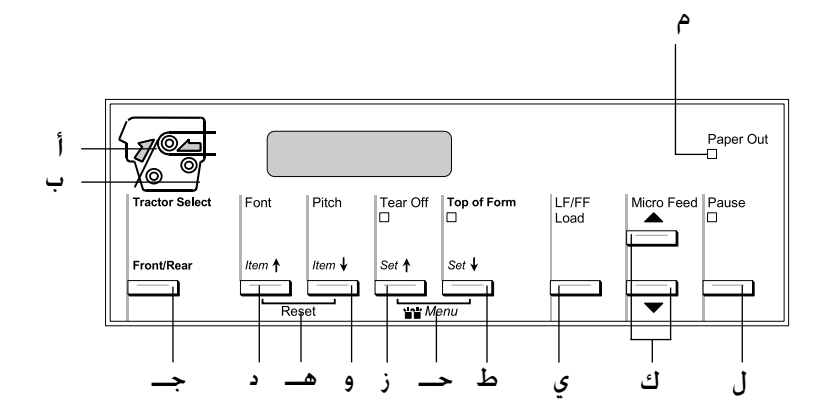

أ نشانگر انتخاب تركتور جلو

روشن زمانیکه ترکتور جلو انتخاب شود. هنگامیکه کاغذ وارد شده سبز بوده و هنگامیکه ترکتور کاغذ ندارد قرمز است.

ب نشانگر انتخاب ترکتور عقب

روشن زمانیکه ترکتور عقب انتخاب شود. هنگامیکه کاغذ وارد شده سبز بوده و هنگامیکه ترکتور کاغذ ندارد قرمز است.

جـ دکمه جلو/عقب

تركتور جلو يا عقب انتخاب شود. اگر از كاغذي كه بر روي يک تركتورگذاشته شده استفاده مي كرده ايد. ابتدا مواد چاپ شده را قبل از فشار اين دكمه براي تعويض تركتور خارج كنيد.

- د دکمه (ltem (قلم)) فونت
- یکي از فونت ها را انتخاب مي کند. برای انتخاب یک فونت. به "انتخاب یک فونت و پیچ" روی صفحه ۸۶ جوع شود.
- □ هنگاميكه چاپگر به حالت SelecType و حالت تنظيم- پيش فرض وارد مي شود. دكمه بعنوان يك دكمه الاصل (قلم) كار مي كند. مي توانيد دكمه الاصل (قلم) را براي انتخاب منوي قبلي فشار دهيد. براى جزييات به "تغيير تنظيمات چاپگر" روى صفحه ۹۸ رجوع شود.

هنگامیکه دکمه هاي Font (فونت) و Pitch (پیچ) را با هم فشار مي دهيد. چاپگر بافر را پاک کرده و آنرا به تنظیمات پیش فرض بر می گرداند.

- يکي از تنظيمات پيچ را انتخاب مي کند. برای انتخاب يک پيچ. به "انتخاب يک فونت و پيچ" روی صفحه ۸۶ جوع شود.
- □ هنگامیکه چاپگر به حالت SelecType و حالت تنظیم- پیش فرض وارد مي شود. دکمه بعنوان یک دکمه الاصل (قلم) کار مي کند. مي توانيد دکمه الاصل (قلم) را براي انتخاب منوي بعدي فشار دهيد. براي جزييات به رجوع شود.

#### دکمه Tear Off (پاره کردن) (تنظیم)

🔲 کاغذ متداوم را تا موقعیت پاره کردن به جلو تغذیه می دهد.

SelecType و حالت تنظیم- پیش فرض وارد مي شود. دكمه بعنوان دكمه (تنظیم) كار فرض وارد مي شود. دكمه بعنوان دكمه Set (تنظیم) كار مي كند. مي توانيد دكمه Set (تنظیم) را براي مقدار قبلي يك قلم تنظیم فشار دهيد. برای جزيبات به "تغيير تنظيمات چاپگر" روی صفحه ۹۸ رجوع شود.

چراغ Tear Off (پاره کردن)

روشن هنگامیکه کاغذ در وضعیت پاره شدن است.

حـ منو

هنگاميكه دكمه هاي Tear Off (پاره شدن) و Top of Form (بالاي فرم) را با هم فشار مي دهيد. چاپگر به حالت SelecType وارد ويا خارج مي شود و مي توانيد تنظيمات گوناگون چاپگر را انجام دهيد. برای جزييات به "تغيير تنظيمات در حالت SelecType" روی صفحه ۹۸ رجوع شود. j

ط دحمه Top of Form (بالای فرم) (تنظیم€)

- وارد حالت وضعيت بالاي فرم شده و وضعيت بالاي فرم جديد را بعد از اينکه تغيير کرد با دکمه هاي Micro Feed تنظيم مي کند.
- SelecType و حالت تنظیم- پیش فرض وارد مي شود. دكمه بعنوان دكمه SelecType (تنظیم) کار فرض وارد مي شود. دكمه بعنوان دكمه Set (تنظیم) کار مي كند. مي توانيد دكمه Set (تنظیم) را براي مقدار بعدي يك قلم تنظیم فشار دهيد. برای جزييات به "تغيير تنظيمات چاپگر" روی صفحه ۹۸ رجوع شود.

چراغ Top of Form (بالاي فرم)

روشن هنگامیکه چاپگر در حالت های بالای فرم و پاره کردن است.

- ی دکمه LF/FF Load (بارگذاری LF/FF)
- 🔲 کاغذ متداوم را هنگامیکه چاپگر کاغذ ندارد وارد می کند.
- کاغذ را سطر به سطر هنگامیکه برای یک لحظه فشرده شود وارد می کند.
  - حاغذ متداوم را به وضعیت بالاي فرم بعدي هنگامیکه براي چند ثانیه پایین نگه داشته شود جلو مي برد.
    - ك دكمه هاى Micro Feed

موقعيت كاغذ از قبيل موقعيت بالاي فرم و موقعيت پاره كردن را تغيير مي دهد.

## انتخاب یک فونت و پیچ

مي توانيد با استفاده از دكمه هاي روي پنل كنترل چاپگر بطوريكه در زير تشريح شده يكي از فونت ها و پيچ هاي چاپگر را انتخاب كنيد.

تذكر:

- تنظيماتي كه در برنامه هاي كاربرد الجام مي دهيد معمولاً بر تنظيماتي كه در پنل كنترل چاپگر الجام مي دهيد اولويت دارند. براي كسب بهترين نتايج. از برنامه كاربردي خود براي انتخاب فونت و الجام تنظيمات ديگر استفاده شود.
- پيچ موجود بستگي به فونتي دارد که انتخاب مي کنيد. براي اطلاعات بيشتر به جدول زير رجوع شود.

| فونت     | پيچ                    |
|----------|------------------------|
| HSD      | ۱۰, ۱۲, ۵۱, ۷۲, ۲۰     |
| پیش نویس | ۱۰, ۱۱, ۵۱, ۷۱, ۰۱, PS |

| پيچ                    | فونت       |
|------------------------|------------|
| ۱۰, ۱۲, ۵۱, ۷۲, ۲۰, PS | Roman      |
| ۱۰, ۱۲, ۵۱, ۷۲, ۰۶, PS | Sans Serif |

- مطمئن شوید که چاپگر چاپ نمی کند.
- ۲. دكمه Font (فونت) را فشار دهيد. اولين فونت موجود بر روي LCD نمايان مي شود. دكمه Font (فونت) را تا هنگاميكه فونتي كه مي خواهيد استفاده كنيد نمايان شود فشار دهيد. LCD در ظرف چند لحظه به وضعيت اصلي برگشته و فونتي كه انتخاب كرديد تنظيم مي شود.
- ۳. دکمه Pitch (پیچ) را فشار دهید. اولین فونت موجود بر روي LCD نمایان مي شود. دکمه Pitch (پیچ) را تا هنگامیکه پیچي که مي خواهید استفاده کنید نمایان شود فشار دهید. LCD در ظرف چند لحظه به وضعیت اصلي برگشته و پیچي که انتخاب کردید تنظیم مي شود.

# در مورد تنظيمات چاپگر

مي توانيد توسط پنل كنترل چاپگر بسياري از تنظيماتي كه عملكردهاي چاپگر را كنترل مي كنند را انجام دهيد. با اينكه بسياري اوقات مي توانيد از طريق نرم افزار ويا درايور چاپگر اين عملكردها را تنظيم كنيد. بعضي اوقات نياز داريد كه يك تنظيم را با استفاده از حالت SelecType و حالت تنظيم-پيش فرض از پنل كنترل عوض كنيد.

برای توصیف مشروح تنظیماتی که می توانید در حالت SelecType و حالت تنظیم- پیش فرض تغییر دهید به "شناسایی تنظیمات چاپگر" روی صفحه ۸۷ رجوع شود. برای دستورالعمل ها در مورد تنظیمات به "تغییر تنظیمات چاپگر" روی صفحه ۹۸ رجوع شود.

# شناسايي تنظيمات چاپگر

اين بخش تنظيمات و گزينش هاي موجود در حالت SelecType و حالت تنظيم- پيش فرض را تشريح مي كند.

### حالت SelecType

تنظيماتي كه در حالت SelecType موجود هستند در جدول زير نشان داده شده و بطور مشروح بعد از جدول تشريح شده اند.

| مقادیر (پیش فرض به صورت پررنگ)                                                                                                   | منو                                |
|----------------------------------------------------------------------------------------------------|------------------------------------|
| <b>انگليسي</b> . فرانسه. آلماني. ايتاليايي. اسپانيولي.<br>پرتغالي                                                                | زبان                               |
| اجرا                                                                                                    | تنظيمات چاپ <sup>* ا</sup>         |
| ۳ اينچ. ۳٫۵ اينچ.۴ اينچ.۵٫۵ اينچ. ۶ اينچ. ۷ اينچ. ۸<br>اينچ. ۸٫۵ اينچ. ۱۱ اينچ. ۶/.۷ اينچ. <b>۱۱ اينچ</b> . ۱۴ اينچ.<br>۱۷ اينچ  | طول صفحه براي تركتور<br>عقب        |
| ۳ اينچ. ۳.۵ اينچ. ۴ اينچ. ۵.۵ اينچ. ۶ اينچ. ۷ اينچ.<br>۸ اينچ. ۸.۵ اينچ. ۱۱ اينچ. ۶/.۷ اينچ. <b>۱۲ اينچ.</b> ۱۴<br>اينچ. ۱۷ اينچ | طول صفحه براي تركتور<br>جلو        |
| <b>خاموش</b> . روشدن                                                                                                    | رد شدن از سوراخ شدگي               |
| ۱ <i>۱/۶ینچ. ۱</i> /۸ اینچ                                                                                                    | فاصله گذاري بين سطرها              |
| . <b>ستون</b> تا ۸. ستون                                                                                                    | حاشيه چپ                           |
| ا ستون تا ۶۳۱ ستون                                                                                                    | حاشيه راست                         |
| اتوماتیک. تا ۱۴                                                                                                    | شكاف پهنه                          |
| <b>خاموش</b> . روشدن                                                                                                    | پارہ کردن اتوماتیک                 |
| <b>خاموش</b> . روشدن                                                                                                    | تغذيه سطر اتوماتيك                 |
| <b>Bi-D</b> . Uni-D                                                                                                    | جهت چاپ                            |
| ESC/P. IBM PPDS                                                                                                    | نرم افزار                          |
| <b>خاموش</b> . روشدن                                                                                                    | اسىلىش.                            |
| <b>اتوماتيک</b> ، موازي. سريال. USB، انتخابي                                                                                     | حالت F/l/F (رابط)                  |
| ۱. <b>ثانیه</b> . ۳. ثانیه                                                                                                    | زمان انتظار ۲/۱ (رابط)<br>اتوماتیک |
| <b>خاموش</b> . روشدن                                                                                                    | حالت دو جهته I/F موازي             |
| اتوماتيک، خاموش                                                                                                    | حالت پاکت                          |

| مقادیر (پیش فرض به صورت پررنگ)                                                                                                    | منو                                     |
|----------------------------------------------------------------------------------------------------|-----------------------------------------|
| <b>19200 BPS</b> . 9600 BPS. 4800 BPS. 2400 BPS. 1200 BPS. 600 BPS. 300 BPS                                                                                                    | سرعت باد موازي                          |
| <b>هیچ</b> . فرد. زوج. نادیده بگیر                                                                                                    | پاریته سریال                            |
| <b>8-bit</b> .7-bit                                                                                                    | طول داده هاي سريال                      |
| نسخه استاندارد PC437. PC85 PC86 PC863.<br>PC865. PC861. BRASCII. Abicomp. Roman8. ISO<br>Latin1. PC858. ISO 8859-15. Italic U.S.A. Italic<br>France. Italic Germany. Italic U.K It <b>alic Denma</b> rk<br>1. Italic Sweden. Italic Italy. Italic Spain 1                                                                                                    | جدول کاراکتر                            |
| <b>C437</b> . PC85 PC86 PC863. PC865.:NLSP<br>PC861. BRASCII. Abicomp. Roman8. ISO Latin<br>1. PC858. ISO 8859-15. PC437 Greek. PC853.<br>PC855. PC852. PC857. PC866. PC869. MAZOWIA.<br>Code MJK. ISO 8859-7. ISO Latin 1T. Bulgaria.<br>PC774. Estonia. ISO 8859-2. PC866 LAT PC866<br>UKR. PC APTEC. PC7.8. PC72 PCAR864. PC771.<br>PC437 Slovenia. PC MC. PC125 PC1251. Italic<br>U.S.A Italic France. Italic Germany. Italic U.K<br>Italic Denmark 1. Italic Sweden. Italic Italy. Italic<br>Spain 1 |                                         |
| <b>خاموش</b> ، روشدن                                                                                                    | Auto CR (IBM PPDS)*2                    |
| <b>جدول ۲</b> . جدول ۱                                                                                                    | جدول کاراکتر IBM<br>*2 (IBM PPDS)       |
| <b>خاموش</b> . روشین                                                                                                    | زنگ                                     |
| <b>خاموش</b> . روشن                                                                                                    | حالت کم سروصدا                          |
| <b>خاموش</b> . روشن                                                                                                    | حالت برش اتوماتيک <sup>* *</sup>        |
| <b>خاموش</b> . روشـن                                                                                                    | حالت برش/عقب<br>اتوماتیک <sup>* ۲</sup> |
| <b>خاموش</b> . رونٹـن                                                                                                    | فرم هاي چند بخشي روي<br>هم قرار گرفته   |
| خاموش. روشین                                                                                                    | فرم هاي متداوم با<br>برچسب              |
| <b>خاموش</b> . روشدن                                                                                                    | رد شدن از صحافي                         |
| پنل. اتوماتیک. PING                                                                                                    | دریافت آدرس IP <sup>* ، ی</sup>         |

| مقادیر (پیش فرض به صورت پررنگ)     | منو               |
|------------------------------------|-------------------|
| 000,000,000,000 تا 255,255,255     | آدرس IP ⁰ * ۱P    |
| 000,000,000,000 تا 255,255,255     | ماسک شبکه فرعي "  |
| 255,255,255,255 تا 000,000,000,000 | دروازه پیش فرض ** |
| بله. خير                           | ذخيره تنظيمات؟ ** |

- ً ' بعداز اینکه این نمایش داده شد. دکمه ➡ (بالاي فرم) را براي چاپ همه تنظیمات کنوني فشار دهيد.
  - ًا این تنظیم در حالت امولاسیون IBM PPDS موجود است.
- َ" اين تنظيم تنها هنگاميكه برش دهنده سوارخ شدگي انتخابي (C8157.X#) نصب شده موجود است.
  - <sup>†</sup> این تنظیم ها تنها هنگامیکه سرور چاپ انتخابی نصب شده موجود است.
  - <sup>\*ه</sup> این تنظیم تنها هنگامیکه سرور چاپ انتخابی نصب شده و تنظیم Get IP (پنل) یا PING (دریافت آدرس IP) بر روی Panel (پنل) یا PING تنظیم شده موجود است.
    - َ َ َ اين منو با فشار دكمه Menu (منو) (Tear Off (پاره كردن) و Top of Form (بالاي فرم)) در حالت SelecType نمايان مي شود.

#### طول صفحه براي تركتور عقب

اين تنظيم به شما امكان مي دهد تا طول صفحه را (به اينچ) براي كاغذ متداوم كه در تركتور فشاري عقب وارد شده تنظيم كنيد.

هنگاميكه اين ويژگي را روشن مي كنيد. چاپگر يك حاشيه يك اينچي (۲۵٫۴ ميلي متر) بين آخرين سطر چاپ شده بر روي يك صفحه و اولين سطر چاپ شده بر روي صفحه بعدي فراهم مي كند. چون بيشتر تنظيمات حاشيه در برنامه هاي كاربردي بر تنظيمات حاشيه در پنل كنترل اولويت دارند. بايستي از اين تنظيم تنها زماني استفاده كنيد كه نمي توانيد حاشيه هاي بالا و پايين را با استفاده از برنامه خود تنظيم كنيد.

یارہ کردن اتوماتیک

هنگاميكه پاره كردن اتوماتيك روشن است و از كاغذ متداوم با تركتور فشاري جلو يا عقب استفاده مي كنيد. چاپگر بطور اتوماتيك سوراخ شدگي كاغذ را به موقعيت پاره كردن جلو مي برد كه در آنجا مي توانيد صفحه (هاي) چاپ شده را به آساني پاره كنيد. هنگاميكه چاپگر دوباره داده دريافت مي كند. بطور اتوماتيك كاغذ را به موقعيت بالاي فرم حركت داده و چاپ را شروع مي كند تا بتوانيد از تمام صفحه بعد استفاده كنيد. هنگاميكه پاره كردن اتوماتيك خاموش است و از كاغذ متداوم با تركتور فشاري جلو يا عقب استفاده مي كنيد. لازم است كه با فشار دكمه هاي اوتا Off موقعيت پاره كردن حركت دهيد. براى اطلاعات بيشتر به "پاره كردن صفحات چاپ شده" روى صفحه ۳۱ رجوع شود.

اين چاپگر يک شکاف براي رابط انتخابي علاوه بر رابط موازي توسازي شده. رابط سريال و رابط USB تأمين مي کند. مي توانيد Auto (اتوماتيک). Parallel (موازي).Serial (سريال).USB يا Optional (انتخابي) را براي حالت رابط انتخاب کنيد. هنگاميکه Auto (اتوماتيک) را انتخاب مي کنيد. چاپگر بطور اتوماتيک رابطي که داده دريافت مي کند را انتخاب کرده و از آن رابط تا پايان انجام کار چاپي استفاده مي کند. تنظيم Auto (اتوماتيک) به شما امکان مي دهد تا در بين چندين کامپيوتر بدون تغيير حالت رابط از چاپگر مشترکاً استفاده کنيد.

اگر تنها يک کامپيوتر به چاپگر وصل شده، مي توانيد Parallel (موازي). Serial (سريال).USB يا Optional (انتخابي) را بستگي به اينکه کامپيوتر از کدام رابط استفاده مي کند انتخاب کنيد.

93

زمان انتظار I/F (رابط) اتوماتيک هنگاميکه چاپگر در حالت رابط اتوماتيک است و داده اي را از رابط انتخاب شده کنوني براي مدت تعيين شده براي اين تنظيم دريافت نمي کند. مشخص مي کند که کدام رابط داده دريافت مي کند و به آن رابط تغيير مي دهد. مي توانيد يکي از Seconds 10 (۱۰ ثانيه) يا Seconds (۳۰ ثانيه) را براي زمان انتظار رابط اتوماتيک مشخص کنيد.

حالت پاکت

هنگاميكه از كاربردهاي ويندوز با استفاده از رانشگر چاپگري كه در سي دي رام نرم افزار چاپگر كه به همراه چاپگر عرضه مي شود استفاده مي كنيد. مطمئن شويد كه huto (اتوماتيك) را انتخاب كنيد. اگر در حين چاپ از كاربردهايي كه براساس سيستم هاي عامل از قبيل DOS هستند مشكلات اتصال داريد. اين ويژگي را خاموش كنيد.

```
سرعت باد موازي
```

اين تنظيم تنها زماني موجود است كه داده ها از طريق رابط سريال منتقل شوند. از اين گزينش براي تنظيم سرعت انتقال داده ها (باد) براي رابط سريال استفاده شود. سرعت باد به مقياس بيت در ثانيه (bps) اندازه گيري مي شود. براي تنظيم مناسب به كتابچه راهنماي كامپيوتر خود و نوشتجات نرم افرار رجوع شود.

پاريته سريال

اين تنظيم تنها زماني موجود است كه داده ها از طريق رابط سريال منتقل شوند. بيت پاريته به داده ها اضافه شده و خطا در داده ها را شناسايي مي كند. هنگاميكه اين گزيشن بر روي None (هيچ). تنظيم شده. بيت پاريته به داده ها اضافه نمي شود. هنگاميكه اين گزينش بر روي Ignore (ناديده گرفتن) تنظيم شده. پاريته به داده ها اضافه شده ولي چاپگر داده ها را حتي در صورت شناسايي خطا دريافت مي كند. طول داده هاي سريال اين تنظيم تنها زماني موجود است كه داده ها از طريق رابط سريال منتقل شوند. طول داده هاي رابط سريال را بر روي bit=8 يا bit=7 تنظيم كنيد. براي تنظيم مناسب به كتابچه راهنماي كامپيوتر خود و نوشتجات نرم افرار رجوع شود.

مي توانيد از بين جدول هاي كاراكتر گوناگون كه شامل مجموعه هاي كاراكتر بين الللي براي جدول كاراكتر ايتاليك مي شود انتخاب كنيد. هنگامي از اين تنظيم استفاده مي شود كه بدون استفاده از رانشگر چاپگر چاپ كنيد. هنگاميكه از رانشگر چاپگر استفاده مي شود. تنظيمات را در رانشگر چاپگر تغيير دهيد. براى جزييات. به "باز ديد محيط درايفر چاپگر" روى صفحه ۵۴ رجوع شود.

Auto CR (IBM PPDS)

اين تنظيم در حالت امولاسيون IBM PPDS موجود است. هنگاميكه برگشت اتوماتيك روشن است. هر كد تغذيه سطر (LF) يا كد ESC J با يك كد برگشت (CR) همراهي مي شود تا چاپگر موقعيت چاپ بعدي را به حاشيه چپ حركت دهد. هنگاميكه اين تنظيم خاموش است. بايستي بعد از كد تغذيه خط يك كد CR بفرستيد تا موقعيت چاپ را به حاشيه چپ حركت دهيد.

زنگ

چاپگر هنگام وقوع یک خطا بیپ مي کند. برای اطلاعات بیشتر در مورد خطاهای چاپگر به "استفاده از نشانگرهای خطا" روی صفحه ۱۰۵ رجوع شود. اگر هنگامیکه یک خطا رخ مي دهد نمي خواهید که چاپگر بیپ کند. این تنظیم را خاموش کنید. حالت كم سروصدا هنگاميكه اين حالت بر روي أأ (روشن) تنظيم شده. از سروصد كاسته شده ولي سرعت چاپگر آهسته تر مي باشد.

- 🔲 🛛 مطمئن شوید که کاغذ حداقل ۴ اینچ طول دارد.
- (بالاي فرم) Top of Form موقعیت بالاي فرم را با استفاده از دکمه Top of Form (بالاي فرم) تغییر ندهید.
  - 🔲 کاغذ را با استفاده از دکمه های Micro Feed وارد نکنید.
- هرگز برچسب ها. کاغذ متداوم با برچسب و فرم هاي روي هم قرار 🖵 گرفته چند بخشی را نبرید.
- اگر روش برش را از طریق تنظیم منبع کاغذ رانشگر چاپگر تنظیم کنید. بر حالت برش اتوماتیک اولویت پیدا می کند.

حالت برش/عقب اتوماتيک اين تنظيم تنها هنگاميکه برش دهنده سوارخ شدگي انتخابي (C8157.X#) در چاپگر نصب شده موجود است. هنگاميکه اين ويژگي را روشن مي کنيد. چاپگر بطور اتوماتيک هر صفحه را بر روي سوراخ شدگي بريده و کاغذ را در حين چاپ به موقعيت بالاي فرم تغذيه مي کند.

- فرم هاي متداوم با برچسب هنگاميكه اين تنظيم ۵۳ (روشن) شده است. مي توانيد فرم هاي متداوم با برچسب را چاپ كنيد. مي توانيد موقعيت برچسب را در حالت تنظيمات پيش فرض قرار دهيد. برای جزييات به "تنظيم موقعيت برچسب" روی صفحه ۳۰ رجوع شود.
  - رد شدن از صحافي هنگاميكه اين تنظيم Ön (روشن) شده. هد چاپ در حين تغذيه كاغذ. از ناحيه صحافي در طول حاشيه هاي راست و چپ فرم هاي چندبخشي اجتناب مي كند. اين تغذيه كاغذ را آسان تر كرده و از گيركردگي كاغذ جلوگيري مي كند.

اين تنظيم تنها هنگاميكه سرور چاپ انتخابي نصب شده موجود است. مي توانيد روش دريافت آدرس IP را انتخاب كنيد. براي دريافت آدرس IP از پنل كنترل Panel (پنل) را انتخاب كنيد. براى جزييات به "تنظيم آدرس IP از پنل كنترل" روى صفحه ۱۶۱ رجوع شود. براي اطلاعات در مورد تنظيمات هنگاميكه اين ويژگي بر روي Auto (اتوماتيك) يا Pin9 تنظيم شده. به دفترچه راهنماي سرور چاپي كه استفاده مي كنيد رجوع شود.

آدرس IP

اين تنظيم تنها هنگاميكه سرور چاپ انتخابي نصب شده و تنظيم Get IP address (دريافت آدرس IP) بر روي Panel (پنل) يا PING تنظيم شده موجود است. مي توانيد با استفاده از اين تنظيم. آدرس IP چاپگر را تنظيم كنيد.

ماسـک شبـکـه فرعي اين تنظيم تنها هنگـاميکـه سـرور چاپ انتخابي نصب شـده موجود اسـت. مي توانيد با اسـتفاده از اين تنظيم. ماسـک شبـکـه فرعـي چاپگـر را تنظيم کنيد.

دروازه پيش فرض

اين تنظيم تنها هنگاميكه سرور چاپ انتخابي نصب شده موجود است. مي توانيد با استفاده از اين تنظيم. شبكه پيش فرض چاپگر را تنظيم كنيد.

ذخيره تنظيمات؟

اين منو با فشار دكمه Menu (منو) (Tear Off (پاره كردن) و Top of Form (بالاي فرم) ) در حالت SelecType نمايان مي شود. هنگاميكه ≊∃¥ (بله) را انتخاب مي كنيد. تنظيمات كنوني در حالت SelecType ذخيره مي شوند.

#### حالت تنظيم پيش فرض

مي توانيد تنظيمات را براي فرم هاي متداوم با برچسب و حالت قفل پنل در حالت تنظيم پيش فرض اجرا كنيد. اين تنظيمات در جدول هاي زير نشان داده شده اند.

فرم هاي متداوم با برچسب

تنظيمات زير تنها زماني كه تنظيم Continuous forms with label (فرم هاي متداوم با برچسب) در حالت On SelecType (روشن) شده موجود هستند.

| مقادیر (پیش فرض به صورت پررنگ) | منو                                 |
|--------------------------------|-------------------------------------|
| <b>لبه چپ کاغذ</b> . نقطه اول  | موقعیت زیر برچسب                    |
| . تا ۲۱۶/۴۷۵۲ (در ۲۱۶/۱ اینچ)  | موقعيت بالاي برچسب                  |
| . تا ۲۱۶/۴۷۵۲ (در ۲۱۶/۱ اینچ)  | طول برچسب                           |
| . تا ۱۲/۱۲۴. (در ۱۲/۱۰. اینچ)  | موقعیت چپ برچسب                     |
| . تا ۱۲/.۱۴۴. (در ۱۲/۱۱. اینچ) | عرض برچسب                           |
| ا۴ ۵ .                         | شماره موقعیت PG بر <b>گ</b> ه زیرین |
| . تا ۱۴                        | شماره موقعیت PG کاغذ                |
|                                | برچسب                               |

قفل ينل

| مقادیر (پیش فرض به صورت پررنگ)        | منو                            |
|---------------------------------------|--------------------------------|
| <b>بازکردن قفل</b> . قفل کردن         | عملكرد مكث                     |
| بازکردن قفل <b>قفل کردن</b>           | عملکرد Micro Feed              |
| <b>بازکردن قفل</b> کردن               | عملكرد بارگذاري                |
| بازكردن قفل <b>دردن</b>               | عملکرد LF                      |
| بازکردن قفل <b>قرل کردن</b>           | عملکرد FF                      |
| بازکردن قفل. <b>قفل کردن</b>          | عملڪرد Top of Form (بالاي فرم) |
| بازکردن قفل کردن                      | عملکرد پاره کردن               |
| بازکردن قفل <b>قفل کردن</b>           | عملكرد فونت                    |
| باز <i>ک</i> ردن قفل. <b>قفل کردن</b> | عملكرد پېچ                     |
| بازکردن قفل. <b>قفل کردن</b>          | عملكرد جلو/عقب                 |
| بازکردن قفل. <b>قفل کردن</b>          | عملكرد منو                     |
| بازکردن قفل، <b>قفل کردن</b>          | عملكرد تنظيم دوباره            |

اگر تنظیم بر روي باز کردن قفل تنظیم شده. مي توانید بدون توجه به حالت قفل پنل از دکمه استفاده کنید. اگر تنظیم بر روي قفل کردن تنظیم شده. نمي توانید هنگامیکه چاپگر در حالت قفل پنل است از دکمه استفاده کنید.

# تغيير تنظيمات چاپگر

### تغيير تنظيمات در حالت SelecType

جدول زير عملكرد اساسي هر دكمه را در حالت SelecType نشان می دهد.

| عملكرد استاستي                          | دكمه                          |
|-----------------------------------------|-------------------------------|
| به حالت SelecType وارد ويا خارج مي شود. | دكمه هاي منو ( پاره كردن و    |
|                                         | بالاي فرم) برچسب              |
| پارامتر منوي قبلي را انتخاب مي کند.     | دكمه Item (قلم) 🕈 Font (فونت) |

| دكمه                            | عملكرد اساسىي                                |
|---------------------------------|----------------------------------------------|
| دكمه Item (قلم)♥ Pitch (پيچ)    | پارامتر منوي بعدي را انتخاب مي کند.          |
| دکمه 🕈 (پاره کردن) تنظیم<br>شود | مقدار قبلي در منوي انتخاب شده انتخاب<br>شود. |
| دكمه 🛡 (بالاي فرم) تنظيم شود    | مقدار بعدي در منوي انتخاب شده انتخاب<br>شود. |

اين مراحل را براي ورود به حالت SelecType و تغيير تنظيمات اجرا كنيد: **تذكر**:

اگر قبل از خروج از حالت SelecType چاپگر را خاموش کنید. هرگونه تغییري که الجام داده اید لغو شـده و ذخیره نمی شـود.

- مطمئن شوید که کاغذ وارد شده است.
- ۲. دكمه هاي Menu (منو) (Tear Off (پاره كردن) و Top of Form (بالاي فرم) ) را براي ورود به حالت SelecType فشار دهيد. LCD زبان انتخاب شده براي اين حالت را نشان مي دهد.
- ٣. اگر زباني که مي خواهيد انتخاب نشده. دکمه Set (تنظيم)**۩** (Tear (پاره کردن)) يا Set (تنظيم)€ (Top of Form (پالاي فرم)) را فشار دهيد تا زمانيکه زباني که مي خواهيد را نشان دهد.
- ۴. دحمه Item (قلم)♥ (Pitch (پیچ)) را براي تنظیم زبان موردنظر فشار دهيد.

**تذڪر:** رباني ڪه انتخاب مي ڪنيد براي تنظيمات، حالت ها و مواد چاپي آزمايشي از قبيل حالت تنظيمات پيش فرض و چاپ يک Hex Dump نيز بڪار مي رود.

- ۵. اگر Print Settinss (تنظيمات چاپ) انتخاب شود. دكمه Set (تنظيم) ♦ (Top of Form (بالاي فرم)) را براي چاپ تنظيمات فعلي فشار دهيد.
- القلم) (قلم) (قلم) ( Font (قونت) يا Item (قلم). براي انتخاب پارامترهاي منويي كه مايليد تغيير دهيد فشار دهيد.

**تذکر:** مي توانيد منو را با نگه داشتن دکمه Item (قلم)**↑** (Font (فونت)) يا Item (قلم)**↓** (Pitch (پيچ)) براي چند ثانيه اسکرول کنيد.

Tear Off) **€** (تنظيم) Set (تنظيم) (تنظيم) آو Tear Off) (تنظيم) (تنظيم) (تنظيم) (تنظيم) (تنظيم) (تا م در بين پارامترهاي انتخاب شده (بالاي فرم)) را براي انتخاب مقادير در بين پارامترهاي انتخاب شده فشار دهيد تا تنظيم مورد نظر را پيدا كنيد.

**تذكر:** مي توانيد مقدار را با نگه داشتن دكمه Set (تنظيم)**↑** (Tear Off (پاره كردن)) يا Set (تنظيم)**↓** (Top of Form (بالاي فرم)) براي چند ثانيه اسكرول كنيد.

۸. پس از تنظيم پارامتر انتخاب شده به تنظيم مورد نظر. مي توانيد با فشار دكمه Item (قلم)∳ يا Item (قلم)↑ به تغيير دادن ادامه داده ويا از حالت SelecType خارج شويد.

**تذڪر:** بعد از اينڪه انتخاب آخرين پارامتر منو اِڄُام شـد. انتخاب منو به اولين منو برم*ي گ*ردد.

- ٩. بعد از خاتمه اجراي تنظيمات, دكمه هاي Menu (منو) (Tear Off (پاره
  ٩. حردن) و Top of Form (بالاي فرم)) را فشار دهيد.
  - ۱. Save Settins LCD (ذخيره تنظيمات) را نشان مي دهد. اگر مي خواهيد تنظيمات را ذخيره كنيد. Yes (بله) را با فشار دكمه مي خواهيد تنظيم) (Tear Off) (بله) را با فشار دكمه Set خواهيد تنظيم) (نخيره كنيد. اگر نمي خواهيد تنظيمات را ذخيره كنيد. اگر (نه) را با فشار دكمه Set (ننظيم) (ننظيم) (ننخياب كنيد.

چاپگر از حالت SelecType خارج مي شود.

**تذکر:** اگر قبل از خروج از حالت *SelecType* چاپگر را خاموش کنید، هرگونه تغییری که ا*ج*ام داده اید **لغ**و شده و ذخیره *نی* شود.

### تغيير تنظيمات در حالت تنظيم پيش فرض

جدول زير عملكرد اساسي هر دكمه را در حالت تنظيم پيش فرض نشان می دهد.

| دكمه                          | عملكرد اساسىي                        |
|-------------------------------|--------------------------------------|
| دکمه Item (قلم) 🕈 Font (فونت) | پارامتر منوي قبلي را انتخاب مي کند.  |
| دكمه Item (قلم) 🎝 Pitch (پيچ) | پارامتر منوي بعدي را انتخاب مي کند.  |
| دكمه (پاره كردن) 🕈 تنظيم شود  | مقدار قبلي در منوي انتخاب شده انتخاب |
|                               | شود.                                 |
| دحمه (بالاي فرم) 🗣 تنظيم شود  | مقدار بعدي در منوي انتخاب شده انتخاب |
|                               | شود.                                 |

اين مراحل را براي ورود به حالت تنظيم پيش فرض و تغيير تنظيمات اجرا كنيد:

**تذکر:** اگر چاپگر را قبل از خروج از حالت تنظیم پیش فرض خاموش کنید. تنظیماتي که تا قبل از خاموش کردن چاپگر انجام داده اید ذخیره مـي شوند.

مطمئن شوید که کاغذ وارد شده و چاپگر را خاموش کنید.

**احتياط:** هر زمان که چاپگر را خاموش مي کنيد، قبل از دوباره روشن کردن براي حداقل پنج ثانيه صبر کنيد؛ در غير اينصورت مکن است به چاپگر صدمه وارد شود.

۲. چاپگر را در حالیکه دکمه Font (فونت) را پایین نگه داشته اید روشن کنید تا وارد حالت تنظیم پیش فرض شود. پیغام Setting mode (حالت تنظیم) در پنل LCD نمایان می شود.

**تذکر:** دستورالعمل ها و تنظیمات کنوني به زباني که در حالت *SelecType* تنظیم کردید چاپ مي شوند. اگر مي خواهيد زبان را عوض کنيد، تنظيم زبان را در حالت *SelecType* عوض کنيد. برای جزييات به "تغيير تنظيمات در حالت SelecType" روی صفحه ۹۸ رجوع شود. ۳. با فشار دكمه Set (تنظيم) € (Tear Off (پاره كردن) يا Set (تنظيم) ♥ (Top of Form (بالاي فرم) يكي از سه منوي اصلي را انتخاب كنيد.

**تذکر:** مي توانيد مقدار را با نگه داشتن دکمه Set (تنظيم)**↑** (Tear Off (پاره کردن)) يا Set (تنظيم)**↓** (Top of Form (بالاي فرم)) براي چند ثانيه اسکرول کنيد.

الحر Print Settings (تنظيمات چاپ) انتخاب شود. دكمه Item. (قلم)♥ Pitch (پيچ) را براي چاپ تنظيمات فعلي فشار دهيد.

اگر Form w⁄labels (فرم با برچسب) يا Panal lock out (قفل پنل) را انتخاب كنيد. دكمه Item (قلم) font (فونت) يا Item (قلم) Pitch €(پيچ) را براي انتخاب تنظيم اقلامي كه مايليد تغيير دهيد فشار داده و به مرحله بعدي برويد.

**تذکر:** مي توانيد منو را با نگه داشتن دکمه Item (قلم) ♦ Font (فونت) يا Item (قلم) ♦ (Pitch (پيچ)) براي چند ثانيه اسکرول کنيد.

۵. دکمه Set (تنظیم) ♦ Tear Off (تنظیم) ♦ (Top of) (تنظیم) با Set (تنظیم) با Top of) (بالاي فرم) را براي انتخاب مقادير در بين پارامترهاي انتخاب شده فشار دهيد تا تنظيم مورد نظر را پيدا کنيد.

**نذكر:** مي توانيد مقدار را با نگه داشتن دكمه Set (تنظيم)**↑** (Tear Off (پاره كردن) يا Set (تنظيم)↓ Top of Form (بالاي فرم) براي چند ثانيه اسكرول كنيد.

۶. پس از تنظیم پارامتر انتخاب شده به تنظیم مورد نظر. مي توانید با فشار دكمه Item (قلم) ↓ یا Item (قلم) ↑ به تغییر دادن ادامه داده ویا از حالت تنظیم پیش فرض خارج شوید.

**تذڪر:** بعد از اينڪه انتخاب آخرين پارامتر منو انجام شـد. انتخاب منو به اولين منو برم*ي گ*ردد.

بعد از خاتمه انجام تنظیمات، چاپگر را خاموش کنید.

چاپگر از حالت تنظیم پیش فرض خارج شده و تنظیمات ذخیره می شوند.

### حالت قفل

مي توانيد استفاده از دكمه ها در پنل كنترل را با استفاده از حالت قفل محدود كنيد. درتنظيم اساسي. تنها مي توانيد از دكمه هاي Pause (مكث). Load (بارگذاري) و Tear Off (پاره كردن) در حالي كه حالت قفل روشن است استفاده كنيد.

مي توانيد انتخاب كنيد كه كدام دكمه ها هنگاميكه چاپگر در حالت قفل است قفل شوند. برای دستورالعمل ها در مورد تغيير عملكردهايی كه قفل می شوند به "تغيير تنظيمات در حالت تنظيم پيش فرض" روی صفحه ۱۰۱ رجوع شود.

## روشن یا خاموش کردن حالت قفل

مي توانيد با استفاده از دكمه ها در پنل كنترل حالت قفل را به آساني روشن يا خاموش كنيد. اين مراحل را براى روشن كردن حالت قفل اجرا كنيد:

مطمئن شوید که چاپگر خاموش باشد.

**احتياط:** هر زمان كه چاپگر را خاموش مي كنيد. قبل از دوباره روشن كردن براي حداقل پنج ثانيه صبر كنيد: در غير اينصورت مكن است به چاپگر صدمه وارد شود.

۲. در حاليكه هر دو دكمه Font (فونت) و Pitch (پيچ) را پايين نگه داشته ايد چاپگر را روشن كنيد. چاپگر دوبار بيپ مي كند كه نشانگر آنست كه حالت قفل روشن شده است.

براي خاموش کردن حالت قفل. مراحل ۱ و ۲ را تکرار کنيد. چاپگر يک بار بيپ مي کند که نشانگر آنست که حالت قفل خاموش شده است.

برای دستورالعمل ها در مورد تغییر تنظیم حالت قفل به "تغییر تنظیمات در حالت تنظیم پیش فرض" روی صفحه ۱۰۱ رجوع شود.

# <sub>فصل ۵</sub> **حل کنندہ مشکلات**

شىناسايى مشكل

براى مشكلاتى كه مكن است مربوط به اتصالى هاى USB شود. براى جزييات به "اصلاح مشكلات USB" روى صفحه ١٢١ رجوع شود. اگر مشكل شما ربطي به USB ندارد. بهترين راه عيب يابي مشكلات چاپگر اجراي دو مرحله آسان است: ابتدا مشكل را شناسايي كرده. سپس تا زمانيكه مشكل حل نشده راه حل هاي احتمالي را اجرا كنيد.

اطلاعاتي كه براي شناسايي مشكلات معمولي تر لازم است توسط پنل كنترل چاپگر. EPSON Status Monitor 3 ويا توسط چاپ يک خودتست ويا Hex Dump فراهم شده است. به بخش مربوطه در زير رجوع شود.

اگر در رابطه با کیفیت چاپ، یک مشکل چاپي که به کفیت چاپ ربطي ندارد ویا یک مشکل تغذیه کاغذ مشکلي دارید ویا اگر چاپگر اصلاً چاپ نمي کند، به بخش مربوطه در این فصل رجوع کنید.

براي حل يک مشکل مکن است لازم باشد که چاپ را لغو کنيد. برای جزيبات, به "لغو چاپ" روی صفحه ۷۶ رجوع شود. استفاده از نشانگرهای خطا

مي توانيد با استفاده از جراغ هاي پنل كنترل و پيغام هاي روي پنل LCD. بسياري از مشكلات عادي چاپگر را شناسايي كنيد. اگر چاپگر شما كار نمي كند و يک چراغ پنل كنترل ويا بيشتر چشمک مي زنند و پيغامي بر روي پنل LCD نمايان مي شود ويا چاپگر بيپ مي كند. از جدول زير را براي شناسايي و حل مشكل استفاده شود. اگر نمي توانيد مشكل چاپگر خود را با استفاده از جدول زير حل كنيد. به "مشكلات و راه حل ها" روي صفحه ۱۰۹ رجوع شود.

| مشحل                                          | الــُحوي بيپ | وضعيت چراغ هاي پنل و |
|-----------------------------------------------|--------------|----------------------|
| راہ حـل                                       |              | پيغام روي LCD        |
| كاغذ روي تركتور انتخاب شده گذاشته نشده        | •••          | خطا: كاغذ نيست       |
| البدـت.                                       |              | • حاغذ نيست          |
| کاغذ را در چاپگر گذاشته ویا با فشار دکمه      |              | ● مکث                |
| Front/Rear یک ترکتور دیگر را انتخاب کنید.     |              |                      |
| کاغز بطور صحیح وارد نشده است.                 | •••          |                      |
| کاغذ را خارج کرده و بطور صحیح وارد کنید.      |              |                      |
| كاغذ متداوم در موقعيت آماده به كار بارگذاري   | •••          | خطا: كاغذي وارد      |
| نشده است.                                     |              | نشده است             |
| صفحه چاپ شده را در سوراخ شدگی پاره کرده.      |              | ● کاغذ نیست          |
| سپس دکمه LF/FF Load را فشار دهید. چاپگر       |              | ● مکث                |
| كاغذ را به وضعيت آماده به كار تغذيه مي كند.   |              |                      |
| کاغذ در چاپگر گیر کرده است.                   | •••          | خطا: گيركردگي كاغذ   |
| برای رفع گیرکردگی کاغذ. به "باز کردن          |              | ن کاغذ نیست          |
| گیرکردگی کاغذ" روی صفحه ۱۲۵ رجوع شود.         |              | ● مکث                |
| چاپگر قادر به تعویض کاغذ نیست.                | •••          | خطا: عوض کردن کاغذ   |
| کاغذ را از بالای آن بریده و دکمه Pause یا     |              | کامل نشدہ است        |
| Front/Rear را فشار دهید.                      |              | ● مکث                |
| روبان گیرکرده است.                            | •••          | خطا: گيركردگي روبان  |
| کارتریج روبان را خارج کرده و دوباره نصب کنید. |              | ● مکث                |
| برای دستورالعمل ها به "تعویض کارتریج روبانی"  |              |                      |
| روی صفحه ۱۳۰ رجوع شود.                        |              |                      |

| مشحل                                                                              | الگوي | وضعيت چراغ هاي پنل و       |
|-----------------------------------------------------------------------------------|-------|----------------------------|
| راه حـل                                                                           | بيپ   | پيعام روي LCD              |
| روبان نصب نشده است.                                                               | •••   | خطا: روبان نيست            |
| کارتریج روبان را نصب کرده و دکمه Pause را                                         |       | ● مکث                      |
| فشار دهید. برای دستورالعمل ها به "تعویض<br>کاتیت بینانی" به مرفقه به ۱۳۰ میده شد. |       |                            |
| کاردریج روبانی روی صفحه ۲۰٫۰ رجوع شود.                                            |       |                            |
| پوشىش بالاي چاپگر باز است.                                                        | •••   | خطا: پوشىش باز است         |
| پوشىش را بېندىد.                                                                  |       | ● مکث                      |
| هد چاپ زیاد گرم شده است.                                                          | _     | هد چِاپ داغ است            |
| جند دقیقه صبر کنید؛ جایگر هنگامیکه هد                                             |       | لطفآ صبر كنيد              |
| چاپ خنک شد بطور اتوماتیک چاپ کردن را از                                           |       | ن محث                      |
| سر مي گيرد.                                                                       |       |                            |
| يک خطاي چاپگر نامعلوم رخ داده است.                                                | ••••  | خطا: XX                    |
| حابگر را خاموش کرده و بگذارند برای جند                                            |       | چاپگر را خاموش کنید        |
| پېپ در د د د د د د<br>دقيقه خاموش باشد؛ سيس چايگر را دوباره                       |       | ڭ كاغذ نيست                |
| روشن کنید. اگر خطا دوباره اتفاق افتاد با                                          |       | ن محث                      |
| فروشنده تان تماس بگیرید.                                                          |       | Tear Off/Set <b>↓</b> ö    |
|                                                                                   |       | Top of Form/Set <b>↓</b> ö |
|                                                                                   |       | ن جلو                      |
|                                                                                   |       | ڭ پشت                      |

● = روشن، Ö = چشمک مي زند •••• چند بيپ کوتاه (سه بيپ). •••••=چند بپپ بلند (پنج بيپ)

**تذکر:** اگریک دکمه پنل کنترل را هنگامیکه عملکرد مربوطه موجود نیست فشار دهید. چاپگر یک بار بیپ مي کند.

### **EPSON Status Monitor 3**

EPSON Status Monitor 3 پيغام هاي وضعيت و نمايش گرافيکي ارائه مي کند که وضعيت کنوني چاپگر را نشان مي دهد. اگر در حين چاپ کردن مشکلي رخ داد. يک پيغام خطا در پنجره Progress Meter (کنتور پيشروي) نمايان مي شود.

## چاپ يک خودتست

اجراي برنامه خودتست چاپگر به شما کمک مي کند تا مشخص کنيد که آيا چاپگر يا کامپيوتر موجب مشکل مي شوند:

- اگر نتایج خودتست رضایت بخش مي باشند. چاپگر به طور صحیح کار مي کند و احتمالاً مشکل در نتيجه تنظيمات رانشگر چاپگر. تنظيمات برنامه، کامپيوتر ويا کابل رابط مي باشد. (مطمئن شويد که از کابل رابط پوشش دار استفاده شود.)
- اگر خودتست بطور صحيح چاپ نشد. چاپگر اشكالي دارد. براى مشكلات و راه حل هاى مكن براى مشكل به "مشكلات و راه حل ها" روى صفحه ۱۰۹ رجوع شود.

براي اجراي يک خودتست مراحل زير را اجرا کنيد:

 مطمئن شوید که چاپگر خاموش بوده و کاغذ روی ترکتور جلو یا یشتی گذاشته شده باشد.

**احتياط:** هر زمان كه چاپگر را خاموش مي كنيد، قبل از دوباره روشـن كردن براي حداقل پنج ثانيه صبر كنيد؛ در غير اينصورت مكن اسـت به چاپگر صدمه وارد شود.

۲. براي اجراي تست با استفاده از فونت Draft (پيش نويس). چاپگر را در حاليكه دكمه LF/FF Load را پايين نگه داشته ايد روشن كنيد. براي اجراي تست با استفاده از فونت NLQ. در حين روشن كردن چاپگر دكمه Top of Form را پايين نگه داريد. هركدام از خودتست ها مي تواند به شما كمك كند تا مأخذ مشكل چاپ را شناسايي كنيد؛ با اين وجود. خودتست پيش نويس از تست NLQ سريع تر چاپ مي كند

بعد از چند ثانيه. چاپگر کاغذ را بطور اتوماتيک بارگذاري کرده و شروع به چاپ خودتست مي کند. يک سري کاراکتر چاپ مي شود. **تذكر:** براي متوقف كردن موقت خودتست، دكمه Pause را فشار دهيد. براي شروع دوباره خودتست، دكمه Pause را دوباره فشار دهيد.

۲. براي خاتمه خودتست. دكمه Pause را براي خاتمه چاپ فشار دهيد. در صورت لزوم صفحه را پاره كرده و سپس چاپگر را خاموش كنيد.

**احتیاط:** چاپگر را در حین چاپ خود تست خاموش نکنید. همیشه دکمه Pause را براي متوقف کردن چاپ فشار داده و سپس چاپگر را خاموش کنید.

### چاپ Hex Dump

اگر يک کاربر يا برنامه ساز با څربه هستيد. مي توانيد يک دامپ هگزادسيمال را براي ايزوله کرده مشکلات ارتباطي بين چاپگر و برنامه نرم افزاري خود چاپ کنيد. در حالت hex dump. چاپگر همه داده هايي که از کامپيوتر به عنوان مقادير هگزادسيمال دريافت مي کند را چاپ مي کند.

**تذڪر:** خاصيت Hex Dump براي استفاده با ڪامپيوترهاي برمبناي DOS طراحي شده است.

اين مراحل را براي چاپ يک hex dump دنبال کنيد:

- مطمئن شوید که کاغذ وارد شده و چاپگر خاموش باشد.
- احتياط: هر زمان كه چاپگر را خاموش مي كنيد. قبل از دوباره روشن كردن براي حداقل پنج ثانيه صبر كنيد: در غير اينصورت مكن است به چاپگر صدمه وارد شود.
- Top براي ورود به حالت hex dump. كامپيوتر را در حاليكه دكمه هاي Top. و DF/FF Load و LF/FF Load داده ايد روشن كنيد.
#### ۳. يک برنامه نرم افزاري را باز کرده و يک کار چاپي را به چاپگر بفرستيد. چاپگر شما همه کدهايي که به فرمت هگزادسيمال دريافت مي کند را چاپ مي کند.

1B 40 20 54 68 69 73 20 69 73 20 61 6E 20 65 78 ... C This is an ex 61 6D 70 6C 65 20 6F 66 20 61 20 68 65 78 20 64 ample of a hex d 75 6D 70 20 70 72 69 6E 74 6F 75 74 2E 0D 0A ump printout...

با مقايسه كاراكترهاي چاپ شده در ستون سمت راست با نسخه چاپي كدهاي هگزادسيمال. مي توانيد كدهايي كه چاپگر دريافت مي كند را كنترل كنيد. اگر كاراكترها قابل چاپ مي باشند. در ستون سمت راست بصورت كاراكترهاي ASCII نمايان مي شوند. كدهاي غيرقابل چاپ. از قبيل كدهاي كنترل بصورت نقطه نمايان مي شوند.

۴. براي خاموش كردن حالت hex dump, دكمه Pause را فشار داده و سيس چايگر را خاموش كنيد.

**احتیاط:** چاپگر را در حین چاپ *hex dump* خاموش نکنید. همیشه دکمه Pause را برای متوقف کردن چاپ فشار داده و سپس چاپگر را خاموش کنید.

## مشکلات و راه حل ها

بيشتر مشكلاتي كه در حين استفاده از چاپگرتان با آنها روبرو مي شويد راه حل هاي ساده دارند. از اطلاعاتي كه در اين بخش آمده براي يافتن مأخذ مشكلاتي كه رخ مي دهد و راه حل آنها استفاده شود. "مشكلات فراهم سازى نيرو" روى صفحه ١١٠ "مشكلات وارد كردن ويا تغذيه كاغذ" روى صفحه ١١١ "مشكلات وضعيت چاپ" روى صفحه ١١٩ "مشكلات جاپ ويا كيفيت متن چاپي" روى صفحه ١١٩ "مشكلات شبكه" روى صفحه ١٢١ مي توانيد از خودتست نيز براي شناسايي اينكه آيا كامپيوتر موجب مشكل مي شود استفاده كنيد. براى دستورالعمل ها در مورد چاپ يك خود تست به "چاپ يك خودتست" روى صفحه ١٠٧ رجوع شود. براى مشخص كردن مشكلات ارتباطى. كاربران باقربه مكن است بخواهند از حالت hex dump چاپگر كه در "چاپ Hex Dump" روى صفحه ١٠٨ تشريح شده استفاده كنند.

برای رفع گیرکردگی کاغذ، به "باز کردن گیرکردگی کاغذ" روی صفحه ۱۲۵ رجوع شود.

## مشكلات فراهم سازي نيرو

| ىي روشىن شىدە، ولي بىعداً خاموش شىدە و                                                                                                | چراغ هاي پنل ڪنترل به مدت ڪوتاه<br>خاموش مي مانند.            |
|----------------------------------------------------------------------------------------------------|---------------------------------------------------------------|
| چه بایستي کرد                                                                                                    | دليل                                                          |
| مقدار ولتاژ چاپگر و پریز را کنترل کنید.<br>اگر ولتاژها همسان نیستند. چاپگر را<br>فوراً از پریز کشیده و با فروشنده تان<br>تماس بگیرید. | مقدار ولتاژ چاپڪر با ولتاژ پريز برق<br>شما همساني ندارد.      |
| ر<br>اشتباه براي چاپگر شما دارد دوباره وصل نکنيد.<br>                                                                                 | <b>اخطار:</b><br>سيم برق را به پريز برقي كه ولتان             |
| گر را روشن کنید چراغ هاي پنل کنترل                                                                                                    | چاپڪر ڪار نمي ڪند و حتي اگر چاپ<br>خاموش مي باشند.            |
| چه بایستي کرد                                                                                                    | دليل                                                          |
| چاپگر را خاموش کرده و در صورت لزوم مطمئن<br>شوید که سیم برق بطور محکم به پریز برق<br>و چاپگر زده شده باشد. سپس چاپگر را روشن<br>کنید. | سیم برق به طور صحیح به پریز برق<br>یا چاپگر شما زده نشده است. |
| ازیک پریز دیگر استفاده شود.                                                                                                    | پريز برق کار نمي کند.                                         |

## مشكلات وارد كردن ويا تغذيه كاغذ

| چاپگر كاغذ متداوم را وارد نمي كند ويا آنرا به طور صحيح تغذيه نمي كند.                                                                                                    |                                           |
|----------------------------------------------------------------------------------------------------|-------------------------------------------|
| چه بايستي کرد                                                                                                    | دليل                                      |
| برای دستورالعمل ها در مورد وارد کردن کاغذ<br>متداوم با ترکتوری که می خواهید استفاده<br>کنید به "وارد کردن کاغذ در ترکتور جلو"<br>روی صفحه ۱۳ یا "وارد کردن کاغذ در ترکتور<br>پشت" روی صفحه ۲۰ رجوع شود.                                                                              | ڪاغذ متداوم بطور صحيح وارد نمي<br>شود.    |
| كنترل كنيد كه آيا فلش تركتور صحيح در<br>نشانگر Tractor Select روشن شده است.<br>اگر تركتور اشتباهي انتخاب شده. مطمئن<br>شويد كه كاغذ در وضعيت آماده به كار در<br>تركتوري كه مي خواهيد استفاده كنيد وارد<br>شده باشد. سپس دكمه Front/Rear را براي<br>سويچ كردن به آن تركتور فشار دهيد. | ترکتور اشتباه مکن است انتخاب شده<br>باشد. |
| کاغذ را بر روي ترکتور وارد کنید. فلش ترکتور<br>در نشانگر Tractor Select (انتخاب ترکتور)<br>بایستي سبز باشد.                                                                                                    | مکن است که چاپگر کاغذ نداشته<br>باشد.     |
| چاپگر كاغذ متداوم را به وضعيت آماده به كار تغذيه نمي كند.                                                                                                    |                                           |

| چە بايسىتي كرد                                                                                                    | دليل                                                             |
|----------------------------------------------------------------------------------------------------|------------------------------------------------------------------|
| صفحات چاپ شده را در سوراخ شدگي پاره<br>کنید. سپس دکمه LF/FF Load را براي تغذیه<br>معکوس کاغذ به وضعیت آماده به کار فشار<br>دهید. | قبل از فشار دکمه LF/FF Load.<br>صفحات چاپ شده را پاره نکرده اید. |

هنگاميڪه بين ترڪتورهاي جلو و پشتي تغيير مي دهيد، گيرڪردگي هاي ڪاغذ يا چاپگر ڪاغذ را به وضعيت آماده به ڪار تغذيه نمي کند.

| دليل                                                                                  | چه بايستي کرد                                                                                                    |
|---------------------------------------------------------------------------------------|----------------------------------------------------------------------------------------------------|
| مکن است که چاپگر کاغذهاي زيادي<br>را به طور معکوس تغذيه کرده باشد.                    | از خاصیت پاره کردن براي پاره کردن سند چاپ<br>شده ویا کاغذ اضافي استفاده شود تا چاپگر<br>نیاز به تغذیه معکوس فقط یک صفحه<br>داشته باشد. سپس دکمه Front/Rear را براي<br>سویچ کردن ترکتور فشارها دهید.                                                                             |
| محکن است در حالیکه برچسب در<br>چاپگر گذاشته شده سعي مي کنيد<br>ترکتورها را سويچ کنيد. | هنگامیکه برچسب ها بطور معکوس وارد<br>شده باشند گیر می کنند. بنابرایه همیشه<br>هریرچسبی که قبل از سویچ کردن ترکتورها<br>در چاپگر باقی مانده باشد را خارج کنید. برای<br>خارج کردن برچسب های داخل چاپگر. دسته<br>تازه در زیر ترکتور را پاره کرده و دکمه LF/FF<br>Dad<br>فشار دهید. |
| هنگاميكه بين فونت و تركتور پش<br>تركتور انتخاب شده وارد نمي كند.                      | ـتي سويچ مي کنيد، چاپگر کاغذ را در                                                                                                    |

| چه بایستي کرد                                                                     | دليل                         |
|-----------------------------------------------------------------------------------|------------------------------|
| کاغذ را بر روی ترکتور وارد کنید. فلش ترکتور<br>بنشانگ tractor Scient (ایدیا محمد) | مکن است که چاپگر کاغذ نداشته |
| در نسانگر iractor select (انتخاب ترکنور)<br>بایستی سبز باشد.                      | باسد.                        |

# مشكلات وضعيت چاپ

# وضعيت بالاي فرم اشتباه

متن چاپي به نظر مي رسند که در صفحه زيادي بالا يا پايين است.

| دليل                                                                                                    | چـه بايسـتي كـرد                                                                                                    |
|----------------------------------------------------------------------------------------------------|----------------------------------------------------------------------------------------------------|
| تنظيم اندازه كاغذ در نرم افزار كاربرد<br>ويا رانشگر چاپگر با اندازه كاغذي<br>كه استفاده مي كنيد جور نيست.  | تنظیم اندازه کاغذ را در کاربرد ویا رانشگر<br>چاپگرتان کنترل کنید.                                                                                                    |
| تنظيمات طول صفحه چاپگر براي<br>ترکتور جلو يا عقب با اندازه کاغذ<br>متداومي که استفاده مي کنيد جور<br>نيست. | با استفاده از حالت SelecType چاپگر<br>تنظیمات طول صفحه را براي ترکتور جلو یا<br>پشتي کنترل کنيد. برای جزيبات به "تغيير<br>تنظيمات در حالت SelecType" روی صفحه<br>۹۸ رجوع شود.                                                                                                    |
| تنظيم حاشيه بالا ويا وضعيت بالاي<br>فرم صحيح نيست.                                                         | تنظيمات حاشيه و وضعيت بالاي فرم در نرم<br>افزار كاربرد خود را كنترل و تنظيم كنيد. به<br>مشخصات ناحيه قابل چاپ در "ناحيه چاپ<br>شدنى" روى صفحه ١٨١ رجوع شود.<br>همچنين مي توانيد با استفاده از<br>دكمه هاي روي پنل كنترل وضعيت بالاي فرم<br>را تنظيم كنيد. با اين وجود. تنظيماتي كه در<br>كاربردهاي ويندوز انجام مي شوند بر تنظيماتي<br>كه در پنل كنترل انجام مي شوند اولويت<br>دارند. براى جزييات به "تنظيم وضعيت بالاى<br>فرم" روى صفحه ٢٧ رجوع شود. |
| تنظيمات رانشگر چاپگري که مي<br>خواهيد استفاده کنيد در نرم افزارتان<br>انتخاب نشده است.                     | تنظیم رانشگر چاپگر صحیح را قبل از چاپ<br>کردن از دسک تاپ ویدنوز ویا در کاربردتان<br>انتخاب کنید.                                                                                                    |

### وضعيت پاره كردن اشتباه

چاپڪر بر روي (ويا زيادي دور از) سوراخ شدڪي ڪاغذ متداوم شما چاپ مي ڪند.

| دليل                                                                                            | چـه بايسـتي كـرد                                                                                                    |
|-------------------------------------------------------------------------------------------------|----------------------------------------------------------------------------------------------------|
| تنظیم وضعیت پاره کردن صحیح نیست.                                                                | با استفاده از دکمه هاي پنل کنترل<br>وضعیت پاره کردن را تنظیم کنید. برای<br>جزییات به "تنظیم وضعیت بالای فرم"<br>روی صفحه ۲۷ رجوع شود. |
| چاپگري که مي خواهيد استفاده کنيد<br>در نرم افزارتان انتخاب نشده است.                            | چاپگر صحیح را قبل از چاپ کردن از<br>دسک تاپ ویدنوز ویا در کاربردتان انتخاب<br>کنید.                                                   |
| تنظيم اندازه كاغذ در كاربرد ويا رانشگر<br>چاپگر با اندازه كاغذي كه استفاده مي<br>كنيد جور نيست. | تنظیم اندازه کاغذ را در کاربرد ویا<br>رانشگر چاپگرتان کنترل کنید.                                                                     |
| تنظيمات طول صفحه چاپگر براي<br>ترکتور جلو يا عقب با اندازه کاغذي که                             | با استفاده از حالت SelecType<br>چاپگر تنظیمات طول صفحه را براي                                                                        |

ترکتور جلو یا پشتی کنترل کنید. برای

جزییات به "تغییر تنظیمات در حالت SelecType" روی صفحه ۹۸ رجوع شود.

۱۱۴ حل کننده مشکلات

استفاده می کنید جور نیست.

# مشڪلات چاپ ويا کيفيت متن چاپي

| چاپگر روشن است ولي چاپ نمي ک                                | ند.                                                                                                    |
|-------------------------------------------------------------|----------------------------------------------------------------------------------------------------|
| دليل                                                        | چه بايستي کرد                                                                                                    |
| کابل رابط قطع شده ویا پیچ برداشته<br>است.                   | کنترل کنید که کابل رابط قطع نشده<br>ویا پیچ برنداشته باشد. اگر یک کابل<br>رابط دیگر دارید. کابل را تعویض کرده<br>و کنترل کنید که آیا چاپگر درست کار<br>مي کند.                                                                         |
| چاپگر به طور مستقیم به کامپیوتر<br>شما وصل نشده است.        | هنگاميكه از يك تغييردهنده چاپگر.<br>بافر چاپگر ويا كابل رابط استفاده مي<br>كنيد. چاپگر به خاطر تركيب اين وسايل<br>بطور صحيح چاپ نمي كند. هنگاميكه<br>چاپگر بدون اين وسايل به كامپيوترتان<br>وصل شده. مطمئن شويد كه درست كار<br>مي كند. |
| رانشگر چاپگر بطور صحیح نصب نشده<br>است.                     | کنترل کنید که رانشگر چاپگر بطور<br>صحیح نصب شده باشد. در صورت لزوم<br>رانشگر چاپگر را دوباره نصب کنید.                                                                                                    |
| کاغذ گیر کرده ویا روبان ویا مکانیسم<br>نگهبان گیر کرده است. | چاپگر را خاموش کرده. پوشش چاپگر را<br>باز کرده و کاغذ گیرکرده ویا چیزي که<br>گیرکرده را خارج کنید.                                                                                                    |
| تنظیم USB درست نیست.                                        | تأیید کنید که تنظیم USB درست<br>است. برای جزییات به "اصلاح مشکلات<br>USB" روی صفحه ۱۱۱ رجوع شود.                                                                                                    |
| چاپگر گیرکرده است (توقف در وضعیت<br>غیرعادی).               | چاپگر را خاموش کرده و براي مدتي صبر<br>کنيد. سپس چاپگر را دوباره روشن کرده                                                                                                    |

و چاپ کردن را شروع کنید.

چاپگر هنگامیکه کامپیوتر داده ها را ارسال مي دارد چاپ نمي کند.

| دليل                                                               | چـه بايسـتي كـرد                                                                                                    |
|--------------------------------------------------------------------|----------------------------------------------------------------------------------------------------|
| چاپگر مکٹ کردہ است.                                                | دکمه Pause را براي خاموش کردن چراغ Pause<br>(مکث) فشار دهيد.                                                                                                    |
| کابل رابط به طور محکم وصل<br>نشده است.                             | کنترل کنید که هر دو سر کابل بین چاپگر<br>و کامپیوتر بطور محکم وصل شده باشند.<br>اگر کابل بطور صحیح وصل شده است. یک<br>خودتست را به طوریکه در "چاپ یک خودتست"<br>روی صفحه ۱۰۷ تشریح شد اجرا کنید.  |
| کابل رابط شما مشخصات<br>چاپگر و/یا کامپیوتر را برآورده<br>نمي کند. | از كابل رابطي استفاده كنيد كه شرايط<br>هردوي چاپگر و كامپيوتر را برآورده مي كند به<br>"الكترونيك" روى صفحه ۱۶۸ و اسناد كامپيوتر<br>خود رجوع كنيد.                                                 |
| نرم افزار شما بطور صحیح برای<br>چاپگرتان تنظیم نشده است.           | چاپگر خود را از دسک تاپ ویندوز ویا در<br>کاربردتان انتخاب کنید. در صورت لزوم نرم افزار<br>رانشگر چاپگر را بطوریکه در Start Here (از<br>اینجا شروع کنید) نشان داده شده نصب ویا<br>دوباره نصب کنید. |

چاپڪر سروصدا در مي آورد ولي چيزي چاپ نمي شود ويا چاپ بطور غيرمنتظره متوقف مي شود.

| دليل                                                                              | چه بايستي کرد                                                                                                    |
|-----------------------------------------------------------------------------------|----------------------------------------------------------------------------------------------------|
| روبان زيادي شل شده. روبان جدا<br>شده ويا كارتريج روبان بطور<br>صحيح نصب نشده است. | هرگونه شل بودن در روبان را با گرداندن دسته<br>محکم کردن روبان برطرف کرده ویا کارتریج<br>روبان را به طوریکه در بخش قت "تعویض |
|                                                                                   | کارتریج روبانی" روی صفحه ۱۳۰ تشریح شده<br>دوباره نصب کیند.                                                                  |

دليل

دليل

دليل

شده

چە بايستى كرد

کارتریج روبان را به طوریکه در "تعویض کارتریج روبانی" روبان فرسوده شده است. روى صفحه ١٣٠ توضيح داده شد تعويض كنيد.

متن چایی ضعیف است.

روبان فرسوده شده است.

روبان فرسوده شده است.

چـه بايستي كـرد

کارتریج روبان را به طوریکه در "تعویض کارتریج روبانی" روى صفحه ١٣٠ توضيح داده شد تعويض كنيد.

بخشی از متن چاپی چاپ نشده ویا نقطه ها به وضعیت های راندوم **چاپ نشده اند**.

چـه بايستي كـرد

روبان زیادی شل شده. روبان جدا هرگونه شل بودن در روبان را با گرداندن دسته محكم كردن روبان برطرف كرده ويا كارتريج روبان را به طوریکه در "تعویض کارتریج روبانی" روی ويا كارتريج روبان بطور صحيح صفحه ١٣٠ تشريح شده دوباره نصب كيند. نصب نشده است.

کارتریج روبان را به طوریکه در "تعویض کارتریج روبانی" روی صفحه ۱۳۰ توضیح داده شد تعویض کنید.

خطوط نقطه چين در متن چاپي چاپ نشده اند.

چه بایستی کرد دليل جاب کردن را متوقف کرده و با فروشنده خود برای هد چاپ آسيب ديده است. تعويض هد جاب تماس بگيريد.

**احتياط:** هرگز خودتان هد چاپ را تعويض نکنيد؛ مکن است به چاپگر آسيب برسانيد. قطعات ديگر چاپگر نيز هنگاميکه هد چاپ تعويض مي شود بايستي بازرسي شوند.

همه متن بر روي يک خط چاپ شده است.

چـه بايستي كـرد

فرمان تغذیه سطر در آخر هر سطر متن ارسال نشده است.

دليل

تنظیم تغذیه سطر اتوماتیک را با استفاده از حالت تنظیم پیش فرض چاپگر روشن کرده تا چاپگر بطور اتوماتیک یک کد تغذیه سطر را به هر بازگشت اضافه کند. برای جزییات به "تغییر تنظیمات در حالت SelecType" روی صفحه ۹۸ رجوع شود.

متن چاپی خطوط سفید اضافی بین سطرهای متن دارد.

| دليل                        | چـه بايسـتي كـرد                         |
|-----------------------------|------------------------------------------|
| دو فرمان تغذیه سطر در آخر   | با استفاده از حالت SelecType چاپگر.      |
| هر سطر متن ارسال شده چون    | تنظیم تغذیه سطر اتوماتیک را خاموش کنید.  |
| تنظیم تغذیه سطر اتوماتیک    | برای جزییات به "تغییر تنظیمات در حالت    |
| چاپگر روشن شده است.         | SelecType" روی صفحه ۹۸ رجوع شود.         |
| تنظیم فضای سطر در نرم افزار | تنظیم فضاي سطر در نرم افزار کاربردتان را |
| کاربرد شما درست نیست.       | تنظیم کنید.                              |

چاپڪر علائم عجيب. فونت هاي ناصحيح ويا کاراکترهاي نامناسب ديڪري را چاپ مي کند.

| چە بايستي كرد                                                                                                    | دليل                                                      |
|----------------------------------------------------------------------------------------------------|-----------------------------------------------------------|
| مطمئن شويد كه از كابل رابط صحيح استفاده<br>مي كنيد و پروتكل ارتباطات صحيح است. به<br>"الكترونيك" روى صفحه ۱۶۸ و اسناد كامييوتر | چاپگر و کامپيوتر شما بطور<br>صحيح ارتباط برقرار نمي کنند. |
| خمد رحمع کنید.                                                                                                    |                                                           |

| جدول کاراکتر اشتباه در نرم افزار شما<br>انتخاب شده است.                                                                     | با استفاده از نرم افزار ويا حالت<br>SelecType. جدول كاراكتر صحيح را<br>انتخاب كنيد. تنظيم جدول كاراكتر در<br>نرم افزار شما بر تنظيماتي كه در حالت<br>SelecType انجام شده اولويت پيدا مي<br>كند                                                         |
|----------------------------------------------------------------------------------------------------|----------------------------------------------------------------------------------------------------|
| چاپگري که مي خواهيد استفاده کنيد<br>در نرم افزارتان انتخاب نشده است                                                         | چاپگر صحیح را قبل از چاپ کردن از<br>دسـک تاپ ویدنوز ویا در کاربردتان انتخاب<br>کنید.                                                                                                    |
| نرم افزار كاربرد شما بطور صحيح براي<br>چاپگرتان پيكريندي نشده است.                                                          | مطمئن شوید که نرم افزار کاربرد شما<br>بطور صحیح براي چاپگرتان پیکریندي<br>شده باشد. به اسناد کاربردتان رجوع<br>کنید. در صورت لزوم نرم افزار رانشگر<br>چاپگر را بطوریکه در Start Here<br>(از اینجا شروع کنید) نشان داده شده<br>نصب ویا دوباره نصب کنید. |
| تنظيمات نرم افزار بر تنظيماتي كه<br>با استفاده از حالت تنظيم پيش فرض<br>ويا دكمه هاي پنل كنترل انجام داديد<br>اولويت دارند. | براي انتخاب فونت از نرم افزار كاربردتان<br>استفاده كنيد.                                                                                                    |

خطوط چاپ شده عمودي هم تراز نيستند.

#### دليل

چاپ دوجهته که حالت استاندارد چاپ کردن چاپگر است. هم تراز نیست.

#### چـه بايسـتي کـرد

از حالت تنظیم دوجهته چاپگر براي تصحیح این مشکل استفاده شود. به "تراز کردن خطوط عمودی در متن چاپي" روی صفحه ۱۲۶ رجوع شود. مشكلات استفاده ازموارد انتخابى

برش دهنده سوراخ شدگی نصب شده و چاپگر کاغذ متداوم را بطور صحيح تغذيه نمى كند.

چه بايستي کرد

برش دهنده سوراخ شدگي نصب شده و حاغذ بطور صحيح بريده نمي شود.

| کرد | ت ا      | ىبىد | L | مە |
|-----|----------|------|---|----|
| -   | <u> </u> | **   | ٠ | •  |
|     |          |      |   |    |

----

دلىل

دليل

تنظيم رانشگر چاپگر بطور صحيح منبع كاغذي را كه مي خواهيد در رانشگر چاپگر تنظيم نشده است.

حالت برش اتوماتيک را اجرا نکرديد. حالت برش اتوماتيک را Üň کنيد. با اين وجود. هر تنظيمي که در رانشگر انجام شود بر تنظيم حالت برش اتوماتيک اولويت دارد.

طول صفحه را براي جور شدن با طول صفحه را براي تركتور پشتي ويا طول صفحه را كاغذ انجام نمي دهيد. براي تركتور جلو تنظيم كنيد تا با كاغذ جور باشد.

کیر کردگی کاغذ، بطور روان تغذیه نمی شود.

چه بايستي کرد

دليل

برش دهنده سوراخ شدگي بطور صحيح نصب نشده است.

برش دهنده سوراخ شدگي را جدا كرده و در حاليكه مطمئن مي شويد گيره هاي سوار كردن و خارها بطور صحيح در هم جا مي گيرند. آنرا دوباره نصب كنيد برای دستورالعمل ها به "نصب تركتور كششي" روی صفحه ۱۳۵ رجوع شود.

### مشكلات شبكه

رابط شبکه را نمی توان پیکربندی کرد ویا نمی توان از شبکه چاپ کرد.

#### چە بايستي كرد

تنظيمات حايگر ويا تنظيمات شبكه

محن است اشتباه باشند.

دليل

ابتدا. کنترل کنید که آیا مي توانید بطوریکه در دفترچه راهنما براي سرور چاپي که استفاده مي کنید تشریح شد یک برگه وضعیت چاپ کنید. اگر نمي توانيد یک برگه وضعیت چاپ کنید. تنظیمات شبه را کنترل کنید: در غیراین صورت. حالت رابط پنل کنترل چاپگر را روي Ĥuto بگذاريد.

کنترل کنید که آیا کارهای چاپی از کامپیوترهای دیگر از طریق شبکه در حال چاپ شدن هستند.

هنگامیکه کار چاپي اجرا شد. مکن است چاپگر ویا کامپیوتر شما مشکلي داشته باشند. اتصالي بین چاپگر و کامپیوترتان . تنظیمات در رانشگر چاپگر و تنظیمات کامپیوترتان را کنترل کنید.

هنگامیکه کار چاپي اجرا نمي شود. مکن است تنظیمات شبکه اشتباه باشند. از مدیر شبکه خود کمک بخواهید.

اصلاح مشکلات USB

اگر در استفاده از چاپگرتان با يک اتصالي USB مشکلي داريد. اطلاعات اين بخش را بخوانيد. مطمئن شوید که کامپیوتر شما از مدل از قبل نصب شده Me .Windows XP. 98 ویا 2000 باشد.

كامپيوتر شما بايستي از مدل از قبل نصب شده Me .Windows XP. 98. ويا 2000 باشد. ممكن است نتوانيد رانشگر چاپگر USB را بر روي كامپيوتري كه مجهر به پورت USB نيست ويا از Windows 95 به Windows XP. Me يا 2000 ارتقاء داده شده نصب ويا اجرا كنيد.

براي جزييات در مورد كامپيوترتان، با فروشنده خود تماس بگيريد.

مطمئن شويد که EPSON USB Printer Devices (وسايل چاپگر EPSON USB) بر روي منوي Device Manager (مديريت دستگاه) (فقط براي Windows Me

اگر نصب رانشگر وصل- و - پخش راقبل از اینکه روال کامل شود لغو کردید. ممکن است که رانشگر دستگاه چاپگر USB ویا رانشگر چاپگر بطور ناصحیح نصب شوند. این مراحل را براي کنترل نصب و دوباره نصب کردن رانشگرها اجرا کنید:

- جاپگر را روشن کرده و کابل را به چاپگر و کامپیوتر وصل کنید.
- ۲. بر روي نماد My Computer در دسک تاپ کلیک راست کرده، سپس بر روی Properties کلیک کنید.
  - ۳. بر روی زبانه Device Manager کلیک کنید.

اگر رانشگرهاي شما بطور صحيح نصب شده اند. EPSON USB Printer Devices بايستي در منوي Device Manager (مديريت دستگاه) نمايان شود.

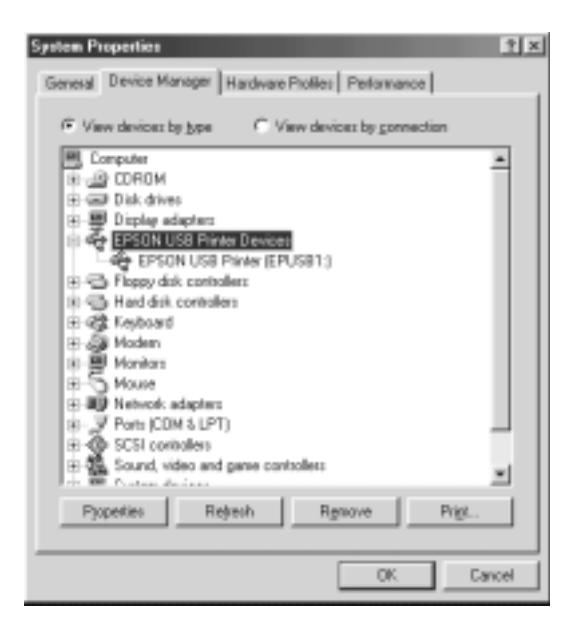

اکر EPSON USB Printer Devices در منوي Device Manager (مديريت دستگاه) نمايان نشد. بر روي علامت (+) در کنار -Other de vices کليک کنيد تا دستگاه هاي نصب شده را مشاهده کنيد.

اکر USB Printer زیر Other devices نمایان شد. رانشگر دستگاه چاپگر USB به طور صحیح نصب نشده است. اگر -EPSON DFX 9000 نمایان شد. رانشگر چاپگر به طور صحیح نصب نشده است.

اکر USB Printer یا EPSON DFX-9000 زیر Other devices خایان نشد. بر روي Refresh کلیک کنید ویا کابل USB را از چاپگر بیرون آورده. سپس آنرا دوباره به چاپگر بزنید. ۲. زیر Other devices. USB Printer یا EPSON DFX-9000 را انتخاب
 ۶. کرده و روی Remove کلیک کنید. سیس روی OK کلیک کنید.

| System Properties                                                                                                    | ?∫× |
|----------------------------------------------------------------------------------------------------|-----|
| General Device Manager Hardware Pholies Performance                                                                                                    |     |
| F View devices by type C View devices by gomection                                                                                                    |     |
| Computer  Computer  Compu |     |
| Pyopeties Relyesh Remove Prigt                                                                                                    | 1   |
| OK. Cano                                                                                                    | 61  |

۵. هنگامیکه جعبه گفتگوي زیر نمایان شد, روي OK کلیک کنید. سپس براي بستن جعبه گفتگوي System Properties (مشخصات سیستم), روي OK دوباره کلیک کنید.

| Confirm D     | Device Removal                                        |
|---------------|-------------------------------------------------------|
| $\mathcal{D}$ | USB Printer                                           |
| Warring       | You are about to remove this device from your system. |
|               |                                                       |
|               |                                                       |
|               | DK. Cancel                                            |

۶. چاپگر را خاموش كرده و كامپيوتر را دوباره به راه بياندازيد. سپس رانشگرها را با دنبال كردن دستورالعمل هاي Start Here. دوباره از اول نصب كنيد. چاپگر به طور صحيح با كابل *USB* كار *ن*ي كند. اگر چاپگر شما بطور صحيح با كابل USB كار نمي كند. يكي از راه حل هاي زير يا بيشتر را امتحان كنيد:

- مطمئن شويد که کابلي که استفاده مي کنيد کابل استاندارد روکش دار USB است.
  - اگر از يک هاب USB استفاده مي کنيد. چاپگر را به تي ير اول هاب ويا چاپگر را بطور مستقيم به پورت USB متصل کنيد.
- براي Windows Me يا 98 سعي كنيد كه رانشگر دستگاه چاپگر USB و نرم افزار چاپگر را دوباره نصب كنيد. ابتدا با استفاده از ابزار برنامه هاي Add/Remove (افزودن/حذف كردن) در پنل كنترل. برنامه هاي Add/Remove (افزودن/حذف كردن) در پنل كنترل. EPSON USB را حذف كنيد. سپس EPSON USB را حذف كنيد. سپس Add/Remove ( printer Software را حذف كنيد. سپس نرم افزار را به طوري كه در Add/ حذف كنيد. اگر در فهرست /Add Add/ در فهرست /Add EPSON USB (برنامه هاي افزودن/حذف كردن). Remove Programs EPSON USB (برنامه هاي افزودن/حذف كردن). Language\WIN98 يا Language\WIN98 دوبار كليك كنيد سپس دستورالعمل هاي روي صفحه را دنبال كنيد.

# باز ڪردن گيرڪردگي ڪاغذ

اين مراحل را براي باز كردن گيركردگي كاغذ اجرا كنيد:

- ۱. چاپگر را خاموش کنيد. چاپگر زماني خاموش مي شود که سويچ نيرو. به سمت ○ فشرده شده باشد.
- بستگي به ترکتوري که استفاده مي کنيد. پوشش جلو ويا پوشش بالا را باز کنيد.
  - ٣. صفحات تازه را در سوراخ شدگي پاره کنيد.
  - ۴. به آرامي كاغذ را از چاپگر بيرون بكشيد. هرگونه قطعه كاغذ باقي مانده را خارج كنيد.

 ۵. پوشش چاپگر را بسته و چاپگر را روشن کنید. مطمئن شوید که چراغ Paper Out چشمک نمي زند و چراغ Pause خاموش است.

# تراز ڪردن خطوط عمودي در متن چاپي

اگر متوجه شوید که خطوط عمودي در متن چاپي بطور مناسب تراز نشده اند. مي توانيد از حالت تنظيم دوجهته براي تصحيح اين مشکل استفاده کنيد.

در حين تنظيم دوجهته. چاپگر سه برگه الگوي هم ترازي را چاپ مي كند كه پيش نويس با سرعت زياد. پيش نويس و NLQ (نزديك به كيفيت نامه) نام دارند. بطوريكه در زير تشريح شده. بهترين الگوي هم ترازي را از هر برگه انتخاب مي كنيد.

**تذکر:** دستورالعمل هاي تنظيم به زباني که در حالت *SelecType* تنظيم کرديد چاپ مي شوند. اگر مي خواهيد زبان دستورالعمل هاي تنظيم را عوض کنيد، تنظيم زبان را در حالت *SelecType* عوض کنيد. برای دستورالعمل ها به "تغيير تنظيمات در حالت SelecType" روی صفحه ۹۸ رجوع شود.

اين مراحل را براي انجام تنظيم دوجهته اجرا كنيد:

مطمئن شوید که کاغذ وارد شده، سپس چاپگر را خاموش کنید.

احتياط: هر زمان كه چاپگر را خاموش مي كنيد، قبل از دوباره روشـن كردن براي حداقل پنج ثانيه صبر كنيد؛ در غير اينصورت مكن اسـت به چاپگر صدمه وارد شـود.

۲. در حاليكه دكمه Pause را پايين نگه مي داريد. چاپگر را روشن كنيد. چاپگر وارد حالت تنظيم دوجهته شده و سپس دستورالعمل ها و اولين مجموعه الگوهاي هم ترازي را چاپ مي كند.

- ٣. همانطوريكه در دستورالعمل ها تشريح شد. الگوهاي هم ترازي را
   ٥. مقايسه كرده و شماره الگوي هم ترازي با بهترين همترازي را با فشار
   ٥. دكمه (▲ Font (Item يا (♦ Pitch (Item انتخاب كنيد. CD شماره الگويي كه در آن زمان انتخاب كرديد را نشان مي دهد. دكمه ♦ Set
   ٩. الگويي كه در آن زمان انتخاب كرديد را نشان مي دهد. دكمه محموم واده و (Top of Form)
   ٥. مجموعه الگوهاي هم ترازي بعدي چاپ مي شوند.
- ۴. الگويي که بهترين هم ترازي را براي هر يک از مجموعه هاي الگوهاي هم ترازي باقي مانده دارد را انتخاب کنيد.
- ۵. پس از اینکه بهترین الگو را در الگوهاي نهايي مجموعه هم ترازي انتخاب کردید و انتخاب خود را با فشردن دکمه (Top of Form) ♦ Set
   ذخیره کردید. چاپگر را خاموش کرده و از حالت تنظیم دوجهته خارج شوید.

**لغو چاپ گردن** اگر در حین چاپ با مشکلي مواجه شدید. مکن است لازم باشد که چاپ را لغو کنید. مي توانيد چاپ را با استفاده از رانشگر چاپگر ويا از پنل کنترل چاپگراز کامپيوترتان لغو کنيد

### با استفاده از رانشگر چاپگر

برای لغو یک کار چاپی قبل از اینکه از کامپیوترتان فرستاده شود. به "لغو چاپ" روی صفحه ۷۶ رجوع شود.

#### با استفادہ از پنل کنترل چاپگر

فشردن دكمه هاي (★ Font (ltem و (♥ Pitch (ltem در آن واحد چاپ را متوقف كرده. كارهاي چاپي كه دريافت مي شوند را از رابط فعال پاک كرده و خطاهايي كه مكن است در رابط رخ داده باشد را پاک مي كند. **تذكر:** اين عملكرد همچنين تنظيمات چاپگر را به مقادير پيش فرض برمي گرداند. هنگاميكه نمي خواهيد تنظيمات را به پيش فرض تغيير دهيد، چاپ كردن را با استفاده از رانشگر چاپگر لغو كنيد.

# تماس با خدمات مشتري

اگر محصول Epson شما درست كار نمي كند و نمي توانيد با استفاده از اطلاعات عيب يابي در اسناد محصول خود مشكل را حل كنيد. با خدمات حمايت از مشتري براي دريافت كمك تماس بگيرد. اسناد ضمانت پان- اروپايي خود را براي اطلاعات در مورد اينكه چطور با خدمات مشتري EPSON تماس بگيريد بررسي كنيد. اگر اطلاعات زير را به آنها بدهيد. خواهند توانست بسيار سريع تر به شما كمك كنند.

- شماره سریال محصول
   (برچسب شماره سریال معمولاً در پشت محصول است.)
  - 🔲 مدل محصول
- نسخه نرم افزار محصول (روي About. Version Info يا دحمه مشابه در نرم افزار محصول کليک کنيد.)
  - 🔲 مارک و مدل کامپیوتر شما
  - 🔲 اسم ونسخه سیستم عامل کامپیوتر شما
- اسم و نسخه کاربردهاي نرم افزاري که معمولاً با محصولتان استفاده می کنید.

# وب سایت خدمات فنی

به http://www.epson.com رفته و بخش Support وب سايت EPSON محلي خود را براي آخرين رانشگرها، سئوالات معمول. راهنماها و مواد قابل داون لود ديگر انتخاب كنيد. وب سايت خدمات فني Epson در حل مشكلاتي كه نمي توان با استفاده از اطلاعات عيب يابي در اسناد چاپگرتان حل كرد كمك مي كند.

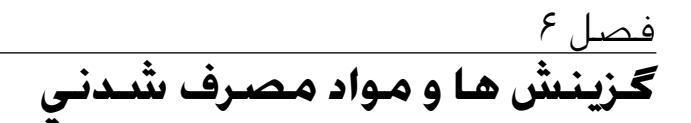

# كارتريج روباني

### کارتریج روبانی اصیل Epson

هنگاميكه چاپ كم رنگ مي شود. لازم است كه كارتريج روباني را تعويض كنيد. كارتريج هاي روباني اصيل Epson طوري طراحي و توليد شده اند كه بطور مناسب با چاپگر Epson شما كار كنند. اين كارتريج ها عملكرد و عمرطولاني هد چاپ و ساير بخش هاي چاپگر را تضمين مي كنند.

چاپگر شما از کارتریج روباني زير استفاده مي کند:

کارتریج روبانی مشکی Epson: S015384

تعويض كارتريج روباني

هنگاميکه چاپ زيادي کم رنگ مي شود. لازم است که روبان را تعويض کنيد. تنها از کارتريج تعويضی S015384 Epson استفاده شود.

**اخطار:** اگر اخیراً از چاپگر استفاده شده، هد چاپ مکن است داغ باشد. قبل از اینکه روبان را ت**ع**ویض کنید اجازه بدهید که خنک شود.

براي تعويض كارتريج روبانى. اين مراحل را اجرا كنيد:

۱. دکمه Pause (مکث) را فشار دهید. سپس چاپگر را خاموش کنید.

بوشش بالايي را باز كرده و هد چاپ را به سمت علامت بلغزانيد.

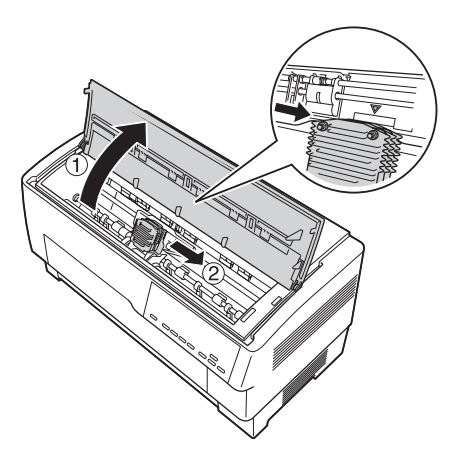

٣. هادي روبان را بطوريكه نشان داده شده از روي هد چاپ بلند كنيد.

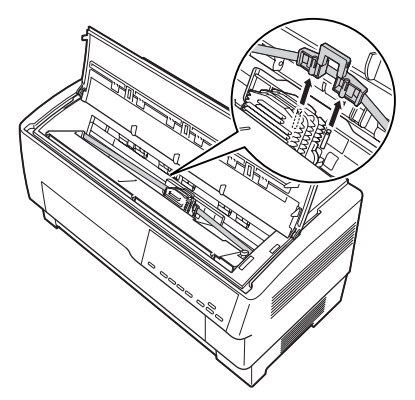

۴. بطوریکه در زیر نشان داده شده کنار کارتریج روبانی را بکشید تا آنرا از خارهای نصب چاپگر رها کنید. کارتریج را با بلند کردن آن به سمت مخالف خود جدا کنید.

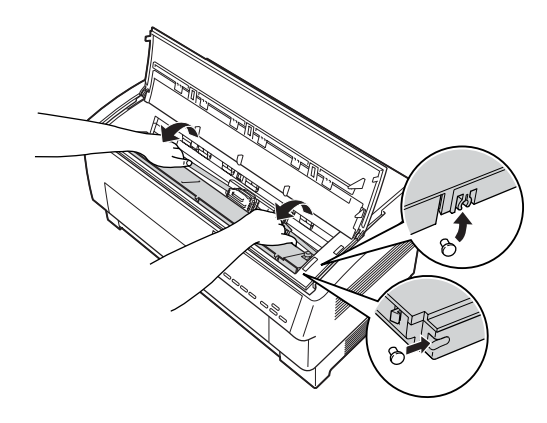

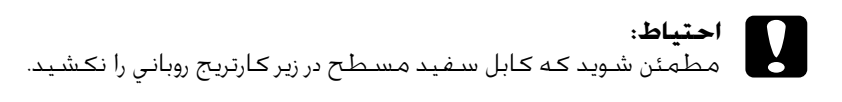

جداکننده را از میان کاتریج روبانی جدا کرده و به دور بیاندازید.

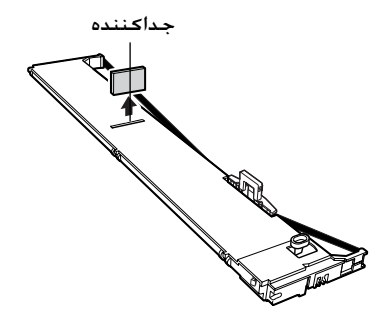

۶. کارتریج روباني را با دو دست نگه داشته و به طوریکه نشان داده شده آنرا به داخل چاپگر پایین ببرید. در حالیکه کارتریج را به سمت خود مي کشيد. گيره هاي نزديک خود را بر روي دو خار مربوطه در چاپگر بلغزانيد:

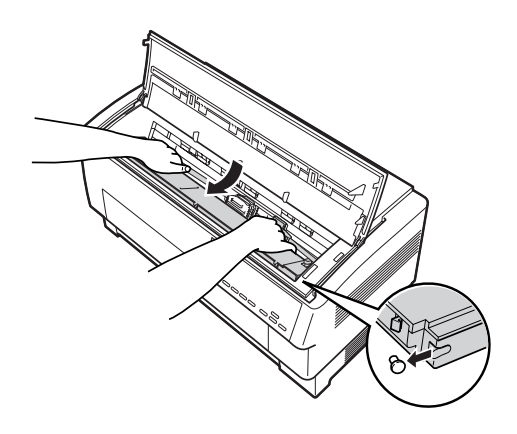

 ۷. کارتریج را سرجایش به پایین فشار دهید تا دو شکاف دیگر سرجایشان بر روی خارهای داخل چاپگر بیافتند.

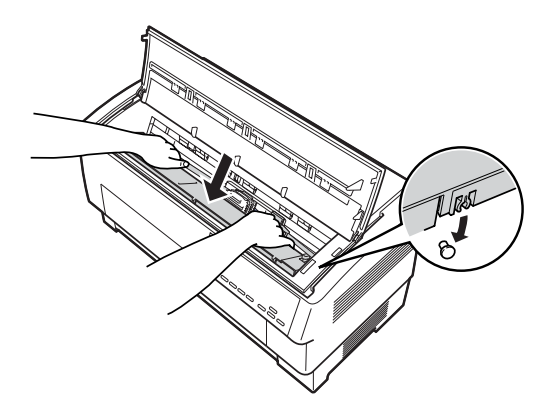

 ٨. به آرامي به هر دو طرف كارتريج فشار وارد كنيد تا مطمئن شويد كه سرجايش قفل شده است. ٩. هادي روبان را بر روي خارهاي فلزي در هر دو سوي هد چاپ بطوريكه نشان داده شده وارد كنيد. سر كوچك تر هادي بايستي بالا و لبه زاويه دار آن به سمت عقب و به طرف پهنه باشد. دسته محكم كردن روبان را دوباره به گردانيد تا هرگونه شل بودن در روبان برطرف شود.

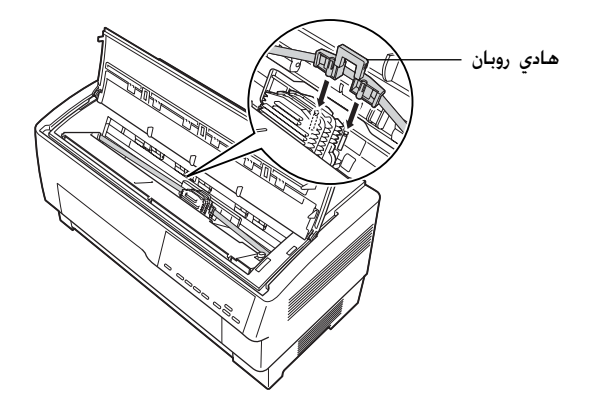

 هد چاپ را از یک طرف به طرف دیگر بلغزانید تا مطمئن شوید که بطور نرم حرکت می کند و روبان تاب نخورده و چروکیده نشده است.

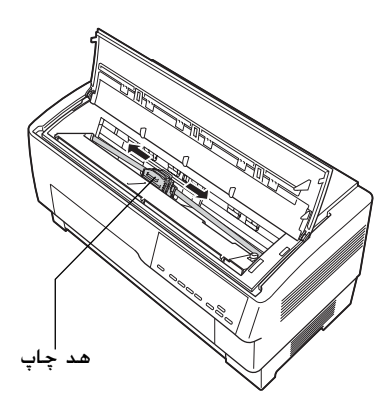

پوشش بالایی را ببندید.

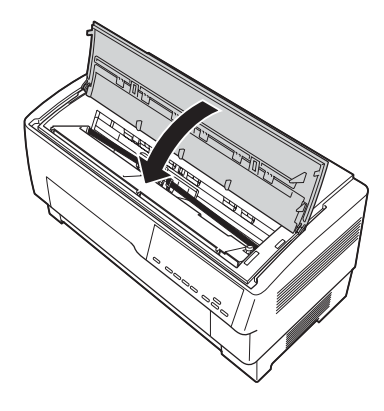

# استفادہ از ترکتور کششی

تركتور انتخابي كششي (C800382) بكار گيري بهينه از كاغذ متداوم را فراهم مي كند. تركتور كششي به ويژه در مواردي مفيد است كه از فرم هاي چند بخشي متداوم و برچسب ها استفاده شود. براي بهترين نتايج. از تركتور كششي به همراه تركتور جلويي ويا توسازي شده چاپگر استفاده شود. طوريكه در اين بخش تشريح شده است.

> **تذکر:** هنگامیکه ترکتور کششی نصب شده، ویژگی پاره کردن موجود نیست.

# نصب تركتور كششي

براي نصب ترکتور کششي. به يک پيچ گوشتي ضربدري نياز داريد.

**تذكر:** اگر در نظر داريد كه از تركتور كششي بهمراه تركتور توسازي شده استفاده كنيد. بايستي كاغذ را قبل از نصب تركتور كششي بر روي تركتور عقبي وارد كنيد. براي دستورالعمل ها به "وارد كردن كاغذ در تركتور پشت" روى صفحه ۲۰ رجوع شود. . چاپگر را خاموش کرده و پوشش جداکننده کاغذ را باز کنید.

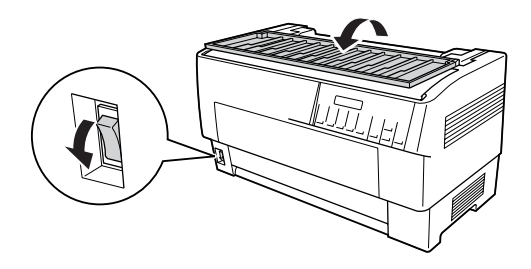

 از یک پیچ گوشتی ضربدری برای باز کردن دو پیچی که جداکننده کاغذ را به چاپگر وصل می کنند استفاده شود. سپس جداکننده کاغذ را از روی چاپگر بلند کنید.

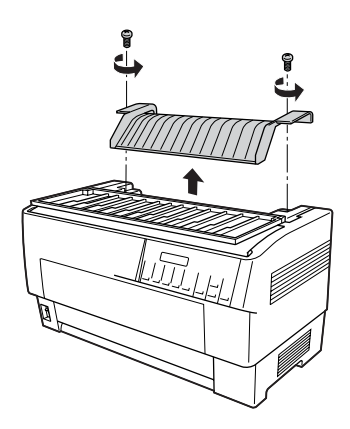

۳. پوشش جداكننده كاغذ را بسته و پوشش بالاي چاپگر را باز كنيد.

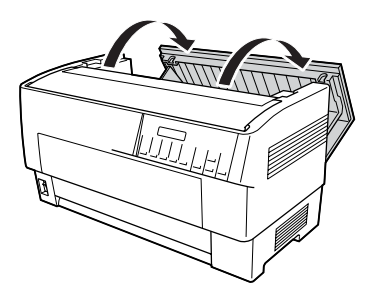

۴. ترکتور کششي را در حالیکه چرخ دنده هایش به سمت چپ هستند نگه داشته، گیره هاي جلويي ترکتور را در میله نصب چاپگر جا دهید.

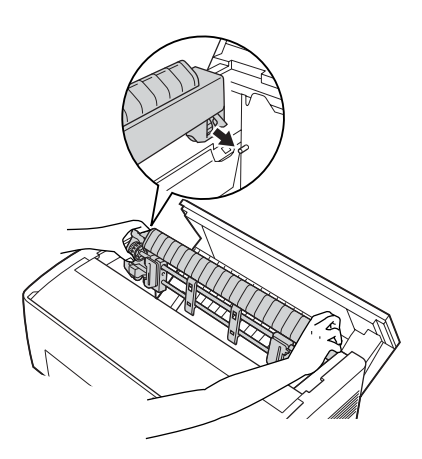

سپس ترکتور کششي را به سمت عقب کج کرده تا اینکه چفت
 و بست عقبي آن سرجایش در بالاي خارهاي نصب عقب چاپگر کلیک
 کند.

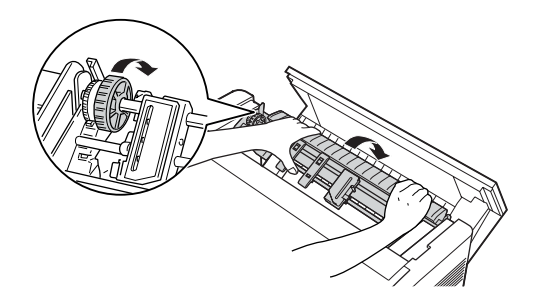

۶. پوشىش بالاي چاپگر را ببندىد.

# استفاده از تركتور كششي با تركتور جلويي

اگر از برچسب ويا فرم هاي چندبخشي که بيش از هفت بخش دارند (شامل نسخه اصلي) استفاده مي کنيد. بايستي از ترکتور کششي با ترکتور جلوي توسازي شده در چاپگر استفاده کنيد.

مي توانيد در هرزمان بين تركتورهاي جلو و عقب عوض كنيد هرموقع كه از تركتور كششي استفاده مي كنيد. تنها لازم است كه دكمه Front/Rear (جلو/عقب) را فشار داده و سپس از دكمه LF/FF Load براي تغذيه كاغذ به فاصله اضافي تا تركتور كششي استفاده شود. (برچسب ها نياز به مراقبت ويژه دارند. براى جزييات به "استفاده از برچسب" روى صفحه ۴۲ رجوع شود.

براي پاره کردن اسناد. دکمه LF/FF Load را براي جلوبردن کاغذ تا نقطه اي که مي توان آنرا پاره کرد فشار دهيد.

براي استفاده از تركتور كششي با تركتور جلويي. اين مراحل را دنبال كنيد:

جاپگر را روشن كرده و پوشش بالا را باز كنيد.

- ۲. مطمئن شويد كه كاغذ روي تركتور جلوبي تا موقعيت بالاي فرم بارگذاري شده باشد. اگر كاغذ قبلاً روي تركتور گذاشته شده ولي در وضعيت آماده به كار نيست. دكمه يا LF/FF Load را فشار دهيد (بستگي به اينكه كدام تركتور انتخاب شده) تا كاغذ تا موقعيت بالاي فرم بارگذاري شود. (اگر كاغذي روي تركتور جلوبي گذاشته نشده. كاغذ بگذاريد. براى دستورالعمل ها به "وارد كردن كاغذ در تركتور جلو" روى صفحه ۱۳ رجوع شود.
  - LF/FF را روي ترکتور جلويي چاپگر قرار داديد. از دکمه LF/FF . براي جلوبردن کاغذ تا ترکتور کششی استفاده شود.
  - ۴. هردو اهرم قفل چرخ دنده روي تركتور كششي را با كشيدنشان به طرف خودتان رها كنيد. سپس پوشش هاى هردو چرخ دنده را باز كنيد.

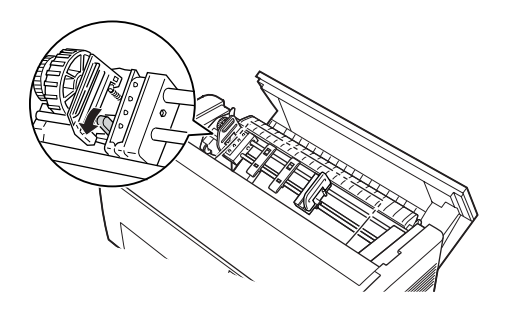

چرخ دنده ها را طوری تنظیم کنید که به اندازه عرض کاغذ باشد.

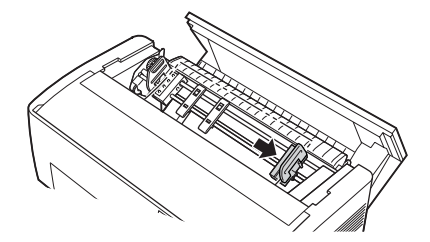

۶. دو پشتيبان کاغذ را بلغزانيد تا بطور مساوي بين دو چرخ دنده فاصله بگيرند.

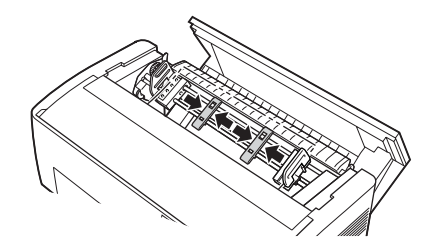

**تذکر:** هنگامیکه از کاغذي استفاده مي کنيد که کمتر از چهار اينچ عرض دارد. پشتيبان کاغذ را جدا کنيد.

٧. سوراخ هاي چرخ دنده كاغذ را روي خارهاي چرخ دنده قرار دهيد. اگر كاغذ شل است ويا اگر سوراخ هاي روي كاغذ بطور صحيح با خارهاي چرخ دنده هم تراز نمي شوند. كاغذ را قدري بكشيد و از دسته تركتور كششي براي تنظيم وضعيت كاغذ بطوري كه نشان داده شده استفاده شود. دسته را ابتدا به سمت راست بلغزانيد و سپس آنرا به مقدار لازم بچرخانيد.

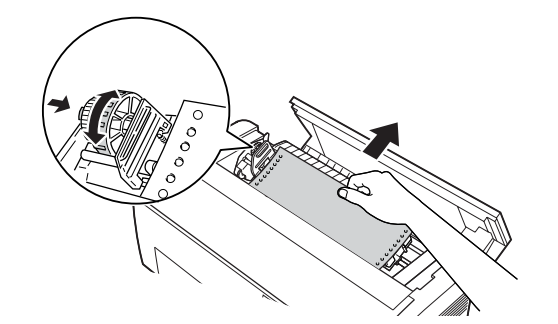

احتياط: مطمئن شويد كه چرخ دنده هاي روي تركتور توسازي شده و تركتور كششي انتخابي هم تراز شده باشند. ۸. پوشش هاي چرخ دنده را ببنديد.

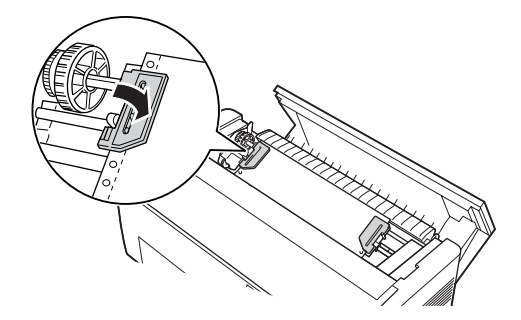

۹. دو چرخ دنده را تا هنگامیکه کاغذ صاف و نرم شود تنظیم کرده و سپس چرخ دنده ها را سرجایشان قفل کنید.

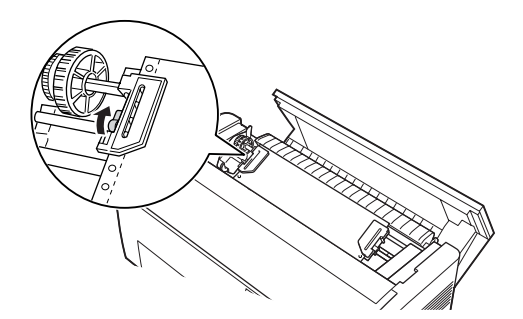

- **احتياط:** مطمئن شويد كه فاصله بين چرخ دنده ها زياد نباشد. اگر كاغذ را زيادي بكشيد مكن است گير كند ويا لبه هاي سوراخ هاي كاغذ پاره شود. براي رفع هرگونه كشش زيادي در كاغذتان. چرخ دنده سمت راست را رها كرده و دوباره قفل كنيد.
- در صورت لزوم. موقعیت بالاي فرم را تنظیم کنید. برای دستورالعمل ها به "تنظیم وضعیت بالای فرم" روی صفحه ۲۷ رجوع شود.
  - ۱۱. پوشش بالايي را ببنديد. دكمه LF/FF Load را براي تغذيه كاغذ به بيرون از پشت چاپگر فشار دهيد. مطمئن شويد كه لبه برگه اول از زير جداكننده كاغذ نمايان شود.

استفاده از تركتور كششي با تركتور عقبي

اگر از برچسب ویا فرم هاي چندبخشي که بیش از هفت برگه دارند (شامل نسخه اصلي) استفاده مي کنيد. از ترکتور عقبي استفاده نکنيد: از ترکتور جلويي استفاده کنيد. برای جزييات به "استفاده از ترکتور کششی با ترکتور جلويي" روی صفحه ۱۳۸ رجوع شود.

مي توانيد در هرزمان بين تركتورهاي جلو و عقب عوض كنيد هرموقع كه از تركتور كششي استفاده مي كنيد. تنها لازم است كه دكمه Front/Rear را فشار داده و سپس از دكمه LF/FF Load براي تغذيه كاغذ به فاصله اضافي تا تركتور كششي استفاده شود.

براي پاره کردن صفحات چاپ شده. دکمه LF/FF Load را براي جلوبردن کاغذ تا نقطه اي که مي توان آنرا پاره کرد فشار دهيد.

مراحل زير تشريح مي كنند كه چگونه با استفاده از تركتور كششي انتخابي (قبلاً نصب شده) با تركتور عقبي توسازي شده چاپگر كاغذ را وارد كنيد. اگر هنوز تركتور كششي را نصب نكرده ايد. كاغذ را روي تركتور عقبي بارگذاري كرده و سپس تركتور كششي را نصب كنيد. برای دستورالعمل ها به "نصب تركتور كششي" روی صفحه ۱۳۵ رجوع شود.

- جاپگر را خاموش كرده. سپس پوشش بالا را باز كنيد.
   تذكر: اگر كاغذ روي تركتور عقبي در وضعيت بالاي فرم يا آماده بكار گذاشته شده. به مرحله <sup>۶</sup> برويد.
  - اهرم ها را روي تركتور كششي به سمت خود بكشيد تا تركتور كششى رها شود.

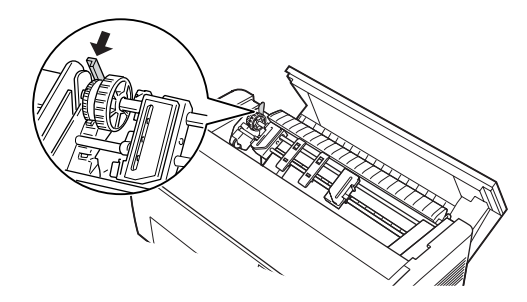

۳. ترکتور را به سمت جلو کج کنید تا خارهایش روی قاب فلزی چاپگر قرار گیرد.

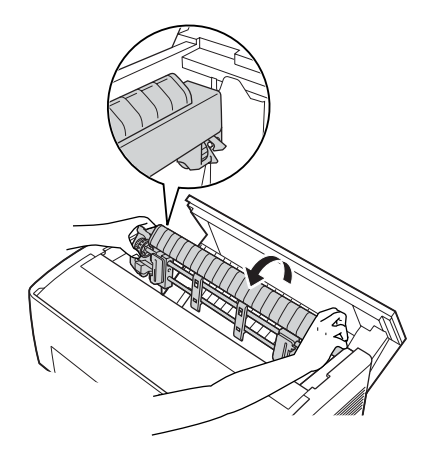

- ۴. کاغذ را با دنبال کردن مراحل ۳ تا ۱۰ از "وارد کردن کاغذ در ترکتور پشت" روی صفحه ۲۰.
- سپس ترکتور کششي را به سمت عقب کج کرده تا اینکه چفت
   و بست عقبي سرجايش در بالاي خارهاي نصب عقب چاپگر کليک کند.

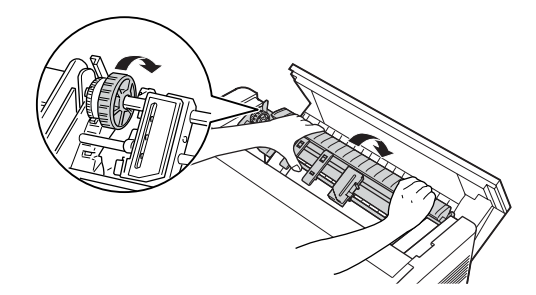

۶. چاپگر را روشن کرده و از دکمه LF/FF Load براي جلوبردن کاغذ به ترکتور کششي استفاده کنيد.

اکنون مراحل ۴ تا ۱۱ از "استفاده از ترکتور کششی با ترکتور جلویي" روی صفحه ۱۳۸ را اجرا کنید.

جدا کردن ترکتور کششی

براي جدا کردن ترکتور کششي به یک پیچ گوشتي ضربدري و جداکننده کاغذ که در ابتدا در چاپگر نصب شده بود نیاز خواهید داشت.

- هرگونه کاغذ را از روی ترکتور خارج کرده و چاپگر را خاموش کنید.
- بوشش بالا را باز كرده و اهرم هايي كه تركتور كششي را سرجايش در چاپگر نگه مي دارد را پيدا كنيد. اين اهرم ها را به سمت جلو بكشيد تا تركتور كششي رها شود. سپس تركتور را به بالا بلند كرده و از چاپگر خارج كنيد.

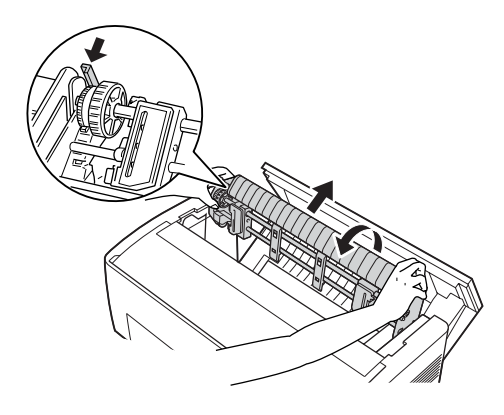

۳. پوشش بالاي چاپگر را بسته و پوشش جدا كننده كاغذ را باز كنيد.

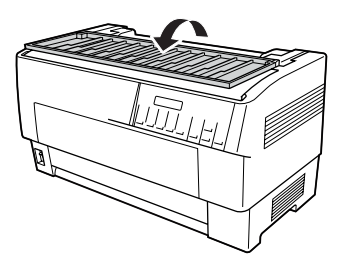
- ۴. از یک پیچ گوشتی ضربدری برای باز کردن دو پیچی که جداکننده کاغذ را به چاپگر وصل می کنند استفاده شود. سپس جدا کننده کاغذ که بهمراه ترکتور کششی عرضه شده را جدا کنید.
  - ۸. با استفاده از دو پیچ، جداکننده کاغذ اصلي را دوباره نصب کرده و پوشش جداکننده کاغذ را ببندید.

# استفاده از برش دهنده سوراخ شدگي

برش دهنده سوراخ شدگي انتخابي (C81507X#) با بريدن سوراخ شدگي اسناد چاپ شده. استفاده از كاغذ متداوم را براي شما آسان تر مي كند. هنگاميكه از برش دهنده سوراخ شدگي استفاده مي كنيد. مطمئن شويد كه طول صفحه را طوري تنظيم كنيد كه با كاغذ همسان باشد.

برش دهنده سوراخ شدگي به همراه قطعه يدكي خروجي كاغذ سوراخ شده و سيني خروجي كاغذ سوراخ شده عرضه مي شود. براى وصل كردن قطعه يدكى خروجى كاغذ سوراخ شده و سينى خروجى به "اتصال قطعه يدكى خروجى كاغذ سوراخ شده و سينى خروجي" روى صفحه ۱۴۹ رجوع شود.

- احتياط: هنگاميكه برش دهنده سوراخ شدگي نصب شده، برچسب، فرم هاي روي هم قرار گرفته چند بخشي ويا فرم هاي متداوم با برچسب را هرگز نبريد.
  - مطمئن شوید که ضخامت کاغذ و سوراخ شدگی بین صفحات در محدوده گستره مشخص شده باشد. به مشخصات کاغذ در ضمیمه A رجوع شود.
    - مطمئن شوید که کاغذ حداقل به درازاي ۴ اینچ و حداکثر به پهناي ۱۶ اینچ باشد.
- هنگاميكه از فرم هاي چند بخشي با برش دهنده سوراخ شدگي استفاده مي شود. مطمئن شويد كه از فرم هاي چندبخشي با هفت بخش (يك بخش اصلي و شش كپي) ويا كمتر استفاده شود.

اگر در نظر داريد كه كاغذ متداوم را از تركتور عقبي وارد كنيد. مطمئن شويد كه به اندازه كافي در اطراف چاپگر فضا قائل شويد تا براي قطعه يدكي كاغذ سوراخ شده و سيني خروجي و براي دسته كاغذ تازه به اندازه كافي جا باشد. مطمئن شويد كه دسته كاغذ را با كاغذي كه در تركتور وارد شده هم تراز كنيد تا كاغذ به طور آرام وارد چاپگر شود.

نمودار زير راهي را براي قرار دادن ڪاغذتان در حاليڪه ترڪتور عقبي بارگذاري۔ شده نشان می دهد.

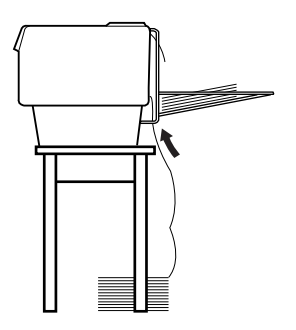

## نصب برش دهنده سوراخ شدكي

مراحل زير نشان مي دهند كه چطور برش دهنده سوراخ شدگي را نصب كرد. به يک پيچ گوشتي ضربدري نياز خواهيد داشت.

**تذكر:** اگر درنظر داريد كه از برش دهنده سوراخ شدگي با تركتور عقبي توسازي شده استفاده كنيد. لازم است كه قبل از نصب برش دهنده سوراخ شدگي كاغذ را وارد تركتور عقبي كيد. براى دستورالعمل ها به "وارد كردن كاغذ در تركتور پشت" روى صفحه ۲۰ رجوع شود. . چاپگر را خاموش کرده و پوشش جداکننده کاغذ را باز کنید.

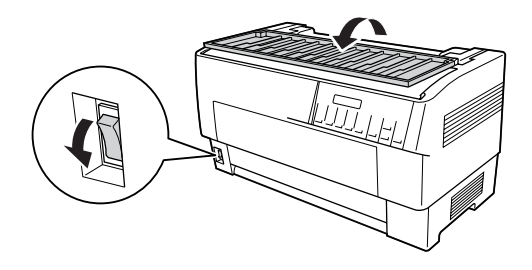

 از يک پيچ گوشتي ضربدري براي باز کردن دو پيچي که جداکننده کاغذ را به چاپگر وصل مي کنند استفاده شود. سپس جداکننده کاغذ را بلند کنيد. جداکننده کاغذ و پيچ ها را براي استفاده بعدي ذخيره کنيد.

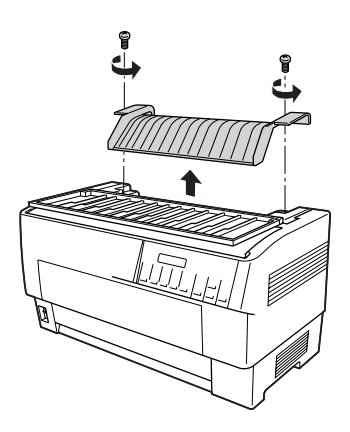

۳. پوشش جداكننده كاغذ را ببنديد. سپس لبه عقبي را باز كرده و آنرا سرجايش قفل كنيد.

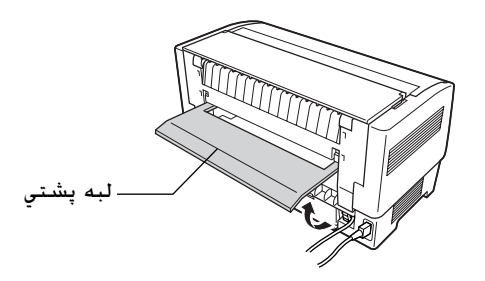

- ۴. پوشىش بالايي را باز كنيد.
- ۵. برش دهنده سوراخ شدگي را با دسته اش نگه داريد در حاليكه اتصالي به سمت راست است. سپس برش دهنده سوراخ شدگي را به داخل فضايي كه در پشت چاپگر است پايين آورده. در حاليكه خارها در كنار برش دهنده سوراخ شدگي در داخل گيره هاي چاپگر قرار گيرند.

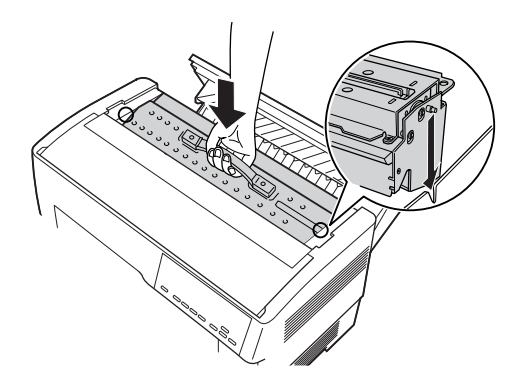

۶. بعد از اینکه برش دهنده سوراخ شدگی سرجایش قرار گرفت. دسته برش دهنده سوراخ شدگی را به سمت عقب فشار دهید تا صاف شود.  ۷. اتصالي برش دهنده سوراخ شدگي را به طور محكم به اتصالي داخل چاپگر بزنيد. سپس پوشش بالايي را ببنديد.

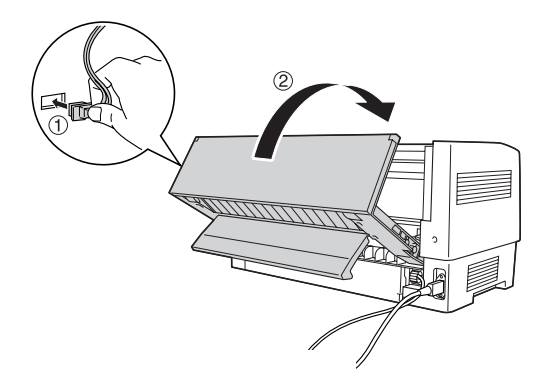

٨. لبه پشتي را ببنديد.

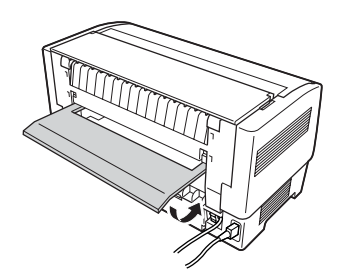

### اتصال قطعه يدكي خروجي كاغذ سوراخ شده و سيني خروجي

برش دهنده سوراخ شدگي به همراه قطعه يدكي خروجي كاغذ سوراخ شده و سيني خروجي كاغذ سوراخ شده براي جمع آوري برگه هاي چاپ شده عرضه مي شود. مي توانيد تا حداكثر ٢٠٠ برگه كاغذ ويا ١٠٠ فرم چندبخشي را در سيني خروجي جمع آوري كنيد.

> **تذڪر:** \_\_\_\_\_ صفحات دسته شده را مي توان در سيني خروجي برگرداند.

- نگذارید که چاپگربیش از ۱۰۰ برگه کاغذ ویا ۱۰۰ فرم چندبخشـي را در سیني خروجـي جـمع آوري کنید.
- منگامیکه صدها صفحه را چاپ مي کنید و نیازي به برش صفحات چاپ شده نداريد. سيني خروجي را جدا کنيد.

براي وصل ڪردن قطعه يدڪي خروجي ڪاغذ سوراخ شده و سيني خروجي. اين مراحل اجرا شوند:

ل. پوشش جداكننده كاغذ را باز كرده و قطعه يدكي خروجي را به صورتي
 كه در زير نشان داده وصل كنيد.

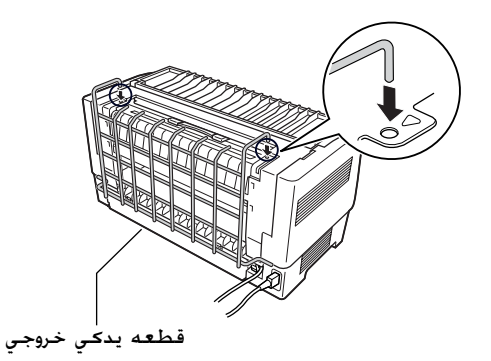

 ۲. پوشش جداكننده كاغذ را بسته و سيني خروجي را بر روي قطعه يدكي خروجي قرار دهيد تا با طول صفحه كاغذي كه استفاده مي كنيد جور باشد.

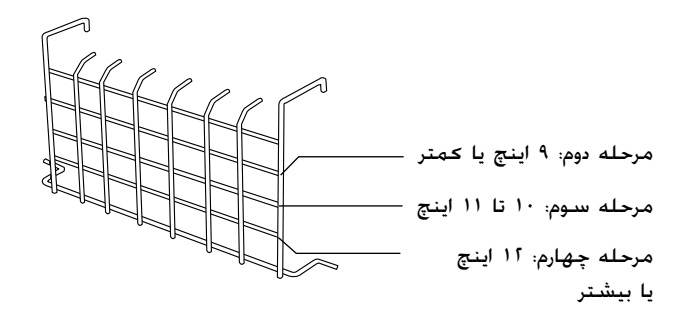

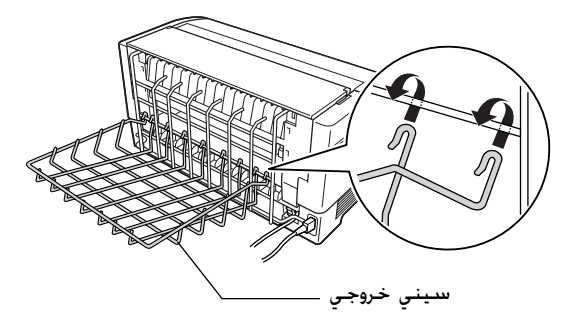

حالا آماده اید که به طوري که در بخش بعدي تشريح شده از برش دهنده سوراخ شدگي استفاده کنيد.

- احتياط:
- ن مي توانيد در حاليكه قطعه يدكي خروجي كاغذ سوراخ شده و سيني خروجي وصل شده پوشش بالايي را باز كنيد. اگر مي خواهيد پوشش بالايي را باز كنيد، لازم است كه آنها را قبلاً جدا كنيد.
- هنگامیکه برای بارگذاری مجدد کاغذ بر روی ترکتور پشتی آماده اید. ابتدا برش دهنده سوراخ شدگی را جدا کنید. برای دستورالعمل ها به "جدا کردن برش دهنده سوراخ شدگی" روی صفحه ۱۵۴ رجوع شود.

## رسيدگي به کاغذ

اين بخش توضيح مي دهد كه چطور از برش دهنده سوراخ شدگي با كاغذ متداوم استفاده كرد. قبل از چاپ كردن در حاليكه برش دهنده سوراخ شدگي نصب شده. طول صفحه را طوري تنظيم كنيد كه با كاغذي كه با نرم افزارتان ويا حالت استفاده مي شود سازگار باشد. برای جزييات به "تغيير تنظيمات در حالت SelecType" روی صفحه ۹۸ رجوع شود.

#### تذكر:

- توصيه مي كند كه سوراخ شدگي در بين صفحات در هنگام EPSON 🔲 استفاده از برش دهنده سوراخ شدگي تا شود.
- مكن است كه آخرين صفحه بطور كامل بيرون زده نشود. اگر چنين اتفاقي افتاد. آنرا به آرامي از چاپگر بيرون بكشيد.
- برش دهنده سوراخ شدگي محن است که ۱۱ اينچ آخر کاغذ متداوم را برش ندهد، ولي مي توانيد بر روي آن چاپ کنيد.

#### بريدن يک سند چاپ شده

مي توانيد با استفاده از يکي از روش هاي زير يک سند چاپ شده را ببريد:

- اگر روش برش را از طريق رانشگر چاپگر تنظيم كنيد. تنظيمات رانشگر چاپگر بر تنظيمات SelecType اولويت پيدا مي كند. مي توانيد يكي از موارد زير را از تنظيمات منبع كاغذ رانشگر چاپگر انتخاب كنيد: جلوي تركتور: بريده نشود جلوي تركتور: قد صفحه آخر بريده شود پشت تركتور: مر صفحه بريده شود پشت تركتور: منها صفحه آخر بريده شود پشت تركتور: مر صفحه بريده شود پشت تركتور: مر صفحه بريده شود
- ی تنظیم حالت برش اتوماتیک را در حالت SelecType On (روشن) کنید. برای دستورالعمل ها به "تغییر تنظیمات در حالت SelecType" روی صفحه ۹۸ رجوع شود.

🔲 حالت پاره کردن چاپگر را به ترتیب زیر انتخاب کنید:

- مطمئن شوید که چاپ تمام شده است. پوشش جداکننده کاغذ را باز کنید. لبه پاره شدن برش دهنده سوراخ شدگي را مي بینید
- ۲. دكمه Tear Off (پاره كردن) را براي ورود به حالت پاره كردن فشار دهيد. چاپگر سوراخ شدگي كاغذ را به لبه پاره شدن برش دهنده سوراخ شدگي تغذيه مي كند.
- ۳. اگر کاغذ با لبه پاره شدن هم تراز نشده، وضعیت پاره کردن را با فشار دکمه های Micro Feed تنظیم کنید.
- ۴. دکمه Tear Off (پاره کردن) را دوباره فشار دهید. چاپگر سند چاپ شده شما را برش داده و کاغذ تازه را به وضعیت بالاي فرم تغذیه می دهد.

#### عوض کردن ترکتورها

براي تعويض تركتورها هنگاميكه برش دهنده نصب شده. اين مراحل را اجرا كنيد:

- ۱. مطمئن شوید که چاپگر روشن باشد. اگر وسط چاپ کردن یک سند هستید. قبل از تعویض ترکتورها صبر کنید تا چاپگر چاپ کردن را تمام کند.
  - اگر کاغذي روي ترکتوري که مي خواهيد استفاده کنيد گذاشته نشده. کاغذ بگذاريد. براى دستورالعمل ها به "وارد کردن کاغذ در ترکتور جلو" روى صفحه ١٣ يا "وارد کردن کاغذ در ترکتور پشت" روى صفحه ٢٠ رجوع شود.
  - ۳. دکمه Front/Rear را براي سويچ کردن به ترکتور ديگر فشار دهيد. چاپگر سند چاپ شده را برش داده، کاغذ را بر روي ترکتور به طور معکوس به وضعيت آماده به کار وارد کرده و سپس کاغذ را بر روي ترکتور ديگر به وضعيت بارگذاري جلو می برد.

جدا كردن برش دهنده سوراخ شدكي

براي جدا كردن برش دهنده سوراخ شدگي. مراحل زير را اجرا نماييد: پس از اينكه برش دهنده سوراخ شدگي را جدا كرديد. آنرا در جعبه و مواد بسته بندي اصلي اش انبار كنيد.

- ۱. هرگونه سند چاپ شده موجود در چاپگر را بطوریکه در قسمت قبل تشریح شد برش دهید.
  - چاپگر را خاموش کرده و پوشش جداکننده کاغذ را باز کنید.

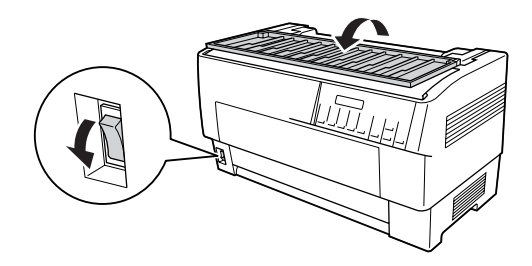

۳. قطعه يدكي خروجي كاغذ سوراخ شده و سيني خروجي را از چاپگر جدا كنيد.

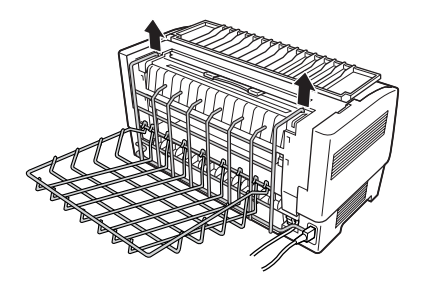

۴. پوشش بالايي را باز كنيد. سپس اتصالي برش دهنده كاغذ را از چاپگر قطع كنيد.

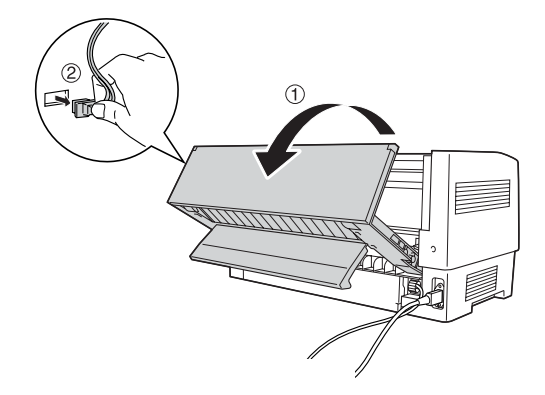

۵. دسته برش دهنده سوراخ شدگي را گرفته و برش دهنده سوراخ شدگي را بلند کرده و از چاپگر خارج کنيد.

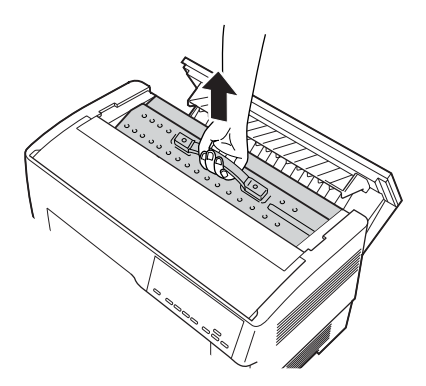

۶. پوشش بالا را بسته و پوشش جدا کننده کاغذ را باز کنید.

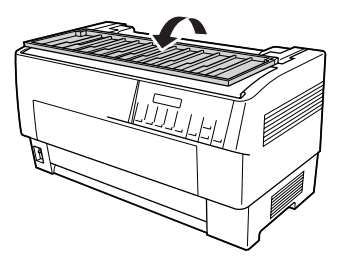

 ۷. با استفاده از دو پیچي که قبلاً باز کردید جداکننده کاغذ را دوباره وصل کنید.

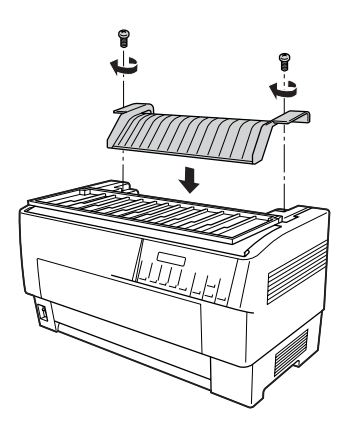

۸. پوشش جداکننده کاغذ را ببندید.

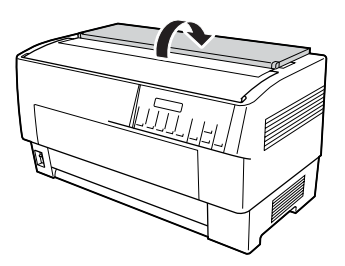

کارت های رابط

مي توانيد از كارت هاي رابط انتخابي به عنوان مكمل رابط هاي توسازي شده سريال و موازي چاپگر خود استفاده كنيد. كارت هاي رابط EPSON زير با چاپگر شما سازگار مي باشند. (همه اين رابط ها در سرتاسر دنيا موجود نمي باشند.)

| اسم                                         | شبهاره          |
|---------------------------------------------|-----------------|
| رابط سريال                                  | C82305*/C82306* |
| رابط هوشمند سريال 32KB                      | C82307*/C82308* |
| رابط LocalTalk                              | C82312*         |
| رابط 32KB IEEE-488 رابط                     | C82313*         |
| رابط Coax                                   | C82314*         |
| رابط Twinax                                 | C82315*         |
| رابط موازي IEEE-1284                        | C82345*         |
| EpsonNet 10/100 Base Tx Int. Print Server 5 | C82434*         |

ستارک (\*) جانشین رقم آخر است که در هر کشور متفاوت است.

اگر مطمئن نيستيد که آيا به يک رابط انتخابي نياز داريد ويا مي خواهيد در مورد رابط ها بيشتر بدانيد، با فروشنده EPSON خود تماس بگيريد.

**تذکر:** چاپگر شما یک عملکرد حالت رابط اتوماتیک دارد که به شما امکان مي دهد تا بیش از یک رابط را در آن واحد وصل کنید. برای جزییات به "تغییر تنظیمات در حالت SelecType" روی صفحه ۸۸ رجوع شود.

رابط هاي coax و twinax چاپگر را قادر به برقراري ارتباط با ميني كامپيوتر ويا مين فرم IBM از طريق پروتكل coax ويا twinax مي كند. اين به چاپگرهاي EPSON امكان مي دهد تا بدون افزودن هرگونه مدار ويا اجزايي به صورت چاپگر هاي IBM محلي عمل كنند.

### نصب یک کارت رابط

براي نصب يک کارت رابط انتخابی مراحل زير را اجرا کنيد.

**تذكر:** اگر یک كارت رابط انتخابي را نصب مي كنيد، مطمئن شويد كه از حالت SelecType استفاده مي كنيد. برای جزييات به "تغيير تنظيمات در حالت SelecType" روی صفحه ۹۸ رجوع شود.

- ۸ هردوي چاپگر و کامپیوتر خود را خاموش کنید. سپس همه کابل هاي
  نیرو و رابط را از چاپگر جدا کنید.
  - چاپگر را بچرخانید تا پوشش پشتی به سمت شما باشد.
    - ۳. پوشىش پشتى را باز كنيد.

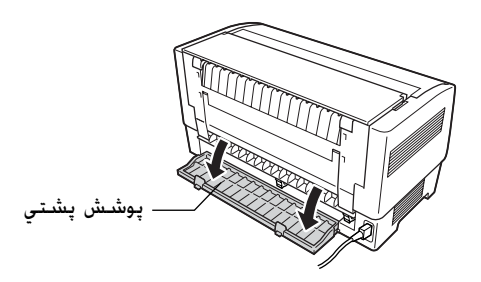

۴. مطمئن شويد همه سويچ ها و جامپرهاي روي كارت را به گونه اي كه لازم باشد تنظيم كنيد. براي جزييات به كتابچه راهنماي كارت رابط رجوع شود. مطمئن شويد كه جامپر JG را روشن كنيد. در غيراين صورت كارت بطور صحيح كار نخواهد كرد. (براي روشن كردن جامپر. هر دو سيم پايانه را با پريز جامپر مربع شكل بپوشانيد.) ۸. براي باز کردن پيچ هايي که پهنه حفاظ رابط را سرجايش نگه مي دارد
 ۱ز يک پيچ گوشی استفاده شود؛ پهنه حفاظ را جدا کنيد.

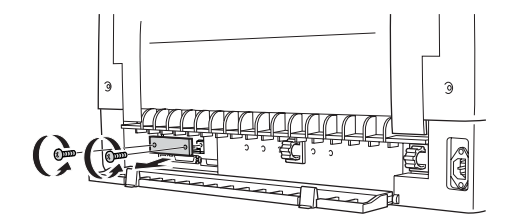

۶. کارت رابط را در شیارهای شکاف رابط بلغزانید. آنرا به طور محکم فشار دهید تا مطمئن شوید به سرپیچ داخلی چاپگر وصل شود.

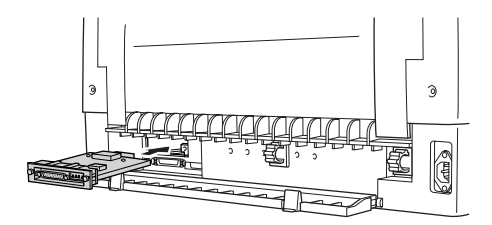

- ۷. رابط را با پیج هایی که با کارت تأمین شده محکم ببندید.
- ۸. کابل اتصالی را بطوریکه نشان داده شده به کارت رابط بزنید.

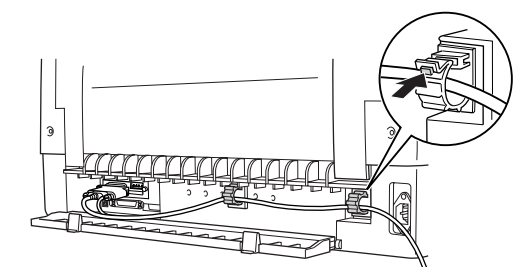

- ۹. سر دیگر کابل را به کامپیوترتان بزنید.
  - ۱۰. پوشش رابط را ببندید.
- سیم برق را به چاپگرتان و پریز برق بزنید.

### استفاده از کارت رابط سریال

براي بكارگيري يک كارت رابط سريال (\*C82305 يا \*C82306). به بخش زير رجوع شود تا سرعت باد صحيح. زمان توافق نمايي (handshake timing) و رسيدگي به خطا را تنظيم كنيد. براي قراردادهاي انتقال داده هاي ديگر از قبيل ساختار لغت و پروتكل برقراري ارتباط به دفترچه راهنماي كارت رابط رجوع شود.

#### انتخاب یک سرعت باد

مي توانيد از بين سرعت هاي باد زير يكي را انتخاب كنيد: ۳۰۰. ۴۰۰. ۲۰۰. ۱۲۰۰. ۲۴۰۰. ۴۸۰۰ و bps ۱۹۲۰۰ و bps (بيت در ثانيه) براي تنظيم سرعت باد. به جدول انتخاب سرعت بيت در دفترچه راهنماي كارت رابط رجوع شود.

### زمان توافق غايي (Handshake timing)

هنگاميكه ناحيه استفاده نشده در بافر ورودي به ۲۵۶ بايت كاهش پيدا مي كند، چاپگر يك كد X-OFF پخش مي كند ويا پرچم DTR را به ۱ (مارك) تغيير مي دهد كه نشانگر اينستكه نمي تواند داده ها را دريافت كند. هنگاميكه ناحيه استفاده نشده به ۱۱۶ بايت افزايش پيدا مي كند. چاپگر يك كد NN-X پخش مي كند ويا پرچم DTR را به ۰ (فضا) تغيير مي دهد كه نشانگر اينستكه براي دريافت داده ها آماده است.

رسیدگی به خطا

هنگاميکه چاپگر يک خطاي پاريته را مشاهده مي کند. يک ستارک (\*) چاپ مي کند. چاپگر همه خطاهاي ديگر را ناديده مي گيرد که شامل خطاهاي قاب گيري و زياده روي مي شود.

### سرور چاپ

مي توانيد با نصب يک سرور چاپ در پورت رابط موازي چاپگر از اين چاپگر به عنوان يک چاپگر شبکه استفاده کنيد. به دفترچه راهنماي مدير سيستم که با اين گزينش بسته بندي شده براي دستورالعمل هاي نصب و استفاده رجوع شود.

مي توان از سرورهاي چاپگر زير استفاده کرد:

(C82435\*) سرور چاپ (EpsonNet 10/100 Base Tx Int 🗌

## تنظیم آدرس // از پنل کنترل

براي دريافت آدرس IP با استفاده از پنل کنترل مراحل زير را اجرا کنيد.

- آچاپگر را روشن کنید.
- Top of Form (منو) (Jear Off) (پاره کردن) و Top of Form (پاره کردن) و SelecType فشار دهید.
- Get دكمه Item € Font) را براي انتخاب تنظيم (Item € Font) را براي انتخاب تنظيم .۳ IP address فشار داده و با استفاده از دكمه IP address) يا SetD(Top of Form) تنظيم را اجرا كنيد.
- ۴. دحمه Item (قلم) Pitch (پیچ)) را براي انتخاب IF bute 1 فشار. دهيد.
  - ۵. با استفاده از دکمه Set**≢** (Tear Off) یا Set**≢ یا** (Top of Form) ه. شماره را برای IP bute 1 تغییر دهید.
- ۶. دکمه Item♥(Pitch)را براي انتخاب بايت بعدي فشار داده و با استفاده. از دکمه Set♥(Top of Form) يا Set♥(Top of Form) شماره را تغيير دهيد.
- ۷. مرحله ۶ را تکرار کنید تا اینکه شماره برای IP byte 4 تنظیم شود.

- A. به همان طريق IP byte 1 تا 4 شماره ها را براي SM byte 1 تا 4.
  و GW byte 1 تا 4 تنظيم كنيد.
- ۹. تأیید کنیتد که شماره هایی که برای IP byte 1 تا 4. IP SM byte 1 تا 4. IP byte 1 تا 4. IP byte 1 تا 4 تا 4 انتخاب کرده اید بطور صحیح تنظیم شده باشند.
  - Tear Off) (منو) Menu بعد از خاتمه اجراي تنظيمات, دكمه هاي ۱۰ (منو) (۱۰ (منو) (۱۰ (بالاي فرم)) را فشار دهيد.
  - LCD Save Setting (نخيره تنظيمات) را نشان مي دهد. اگر مي خواهيد تنظيمات را ذخيره کنيد. <sup>Y</sup>es (بله) را با فشار دکمه Set (تنظيم) Clear Off(پاره کردن) ) انتخاب کنيد. اگر نمي خواهيد تنظيمات را ذخيره کنيد. № (نه) را با فشار دکمه Set (تنظيم)) Top of Form (بالاي فرم)) انتخاب کنيد.
    - . چاپگر را خاموش کنید.

## ضمیمه: A اطلاعات در مورد محصول

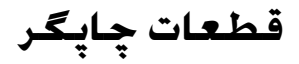

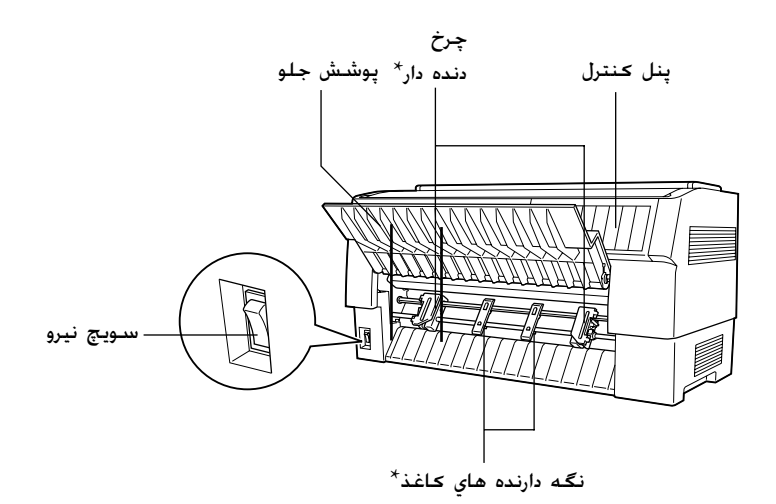

\* قطعات واحد تركتور جلو

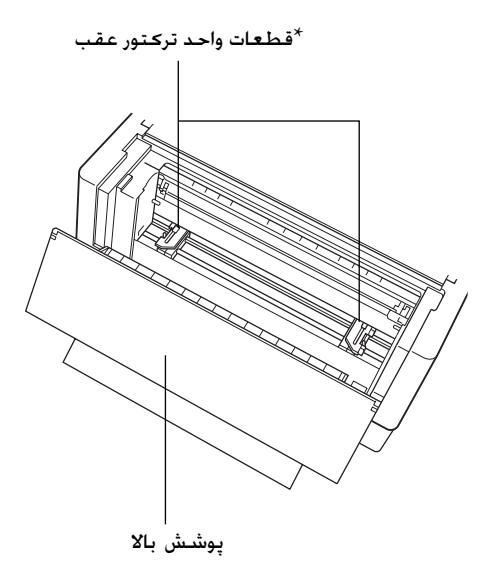

\* قطعات واحد تركتور عقب

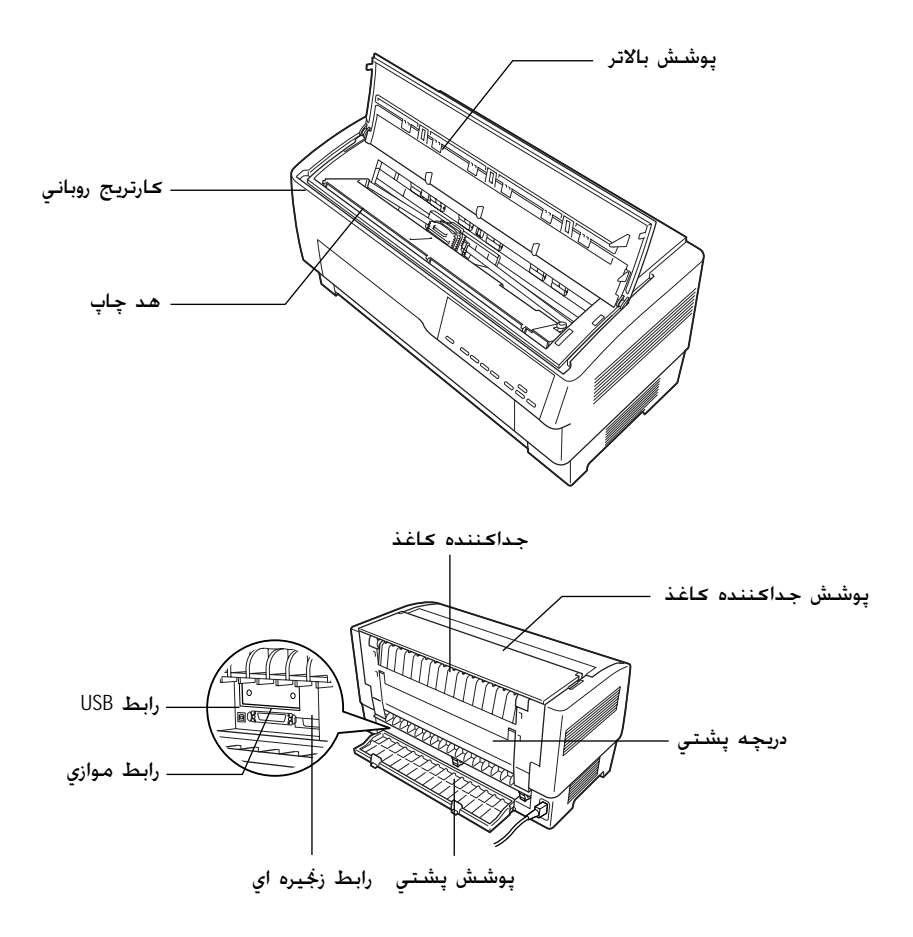

# مشخصات چاپگر

مكانيكي

ماتریس نقطه ای با ضربه ۹- پین روش چاپ: 10 cpi در 1550 cps سرعت چاپ: ییش نویس با سرعت زياد ييش نويس 10 cpi در 1320 cps NLO 10 cpi در 330 cps جستجوی منطقی دوسویه برای چاپ متن و گرافیک. جهت چاپ: چاپ متن ویا گرافیک یک سویه را می توان با استفاده از فرمان های نرم افزار انتخاب کرد. فاصله گذاری بین ۱/۶ اینچ ویا قابل برنامه ریزی کردن به نموهای ۱/۴۳۲ اینچ سطرها: ستون های قابل ۱۳۶ ستون (در 10 cpi) چاپ: حد اکثر ۱۹۱ × ۱۴۹ (dpi NLQ) قدرت تفكيك: روش های تغذیه ترکتور فشاری (جلو. عقب) کاغذ: ترکتور فشاری و کششی (به ترکتور اضافی نیاز است) (حلو, عقب) ۳۸۱ میلی متر در ثانیه پيوسىتە سرعت تغذيه کاغذ: ۱۵ اینچ در ثانیه فاصله گذاری بین سطرها ۲۵ میلی متناوب ثانیه در خط در ۶/۱ اینچ

| قابليت اطمينان:     | حجم کلي چاپ   | ۱۳۳ میلیون سطر                             |
|---------------------|---------------|--------------------------------------------|
|                     |               | (بغیر از هد چاپ)                           |
|                     |               | MTBF 20,000 POH                            |
|                     |               | (۲۵٪ کارايي)                               |
|                     | عمر هد چاپ    | ۲۰۰ میلیون ضربه بر سیم                     |
|                     |               | تقريباً ۴۰۰ ميليون كاراكتر (پيش            |
|                     |               | نویس ،14 cpi 14 نقطه در                    |
|                     |               | کاراکتر)                                   |
| ابعاد و وزن:        | ارتفاع        | ۳۶۳ میلي متر (۱۴٫۳ اینچ)                   |
|                     | عرض           | ۷۰۰ میلي متر (۲۷٫۶ اینچ)                   |
|                     | عمق           | ۳۷۸ ميلي متر (۱۴٫۹ اينچ)                   |
|                     | وزن           | تقریباً ۳۴ کیلوگرم (۷۵ پوند)               |
| روبان:              | ڪارتريج روبان | S015384                                    |
|                     | مشكي          |                                            |
|                     | عمر روبان     | تقريباً ١٥ ميليون كاراكتر (پيش             |
|                     |               | نویس، 14 ،10cpi نقطه در کاراکتر)           |
| سروصداي<br>آڪوستيک: |               | تقريباً ٥٨ دسـي بل (A) (الڪوي<br>ISO 7779) |
|                     |               |                                            |

الكترونيك

| یک رابط دو سویه، ۸ بیت، موازی استاندارد با پشتیبانی | رابط ها: |
|-----------------------------------------------------|----------|
| حالت نيبل IEEE 1284، يك رابط USB (نسخه ١,١) و       |          |
| يک شکاف رابط نوع B انتخابي.                         |          |

| ۱۲۸ کیلو بایت    | میانگیر: |
|------------------|----------|
| فونت هاي بيت مپ: | فونت ها: |
| فونت هاي بارحُد  |          |

EAN-13, EAN-8, Interleaved 2 of 5, UPC-A, UPC-E, Code 39, Code 128, POSTNET

استاندارد

جـدول هاي كـاراكـتر:

یک جدول ایتالیک و ۱۱ جدول کاراکتر گرافیک جدول ايتاليك، PC 437 (ایالات متحده، اروپای استاندارد). PC 850 (چندزبانه). PC 860 (يرتغالى). PC 865 (ایسلنڈی) ، PC 865 (نوردیک). BRASCII، Abicomp، (فرانسه كانادايي) PC 863 ISO لاتين ١, رومن ٨, PC858. ISO8859-15 لاتين ١ كسترده شده یک جدول ایتالیک و ۳۸ جدول کاراکتر گرافیک: جدول ايتاليک، PC 437 (ايالات متحده، اروپاي استاندارد). PC 850 (چندزبانه). PC 860 (يرتغالى)، PC 865 (ايسلندى)، PC 865 (نورديک). BRASCII، Abicomp، (فرانسه کانادایی) PC 863 ISO لاتين ١, رومن ٨. PC، أَج ISO8859، ISO8859، PC858 437 يونانى PC 852 (أروياي شرقي). PC 853 (سيريليك). PC 855 (سيريليك). PC 857 (تركي)، PC 866 (روسي)، PC 869 (يوناني). MAZOWIA (لهستان). Code MJK (CSFR) ISO 8859-7 (لاتين/يوناني). ISO Latin 1T (تركى). بلغارستان (بلغار). PC 774 (LST 1283: 1993), استونی (استونیایی). PC 771 (لیتوانیایی). ISO 8859-2. PC 866 LAT. (لتونيايى). PC 866 UKR (اوكرانيايى).

مشخصات

| <b>گستره ولتاژ</b> :           | ۱۰۰ تا ۲۴۰ ولت                                |
|--------------------------------|-----------------------------------------------|
| <del>گ</del> ستره ولتاژ ورودي: | ۹۰ تا ۲۶۴ ولت                                 |
| <i>گ</i> ستره فرکانس :         | ۵۰ تا ۶۰ هرتز                                 |
| گستره فرکانس ورودي:            | ۴۹٫۵ تا ۶۰٫۵ هرتز                             |
| جـريـان:                       | ۵٫۴ آمپر (حد اکثر ۱۱ آمپر)                    |
| مصرف نيرو:                     | تقريباً ١٨٥ وات (الڪوي حرفي<br>ISO/IEC 10561) |
|                                | تقریباً ۷٫۵ وات در حالت خواب                  |

زيست محيطي

| رطوبت<br>(بدون تراکم) | دما                                                        |                                                                  |
|-----------------------|------------------------------------------------------------|------------------------------------------------------------------|
| ۱۰ تا ۸۰ درصد RH      | ۵ تا ۳۵ درجه سانتي گراد<br>(۴۱ تا ۹۵ درجه فارنهايت)        | در حال کار (کاغذ سادہ)                                           |
| ۳۰ تا ۶۰ درصد RH      | ۱۵ تا ۲۵ درجه سانتي گراد<br>(۵۹ تا ۷۷ درجه فارنهايت)       | در حال کار (کاغذ<br>بازيابي شده، پاکت.<br>برچسب ويا کاغذ<br>رول) |
| ۰ تا ۸۵ درصد RH       | -۳۰ تا ۶۰ درجه سانتي<br>گراد (۲۱- تا ۱۴۰ درجه<br>فارنهايت) | انبار ڪردن                                                       |

### كاغذ

| تذكر:                                                               |                |
|---------------------------------------------------------------------|----------------|
| از كاغذ بازيابی شده، برچسب، فرم هاي متداوم با برچسب و فرمهاي روي هم |                |
| قرار گرفته چنّد بخشی تنها حّت شرایط حرارتی و رطوبتی عادی که در زیر  |                |
| توضيح داده شده استفاده شود.                                         |                |
| دما: ۱۵ تا ۲۵ درجه سانتی گراد (۵۹ تا ۷۷ درجه فارنهایت)              |                |
| رطوبت: ۳۰ تا ۶۰ درصد RH                                             |                |
| کاغذي که فرخورده. تا ويا مچاله شده را وارد نکنيد.                   |                |
|                                                                     |                |
| تداوم (بر <i>گه</i> هاي تڪي و فرمهاي چند بخشي)                      | <b>ک</b> اغذ م |
| تنها از كاغذ متداوم با سوراخهاي به قطر كمتر از ٥ ميلي متر           |                |
| ايبية فادم يتجمد                                                    |                |

نسبت درازاي بريده شده/بريده نشده در سوراخ شدگي بايستي بين ۱:۱ و ۱:۵ باشد. اگر برش هاي سوراخ شدگي افقي و عمودي يکديگر را قطع مي کنند. در ناحيه ای که در زير نشان داده شده چاپ نکنيد.

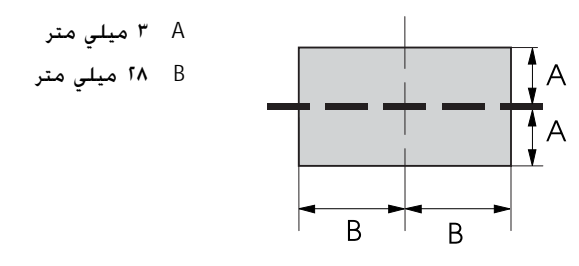

صخامت بخش سوارخ شده در هنگام گستردگي بايستي ۲ ميلي متر ويا کمتر باشد.

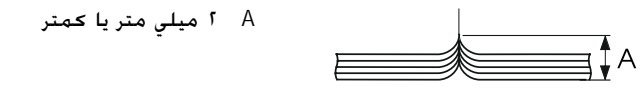

سوراخ شدگي بين صفحات نبايستي تا لبه هاي كاغذ ادامه پيدا كند. درازاي بريده نشده در لبه ها بايستي ۱ ميلي متر ويا بيشتر باشد.

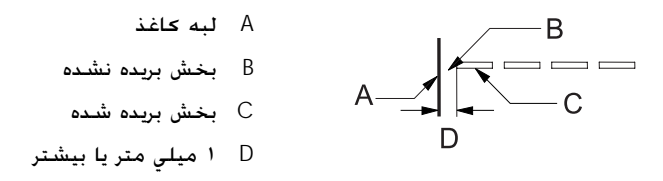

هنگام استفاده از کاغذ از پیش چاپ شده، بازتابندگی رنگ از پیش چاپ شده بایستی ۶۰ درصد یا کمتر باشد.

منگام استفاده از کاغذ از پیش چاپ شده. در مناطقی که در زیر نشان داده شده از کاغذ از پیش چاپ شده استفاده نشود.

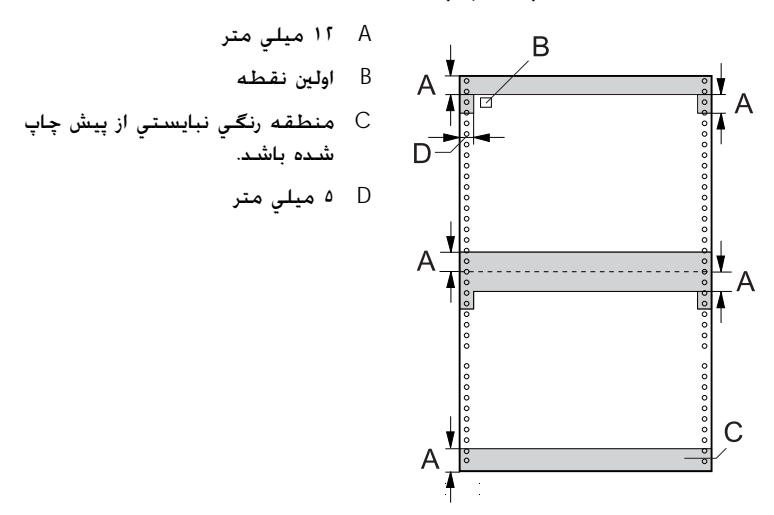

كاغذ متداوم (برگه هاي تكي):

|                | ورود از عقب / ورود از جلو |                                                          |  |  |  |
|----------------|---------------------------|----------------------------------------------------------|--|--|--|
|                | حد اقل                    | حداكثر                                                   |  |  |  |
| عرض (ميلي ما   | ٧٤,٢                      | P19,1                                                    |  |  |  |
| (اينچ)         | ٣                         | 18,0                                                     |  |  |  |
| درازا (ميلي ما | ٧٤,٢                      | ۵۵۸٫۸                                                    |  |  |  |
| (اينچ)         | ٣                         | ٢٢                                                       |  |  |  |
| ضخامت (ميلي ما | ۰,۰۶۵                     | •,1•                                                     |  |  |  |
| (اينچ)         | ۰,۰۰۲۵                    | ۰,۰۰۳۹                                                   |  |  |  |
| وزن (گرم در    | ٥٢                        | ٨٢                                                       |  |  |  |
| مترمربع)       | 18                        | ٢٢                                                       |  |  |  |
| (پوند)         |                           |                                                          |  |  |  |
| كيفيت          | كاغذ ساده و كاغذ بازيابي  | كاغذ ساده و كاغذ بازيابي شده با چسب زدن نقطه اي ويا منگه |  |  |  |
|                | در هر دو طرف کاغذ         |                                                          |  |  |  |

كاغذ متداوم (فرم هاي چندبخشي):

|              |            | ورود از عقب                                                                                             |        | ورود از جلو    |        |
|--------------|------------|----------------------------------------------------------------------------------------------------|--------|----------------|--------|
|              |            | حد اقل                                                                                                  | حداكثر | حد اقل         | حداكثر |
| عرض          | (ميلي متر) | ٧۶٫٢                                                                                                    | 419,1  | ٧٤,٢           | 419,1  |
|              | (اينچ)     | ٣                                                                                                    | 18,0   | ٣              | 18,0   |
| درازا        | (ميلي متر) | ٧۶٫٢                                                                                                    | ۵۵۸,۸  | ٧٤,٢           | ۵۵۸,۸  |
|              | (اينچ)     | ٣                                                                                                    | ٢٢     | ٣              | ٢٢     |
| کپي ها       |            | ۱ اصلي + ۶ کپي                                                                                          |        | ۱ اصلي + ۹ کپي |        |
| ضخامت        | (ميلي متر) | ۰,۱٢                                                                                                    | ۰,۵۳   | •,15           | ۰,٧٩   |
|              | (اينچ)     | ۰,۰۰۴۷                                                                                                  | ۰,۰۶۱  | ۰,۰۰۴۷         | ٠,٠٣١  |
| الوزن        | (گرم در    | P1                                                                                                    | ۵۶     | 41             | ۵۶     |
|              | مترمربع)   | ))                                                                                                    | ۱۵     | 11             | ۱۵     |
|              | (پوند)     |                                                                                                    |        |                |        |
| <b>کیفیت</b> |            | فرم هاي بدون كاغذ كاربن ويا چند بخشي با كاغذ كربن با چسب<br>زدن نقطه اي ويا منگنه زدن در هر دو طرف كاغذ |        |                |        |

- کاغذ ضخیم را با ترکتور پشتي وارد نکنيد. از قبيل فرم هاي چند بخشي که بيش از هفت بخش دارند.
- برگه هاي فرم هاي چند قسمتي بايستي در امتداد لبه هاي سمت چپ و راست توسط مچاله کردن ويا چسب زدن نقطه اي بطور محکم به يک ديگر پيوسته باشند. براي جزييات به تصوير زير رجوع شود.

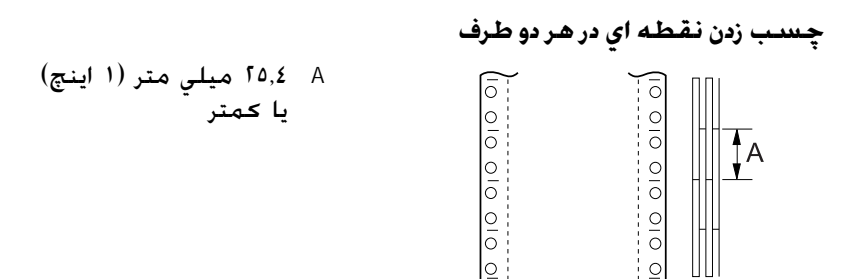

محاله کردن در هر دو طرف

0

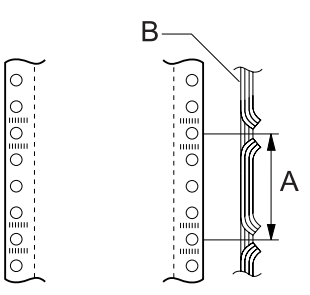

A ۷۶,۲ میلي متر (۳ اینچ) یا کمتر B طرف چاپی

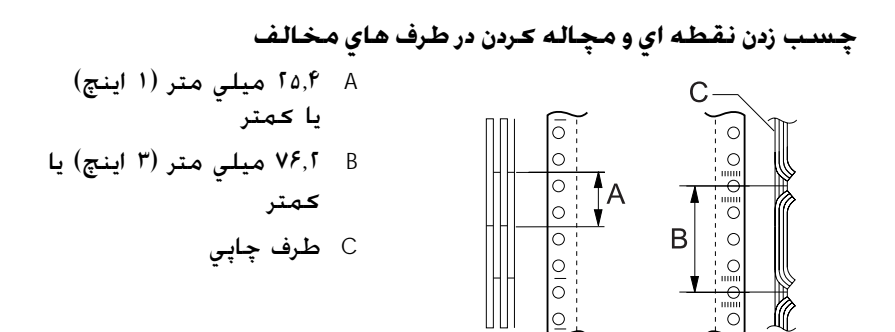

از فرم هاي چند بخشي متداوم که توسط منگنه هاي فلزي به هم پيوسته اند. مچاله کردن يک طرفه. منگه هاي نواري ويا چسب زدن نواري استفاده نشود.

| چسب زدن نواري  | A |   | ₿<br>B   |
|----------------|---|---|----------|
| منگنه زدن فلزي | В | A |          |
|                |   | 0 | 0        |
|                |   |   | 8        |
|                |   |   | $\smile$ |

برچسب ها

|                     |                  |                                   | ورود از عقب / ورود از جلو |  |
|---------------------|------------------|-----------------------------------|---------------------------|--|
|                     | -                | حد اقل                            | حد اکثر                   |  |
| عرض برگه            | (ميلي متر)       | ٧٤,٢                              | 419,1                     |  |
| پستي                | (اينچ)           | ٣                                 | 18,0                      |  |
| درازاي برگه         | (ميلي متر)       | ٧٤,٢                              | ۵۵۸,۸                     |  |
| پستي                | (اينچ)           | ٣                                 | ٢٢                        |  |
| ضخامت بر <i>گ</i> ه | (ميلي متر)       | ۰,۰ <b>۷</b>                      | ۰,۰۹                      |  |
| پستي                | (اينچ)           | ۰,۰۰۲۸                            | ۰,۰۰۳۵                    |  |
| کل ضخامت            | (ميلي متر)       | ۰,۱۶                              | •,19                      |  |
|                     | (اينچ)           | ۰,۰۰۶۳                            | ۰,·· <b>۷</b> ۵           |  |
| وزن برچسب           | (گرم در مترمربع) | 59                                |                           |  |
|                     | (پوند)           | ) V                               |                           |  |
| كيفيت               |                  | كاغذ ساده ويا برچسب به همان كيفيت |                           |  |

تنها از برچسب ها در برگه های پشتی متداوم استفاده شود. 

توصيه مي کند که از برچسب هايي استفاده شود که برگه 🗖 توصيه مي کند که از برچسب هايي استفاده شود که برگه پشتي بطور کامل با مواد برچسبي پوشيده شده باشد.

برچسب هایی که برگه پشتی بطور کامل با مواد برچسبی پوشیده شده است:

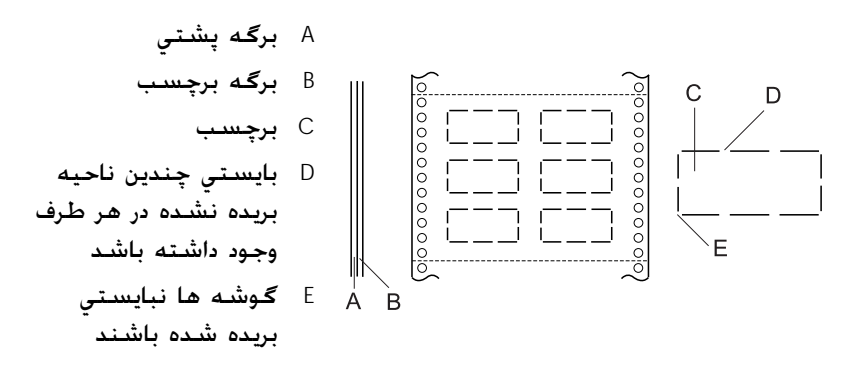

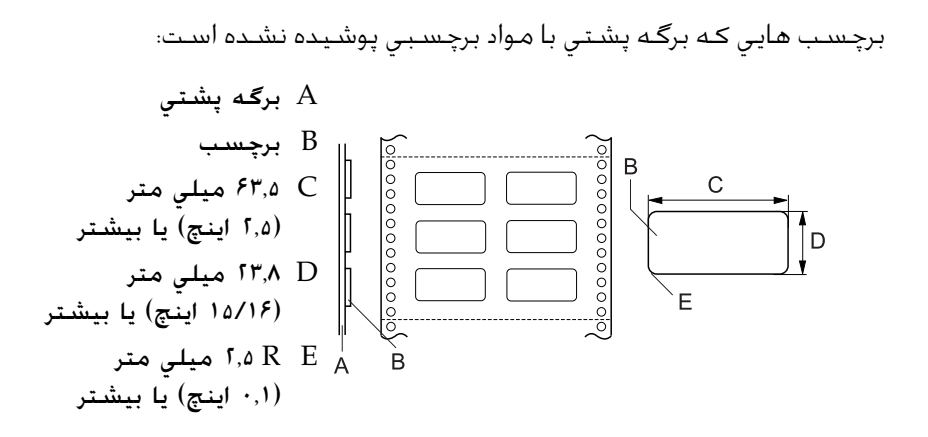

فرم هاي متداوم با برچسب

|                             | ورود از عقب |   | ورود از جلو |          |         |
|-----------------------------|-------------|---|-------------|----------|---------|
|                             | حد اة       | - | حد اکثر     | حـد اقـل | حد اکثر |
| عرض برگه (میلي متر)<br>یشتی | ٧٤,٢        | ) | 419,1       | VF,1     | 419,1   |
| ې يې (اينچ)                 | ٣           | S | 18,0        | ٣        | 18,0    |

|                             |            | ورود از عقب |         | ورود از جلو |         |
|-----------------------------|------------|-------------|---------|-------------|---------|
|                             |            | حـد اقـل    | حد اکثر | حد اقل      | حد اکثر |
| درازاي بر <i>گ</i> ه<br>بشت | (ميلي متر) | ٧۶,٢        | ۵۵۸,۸   | ٧٤,٢        | ۵۵۸,۸   |
| <u> </u>                    | (اينچ)     | ٣           | ٢٢      | ٣           | ٢٢      |
| کل<br>ضخامت                 | (ميلي متر) | ۰,۰۶۵       | • ,07   | ۰,۰۶۵       | ۰,٧٩    |
|                             | (اينچ)     | ۰,۰۰۲۵      | ۰,۰۲۱   | ۰,۰۰۲۵      | ۰,۰۳۱   |

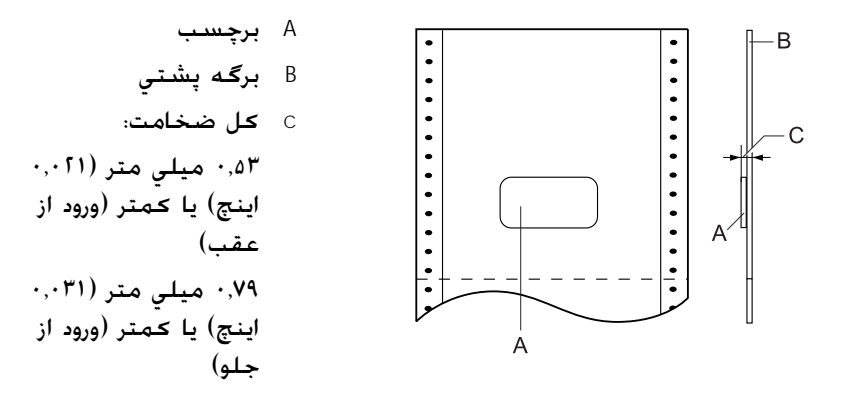

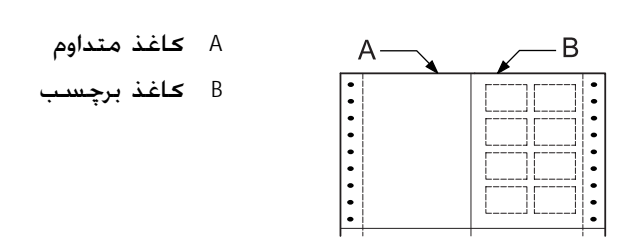

|                             |            | ورود از عقب |         | ورود از جـلـو |         |
|-----------------------------|------------|-------------|---------|---------------|---------|
|                             |            | حـد اقـل    | حد اکثر | حد اقل        | حد اکثر |
| عرض بر <i>گه</i><br>پشتی    | (ميلي متر) | ٧۶,٢        | 419,1   | ٧۶,٢          | 419,1   |
|                             | (اينچ)     | ٣           | 18,0    | ٣             | 18,0    |
| درازاي بر <i>گه</i><br>پشتی | (ميلي متر) | ٧۶,٢        | ۵۵۸,۸   | ٧۶,٢          | ۵۵۸,۸   |
|                             | (اينچ)     | ٣           | ٢٢      | ٣             | ٢٢      |
| <b>کل</b><br>ضخامت          | (ميلي متر) | ٠,١٣        | ٠,۵٣    | ٠,١٣          | ۰,۷۹    |
|                             | (اينچ)     | • ,• • ۵١   | •,• 51  | ۰,۰۰۵۱        | •,•٣١   |

فرم هاي چند بخشي روي هم قرار گرفته

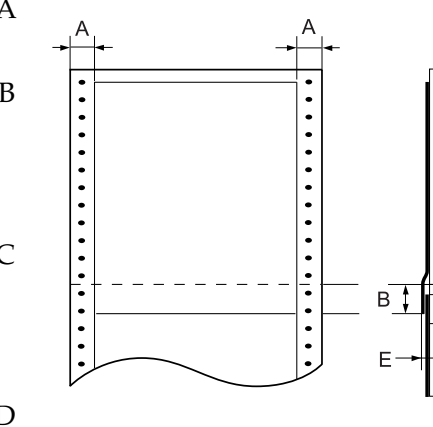

С

D
# ناحيه چاپ شدني

تذكر:

- هنگامیکه از کاغذی استفاده می کنید که عرضش کمتر از ۴ اینچ (۱۰۱,۶ میلی متر) است، حاشیه سمت چپ بدون توجه به نوع کاغذ در ۱۳ میلی متر (۱۰٫۵۱ اینچ) ثابت است. تنظیم حاشیه سمت چپ به مقداری بیشتر از آن مکن است در هنگام شروع یک سطر جدید اشکال ایجاد کرده ویا موجب تحریف شود.
- هنگامیکه از کاغذ متداومی استفاده می کنید که برچسب هایش بیش از ۱۶ اینچ (۴۰۶٫۴ میلی متر) عرض دارند در حالیکه ترکتور کشش نصب شده. حاشیه سمت چپ را می توان بر روی ۱۸ میلی متر (۰٫۷۱ اینچ)
- یا بیشتر تنظیم کرد. هنگام وارد کردن کاغذ با ترکتور جلو. طول کاغذ را برای تنظیم ترکتور جلو بر روی ۶ اینچ یا بیشتر تنظیم کنید.

كاغذ متداوم

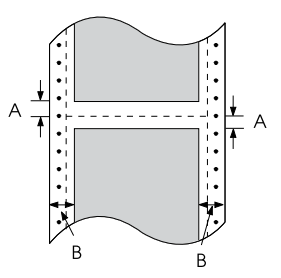

A حداقل حاشيه هاي بالا و پايين (بالا و پايين سوراخ شدگي) ميلي متر (۰,۱۷ اينچ) است. B حداقل حاشيه هاي چپ و راست ۱۳ ميلي متر (۰,۵۱ اينچ) است.

برچسب ها

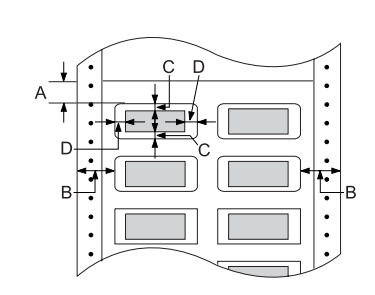

فرم هاي متداوم با برچسب

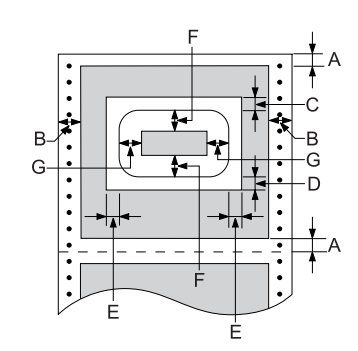

فرم هاي چند بخشی روي هم قرار گرفته

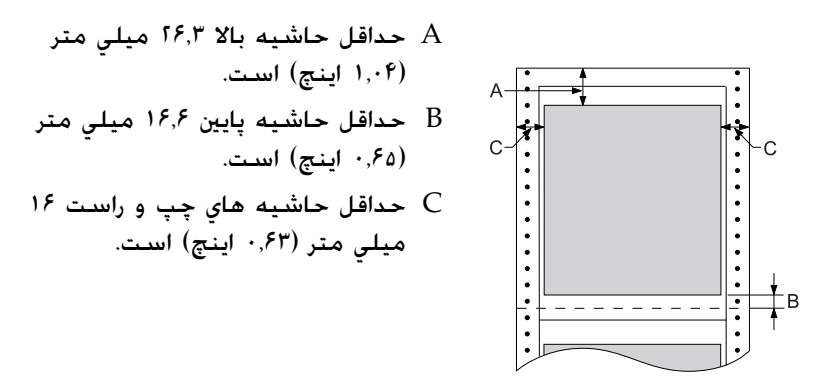

فهرست هاي فرمان چاپگر شما از کدهای کنترل EPSON ESC/P و کدهای کنترل امولاسیون IBM PPDS زیر پشتیبانی می کند. برای اطلاعات بیشتر در مورد فرمان ها. با خدمات مشتری های Epson تماس بگیرید. برای جزییات به "تماس با خدمات مشتری" روی صفحه ۱۲۸ رجوع شود.

# كدهاي كنترل EPSON ESC/P

انتخاب يک چاپگر EPSON ESC/P در نرم افزارتان به شما امکان مي دهد. تا از فونت ها و گرافيک هاي پيشرفته استفاده کنيد.

استفاده کلی:

ESC @, ESC U, ESC EM F/B/C/A/V

تغذيه كاغذ:

FF, LF, ESC 0, ESC 1, ESC 2, ESC 3, ESC A, CR

فرمت صفحه:

ESC (C, ESC C, ESC C 0, ESC Q, ESC 1, ESC (c, ESC N, ESC O, ESC (U

حركت موقعيت چاپ:

ESC \$, ESC \, ESC D, HT, ESC B, VT, ESC J

انتخاب فونت:

ESC k, ESC x, ESC y, ESC P, ESC M, ESC g, ESC p, ESC 4, ESC 5, ESC E, ESC F, ESC !

بهبود دادن به فونت:

ESC W, DC4, SO, DC2, SI, ESC w, ESC G, ESC H, ESC T, ESC S, ESC -

فاصله گذاری:

فاصله ESC

### رسیدگی به کاراکتر:

ESC t, ESC (t, ESC R, ESC %, ESC &, ESC :, ESC I, ESC 6, ESC 7

تصوير بيت:

ESC K, ESC L, ESC Y, ESC Z, ESC \*, ESC ^

باركد:

ESC (B

### توليد

ESC |

# کدهای کنترل امولاسیون IBM PPDS

اين چاپگر با استفاده از فرمان هاي زير IBM Proprinter را تقليد مي کند. استفاده کلی:

NUL, DC3, ESC j, BEL, CAN, DC1, ESC Q, ESC [K, ESC U, ESC [F

تغذيه كاغذ:

FF, LF, ESC 5, ESC A, ESC 0, ESC 1, ESC 2, ESC 3, CR, ESC ]

فرمت صفحه:

ESC C, ESC C0, ESC X, ESC N, ESC O, ESC 4

حركت موقعيت چاپ:

ESC d, ESC R, ESC D, HT, ESC B, VT, ESC J

انتخاب فونت:

DC2, ESC P, ESC :, ESC E, ESC F, ESC I, ESC [d, ESC [I

بهبود دادن به فونت:

DC4, SO, ESC SO, ESC W, ESC [@, SI, ESC SI, ESC G, ESC H, ESC T, ESC S, ESC -, ESC \_

فاصله گذاري:

BS, SP

رسیدگی به کاراکتر:

ESC 6, ESC 7, ESC [T, ESC  $^$ , ESC  $\setminus$ 

تصوير بيت:

ESC K, ESC L, ESC Y, ESC Z

بارکُد:

ESC [f, ESC [p

داون لود: ESC = (فقط حالت ييش نويس)

# استانداردها و موافقت ها

| مدل (UPS) عمومي: |
|------------------|
| ايمني            |
|                  |
|                  |
| EMC              |
|                  |
|                  |
|                  |
|                  |
|                  |
| مدل استراليايي:  |
|                  |

B درجه AS/NZS CISPR22

م EMC

تميز ڪردن چاپگر

برای اطمینان از اینکه چاپگر شما به بهترین صورت کار می کند، بایستی آنرا جندین بار در سال بطور کامل تمیز کنید. این مراحل را برای تمیز کردن چاپگر دنبال کنید:

- ۱. هرگونه کاغذ را از چاپگر خارج کرده و چاپگر را خاموش کنید. مطمئن شوید که همه پوشش هایِ آن بسته باشند.
  - کارتريج روبان را خارج کنيد. اگر يک ترکتور کشش ويا برش دهنده سوراخ شدگي نصب شده، آنرا جدا کنيد.
  - ۳. براي پاک کردن گردوغبار و کثافت از قسمت هاي خارجي از يک برس نرم استفاده کنيد.
  - ۴. اگر قفسه خارجي هوز کثيف ويا پر گردو غبار است. آنرا با يک پارچه نرم و تميز نم دار شده در ماده ظرفشويي که در آب حل شده تميز کنيد. براي جلوگيري از ورود آب به داخل چاپگر. پوشش چاپگر و پوشش جلويي را بسته نگه داريد.
  - احتياط:
     هرگز از الكل ويا تينر براي تميز كردن چاپگر استفاده نشود: اين مواد شيميايي به اجزاء چاپگر باضافه قفسه آن آسيب وارد مي كنند.
     مراقب باشيد كه آب داخل مكانيسم چاپگر ويا اجزاء الكترونيكي آن نشود.
     از برس زير ويا ساينده استفاده نشود.

داخل چاپگر را با روغن اسپري نکنيد؛ روغن نامناسب مکن است به مکانيسم چاپگر آسيب وارد کند. اگر فکر مي کنيد نياز به روغن کاري است با فروشنده Epson خود تماس بگيريد.

# حمل و نقل چاپگر

اگر لازم است که چاپگر را براي مسافتي حمل و نقل کنيد. با استفاده از جعبه اصلي و مواد بسته بندي آنرا دوباره بسته بندي کنيد.

اين مراحل را براي بسته بندي دوباره چاپگر در مواد بسته بندي اصلي آن دنبال کنيد:

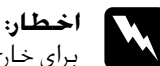

(حصور: براي خارج كردن كارتريج روبان لازم است كـه هـد چاپ را با دست حركت دهيد. اگـر تازه از چاپگـر اسـتـفاده كـرده ايد. هـد چاپ مـكـن است داغ باشـد؛ قبل از دست زدن بـه آن اجازه بدهيـد كـه براي چنـد دقيـقـه خنـک شـود.

- ۱. هرگونه کاغذي که در داخل چاپگر گذاشته شده را خارج کنید. مطمئن شوید که چاپگر خاموش باشد.
- سیم برق را از پریز برق بیرون کشیده: سپس کابل رابط را از چاپگر قطع کنید.
- ۳. كارتريج روبان را خارج كنيد. اگر هرگونه مورد انتخابي نصب شده. آنها را جدا كرده و در جعبه هاي اصلي شان بسته بندي كنيد.
  - ۴. مطمئن شوید که هد چاپ داغ نباشد. سپس کارتریج روبان را خارج کنید.
    - مطمئن شويد كه همه پوشش هاي چاپگر بسته باشند.
- ۶. چاپگر. کارتریج روبان و سیم برق (در صورت لزوم) را در مواد بسته بندي اصلي آنها دوباره بسته بندي کرده و آنها را در جعبه اصلي چاپگر قرار دهيد.

# واژه نامه

### تغذيه سطر اتوماتيك

هنگامیکه این گزینش در حالت SelecType روشن شده باشد. هر کد برگشت (CR) بطور اتوماتیک با یک کد تغذیه سطر (LF) دنبال می شود.

### چاپ دوجهته

چَاپي که در آن هد چاپ در هر دو جهت (بطور دوجهته) از چپ به راست و سپس از راست به چپ چاپ مي کند. اين سرعت چاپ را افزايش مي دهد ولي مکن است همترازي عمودي دقيق را کاهش دهد. همچنين به "چاپ يک جهته" رجوع شود.

### جدول كاراكتر

مجموعه اي از حروف. ارقام و علامت هايي كه براي شما مجموعه اي از كاراكترها را فراهم می كند كه در يک زبان خاص استفاده شود.

### کاراکترها در اینچ (cpi)

تعداد کاراکترهايي که در يک اينچ يک سطر متن جا مي گيرد که توسط اندازه کاراکترها مشخص مي شود. همچنين به "پيچ" رجوع شود.

### كاغذ متداوم

كاغذي كـه سـوراخ هاي تغذيه چرخ دندانه خور در هر دو حاشـيه بلند دارد. در بين صفحات سـوراخ شـده است و بصورت دسـتـه هاي تا شـده فراهـم مـي شـود. بـه آن كـاغـذ با تاي بادبزني هـم مـي گـويند.

### کدهای کنترل

کدهاي ويژه که براي کنترل عملکردهاي چاپگر به کار مي رود. از قبيل برگشت ويا تغذيه سطر. بجاي چاپ کاراکترها.

### cpi

به "کاراکترها در اینچ (cpi)" رجوع شود.

### پيش فرض

. تنظیماتی که هنگام روشن شدن. دوباره تنظیم شدن ویا ارزش اولیه گرفتن یک دستگاه (از قبیل یک چاپگر) قابل اجرا می شوند.

### سايه اندازى

يک روش سايه اندازي که نقطه ها به صورت يک الگوي از پيش تعيين شده چاپ مي شوند که يک سايه ويا ته رنگ را تقليد مي کند سايه اندزي براي تصاويري با رنگ هاي يک دست از قبيل نقشه ها و نمودارها بهترين کاربرد را دارد. همچنين به "نيم سايه" رجوع شود.

### **ماتریس نقطه اي** روشت برای جاب که در آن هر ح

روشي براي چاپ که در آن هر حرف ويا علامت از الگو (ماتريس) نقطه هاي جداگانه. تشکيل شده است. **پیش نویس** حالت چاپ که توسط چاپگر شما استفاده شده هنگامیکه Draft (پیش نویس) را بعنوان فونت انتخاب مي کنید. فونت هاي پیش نویس براي چاپ سریع تر در هر کاراکتر کمتر نقطه دارند. همچنین به "نزدیک به کیفیت نامه (NLQ)" رجوع شود.

> **رانىشىگر** بە "رانشگر چاپ*گ*ر" رجوع شود.

### ESC/P

حروف اختصاري براي كـد استاندارد EPSON براي چاپگرها. سيستم فرمان هايي كـه كـامپيوتر شـما براي كـنترل چاپگرتان از آن استفاده مـي كـند. اين براي همه چاپگرهاي Epson استاندارد بوده و از بيشتر نرم افزارهاي كـامپيوترهاي شـخصي حمايت مي كـند.

> **كاغذ با تاي بادبزني** به "كاغذ متداوم" رجوع شود.

### فونت

یک سبک تایپ که نام هایی از قبیل Roman یا Sans Serif به آن داده شده است.

### تغذيه فرم (FF)

يک دکمه پنل کنترل و کد کنترل که کاغذ را به موقعیت بالاي فرم بعدي جلو می برد.

### نيم سايه

يک روش استفاده از الگوهاي نقطه براي نماياندن يک تصوير. نيم سايه توليد سايه هاي خاکستري به درجات گوناگون را با استفاده از فقط نقاط سياه ويا آرايه هاي بي نهايتي از رنگ ها را با استفاده از نقطه هايي به فقط چند رنگ مکن مي کند. همچنين به "سايه اندازي" رجوع شود.

### hex dump

يک روش عيب يابي که در شناسايي علت مشکلات برقراري ارتباط بين چاپگر و کامپيوتر کمک مي کند. هنگاميکه چاپگر در حالت hex dump است. هر کدي که دريافت مي کند را با نشانه هاي هگزادسيمال به اضافه کدهايي که مربوط به کاراکترها مي شوند چاپ مي کند. data dump نيز خوانده مي شود.

رابط

اتصال بين كامپيوتر و چاپگر كه از طريق آن داده هاي چاپي به چاپگر ارسال مي شود.

### لنداسكيب

چاپي که بطوّر یک طرفه روي صفحه چاپ مي شود. اين جهت چاپ به شما صفحه اي را مي دهد که که بيشتر عرض دارد تا طول داشته باشد و براي چاپ برگه گسترده مفيد است. همچنين به "پرتره" رجوع شود.

### تغذيه سطر (LF)

یک دکمه پنل کنترل و کد کنترل که کاغذ را به اندازه فضای یک سطر به جلو می برد.

### عملکرد Micro Adjust

یک عملکرد چاپگر که به شما امکان مي دهد تا پاره کردن. بالاي فرم ویا موقعیت هاي بارگذاري را بطور دقیق تنظیم کنید.

نزدیک به کیفیت نامه (NLO)

حالت چاپي كه توسط چاپگر شما استفاده مي شود تا با استفاده از فونت هاي نزديک به كيفيت نامه، ظاهر و قابليت خواندن بهتري را توليد كند. سرعت چاپ كم تر است. همچنين به "پيش نويس" رجوع شود.

#### پيچ

اندازه افقي فونت که توسط تعداد کاراکترها در اينچ (cpi) اندازه گيري مي شود. استاندارد 10 cpi می باشد. همچنين به "کاراکترها در اينچ (cpi)" رجوع شود.

### پرترہ

. چاپي که در جهت به طرف بالا روي صفحه چاپ مي شود (مخالف لنداسکيپ که به يک طرف روي صفحه چاپ مي شود). اين جهت استاندارد براي چاپ نامه ها ويا اسناد است. همچنين به "لنداسکيپ" رجوع شود.

### رانشگر چایگر

يک برنامه نُرم افزاري که فرمان هارا براي استفاده از عملکردهاي يک نوع به خصوص چاپگر ارسال می دارد.

### قدرت تفكيك

اندازه گيري مقدار جزيياتي که مي توان نشان داد. قدرت تفکيک تصاوير چاپ شده با استفاده از تعداد نقطه ها در اينج (dpi) اندازه گيری می شود.

#### خود تست

روشي براي کنترل طرز کار چاپگر هنگاميکه خود تست را اجرا مي کنيد. يک خودالگو که در داخل دستگاه ذخيره شده چاپ می شود.

# وضعيت آماده به كار

وضعيت كاغذ متداوم شما هنگاميكه به تركتور فشاري متصل شده ولي در چاپگر قرار نگرفته است.

### وضعيت ياره كردن

وضعيت كاغذ متداوم شما كه مي توانيد صفحات چاپ شده را در لبه پاره كردن چاپگر پاره كنيد. با استفاده از عملكرد Micro Adjust. مي توانيد وضعيت پاره كردن را طوري تنظيم كنيد كه سوراخ شدگي كاغذ با لبه پاره كردن همتراز شود.

### وضعيت بالاي فرم

وضعيتي در كاغذٌ كه چاپگر بعنوان اولين سطر چاپ شدني شناسايي مي كند. اين وضعيت حاشيه بالاي پيش فرض است. با استفاده از عملكرد Micro Adjust. مي توانيد وضعيت بالاي فرم را تنظيم كنيد.

چاپ یک جهته

چاپي که در آن هد چاپ تنها در يک جهت چاپ مي کند. چاپ يک جهنه براي چاپ گرافيک ها مفيد است چون هم ترازي عمودي دقيق تأمين مي کند. مي توانيد با استفاده از حالت SelecType چاپگر. چاپ يک جهنه را انتخاب کنيد. همچنين به "چاپ دوجهنه" رجوع شود.

# فهرست موضوعى

# رقمى

اسلش 0. ۹۲

## Ĩ

آدرس IP تنظیم، ۵۴

### t

امولاسيون IBM PPDS. ۱۸

### ب

برگه های تکي مشکلات، ۱۱۱

### ڀ

پاره کردن اتوماتیک. ۹۱ پنل کنترل دکمه ها و چراغ ها پیش نویس با سرعت زیاد (HSD, ۸۶

### ت

تغذیه سطر اتوماتیک, ۹۲ تماس با EPSON, ۱۲۸ تنظیم زنگ (بیپر), ۹۴ تنظیمات پیش فرض حالت تنظیمات پیش فرض. ۹۷

### ج

جهت چاپ، ۹۲

# چ

چاپ دوجهته (Bi-D). ۹۲ چاپ یک جهته (Uni-d). ۹۱

# ۲

حالت I/F (رابط). ۹۲ حالت انتخاب فونت, ۸۶ حالت پاکت, ۹۳ حالت تنظیم دوجهته, ۱۲۶ حالت دو جهته I/F (رابط) موازي, ۹۳ حالت قفل. ۱۰۳

# Ż

```
خدمات فني. ۱۲۸
خدمات مشتري. ۱۲۸
خود تست. ۱۰۷
```

### د

#### دكمه

### J

رابط USB, ۹۲ رابط USB, ۹۲ مشکلات, ۱۲۱ رابط موازي, ۹۲ رد شدن از سوراخ شدگي. ۹۰

## j

زمان انتظار I/F (رابط) اتوماتیک. ۹۳ زنگ

الگوی بیپ، ۱۰۵

# ش

شناسایی مشکل، ۱۰۴

## ط

طول صفحه برای ترکتور. ۹۰

# ٤

## ف

فونت توسازی شده. ۸۶ انتخاب کردن. ۸۶

# گ

گیرکردگی کاغذ باز کردن، ۱۲۵

# J

لغو چاپ کردن. ۷۴، ۱۲۷

## م

مشخصات استانداردها و موافقت ها زیست محیطی. ۱۷۱

```
فهرست های فرمان
۱۸۳ ,ESC/P
امولاسیون IBM PPDS، ۱۸۳
فونت های توسازی شده. ۱۷۰
مشخصات کاغذ، ۱۷۱
```

# Ú

ناحیه چاپ شدنی، ۱۸۱ نشانه خطا. ۱۰۵

### ه\_\_

هم تراز كردن خطوط عمودي. ١٢٤

### ک

```
كارتريج روباني
تعويض. ١٣٠
كاغذ متداوم
مشكلات. ١١١
```

# A

Auto CR (IBM PPDS)، ۶۹

# Ε

1.7 ,Ad .TF EPSON Status Monitor 3 fq .ESC/P

## Η

۱۰۸ ،Hex dump

## S

SelecType تغییر دادن. ۹۸ SelecType ۹۰ .SelecType مار. ۹۲ ۱۰۶ Status Monitor 3